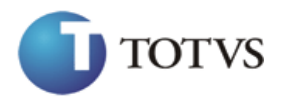

Todos os direitos autorais reservados pela TOTVS S.A.

Proibida a reprodução total ou parcial, bem como a armazenagem em sistema de recuperação e a transmissão, de qualquer modo ou por qualquer outro meio, seja este eletrônico, mecânico, de fotocópia, de gravação, ou outros, sem prévia autorização por escrito da proprietária.

O desrespeito a essa proibição configura em apropriação indevida dos direitos autorais e patrimoniais da TOTVS.

Conforme artigos 122 e 130 da LEI no. 5.988 de 14 de Dezembro de 1973.

# 0059 - Manutenção de Ativos

Protheus

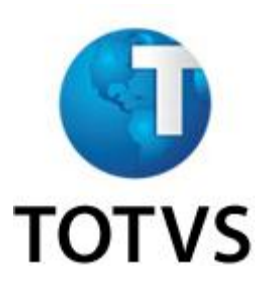

# **SUMÁRIO**

| INTRODUÇÃO                          | 5  |
|-------------------------------------|----|
| O QUE É MANUTENÇÄO                  | 5  |
| VISÃO GERAL DO CURSO                | 6  |
| OBJETIVOS DO CURSO                  | 6  |
| METODOLOGIA DO CURSO                | 8  |
| CONCEITOS DE MANUTENÇÃO             | 9  |
| FLUXO DE INTEGRAÇÃO DO SISTEMA      | 12 |
| ROTEIRO PARA IMPLANTAÇÃO DO SIGAMNT | 13 |
| CADASTROS                           | 13 |
| Calendário                          | 13 |
| Centro de Custos                    | 15 |
| Centro de Trabalho                  | 16 |
| Produtos                            | 17 |
| Fornecedores                        | 19 |
| Exceções aos Calendários            | 20 |
| Ferramentas                         | 20 |
| Recursos                            | 21 |
| Funcionários                        | 22 |
| Ativos                              | 24 |
| CADASTRAR BENS                      | 25 |
| Características                     | 25 |
| Localização                         | 27 |
| Família de Bens                     | 28 |

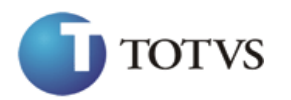

| Fabricantes                                   |     |
|-----------------------------------------------|-----|
| Bens Padrão                                   |     |
| Bens                                          |     |
| Estrutura Padrão                              | 52  |
| Estrutura de Bens                             | 56  |
| CADASTRAR MANUTENÇÕES                         | 58  |
| Etapas Genéricas                              | 58  |
| Especialidades                                | 61  |
| Funcionários                                  | 63  |
| Área Manutenção                               | 65  |
| Tipos Manutenção                              | 67  |
| Serviço                                       | 69  |
| Etapas Genéricas com Opções                   | 75  |
| Manutenção Padrão                             | 77  |
| Manutenção                                    | 80  |
| Ocorrências da Manutenção                     | 88  |
| Desgaste de Produção                          |     |
| Motivo Atraso O.S.                            |     |
| Plano Acompanhamento                          |     |
| Confirmação                                   |     |
| Consultar Ordens do Plano de Acompanhamento   |     |
| Emissão de Ordens do Plano de Acompanhamento  | 100 |
| Retorno das Ordens do Plano de Acompanhamento | 101 |
| MOVIMENTAR PLANOS DE MANUTENÇÕES              | 102 |

| Plano Manutenção                                      | 102 |
|-------------------------------------------------------|-----|
| Confirmação                                           | 105 |
| Consultar Ordens do Plano de Manutenção               | 107 |
| Emissão de Ordens do Plano de Manutenção              | 108 |
| Ordem de Serviço Corretiva                            | 109 |
| Retorno das Ordens de Serviço de Manutenção           | 110 |
| Plano de Lubrificação                                 | 115 |
| Roteiro                                               | 116 |
| Bens do Roteiro                                       | 117 |
| Pontos                                                | 118 |
| Planejamento de Lubrificação                          | 121 |
| Confirmação                                           | 121 |
| Emissão de Ordens de Serviço do Plano de Lubrificação | 123 |
| Retorno da Ordem de Serviço de Lubrificação           | 124 |
| MOVIMENTAR ORDENS DE REFORMA                          | 124 |
| Ordens de Serviço de Reforma                          | 124 |
| Retorno da Ordem de Serviço de Reforma                | 126 |
| ROTINAS DIVERSAS                                      | 127 |
| Ordem de Serviço Manual                               | 127 |
| Liberação das Ordens de Serviço                       | 128 |
| Atraso da Ordem de Serviço                            | 129 |
| Informa Contador                                      | 131 |
| Quebra do Contador                                    | 132 |
| Acerto de Contado                                     | 133 |

# INTRODUÇÃO

# O QUE É MANUTENÇÄO

Todas as coisas existentes no mundo, seja do reino mineral, vegetal ou animal, passam por um processo de desgaste que altera suas qualidades originais e as levam a um estado de falência ou morte, isto é, uma incapacidade de executar suas funções, em um intervalo de tempo que depende dos cuidados desenvolvidos na sua manutenção.

### O que é manutenção?

Dos dicionários temos: manutenção: 1. Ato ou efeito de manter, 2. As medidas necessárias para a conservação ou a permanência de alguma coisa ou situação, 3. Cuidados técnicos indispensáveis ao funcionamento de máquinas e motores.

De modo geral, todos nós temos uma noção bastante clara de manutenção, algumas instintivas como a manutenção da vida, outras aprendidas como a manutenção da casa, do carro, da bicicleta, de nossas roupas, do nosso cachorro etc. Mas nós fazemos tudo isto sem pensar, sem planejar, ou melhor, sem a conscientização de que estamos exercendo ato ou efeito de manter.

Uma vez entendido o que é manutenção, podemos então classificá-la por tipo. Apenas um recurso didático que visa demonstrar as diferenças das ações necessárias em cada caso. Temos basicamente, três tipos de manutenção:

**Corretiva** - é uma ação exercida para restabelecer uma condição após a ocorrência da falha **Preventiva** - é uma ação exercida para evitar a ocorrência de uma falha **Preditiva** - é uma atitude, uma técnica que visa alertar (predizer, adivinhar) sobre a possibilidade de ocorrer uma falha em função da observação de pequenas irregularidades (por Ex. o ruído de um rolamento, assobio de uma bucha, batida de uma válvula etc.).

# **VISÃO GERAL DO CURSO**

Este curso foi elaborado para capacitar os usuários do Protheus a utilizarem os recursos do Módulo Manutenção de Ativos – SIGAMNT de forma sistemática e prática, abordando os conceitos por ele utilizado e orientando-os na operação de cada uma das opções para que seja possível a aplicação às rotinas de sua empresa proporcionando ao usuário condições para planejar, gerenciar e controlar as ações preventivas de manutenção a serem exercidas em seus Bens, e através delas minimizar a possibilidade da ocorrência desses problemas indesejados, controlando também as ações corretivas, obtendo total integração com os demais módulos do sistema Advanced.

# **OBJETIVOS DO CURSO**

Ao término deste curso, o aluno deverá estar habilitado a:

Identificar as parametrizações do módulo

- Integração com demais módulos.
- Dar manutenção aos cadastros de:
  - Calendários
  - Centro de Custos
  - Centros de Trabalho
  - Produtos
  - Fornecedores
- Tratar do cadastramento de Bens
  - Características
  - Localização
  - Família de Bens
  - Fabricante de Bens
  - Bens Padrão
  - Bens
  - Estrutura Padrão
  - Estrutura de Bens
- Tratar do cadastramento das Manutenções
  - Etapas Genéricas
  - Especialidades
  - Funcionários
  - Áreas Manutenção
  - Tipos Manutenção
  - Serviços
  - Manutenção
  - Ocorrências Manutenção
  - Desgaste de Produção

- Motivo Atraso O.S.
- Efetuar Movimentações de Planejamentos de Acompanhamento
  - Definir Plano de Acompanhamento
  - Confirmar Plano de Acompanhamento
  - Consultar Plano de Acompanhamento
  - Emissão de Ordens de Serviço de Acompanhamento
  - Retorno das Ordens de Serviço de Acompanhamento
- Efetuar Movimentações de Planejamento das Manutenções
  - Definir Plano de Manutenção
  - Confirmar Plano de Manutenção
  - Consultar Plano de Manutenção
  - Emissão de Ordens de Serviço de Manutenção
  - Retorno das Ordens de Serviço de Manutenção
- Efetuar Movimentações de Planejamento de Lubrificação
  - Roteiro
  - Emissão de Roteiro
  - Bens do Roteiro
  - Pontos
  - Planejamento
  - Confirmação
  - Emissão de Ordem de Serviço de Lubrificação
  - Retorno
- Movimentar Abastecimentos
  - Serviço
  - Cadastrar Ordem de Serviço de Abastecimento
  - Emissão de Ordem de Serviço de Abastecimento
  - Emissão de Média de Consumo de Combustível
- Movimentar Ordens de Reforma
  - Ordem de Serviço
  - Retorno
- Outros
  - Cadastrar Ordem de Serviço Manual
  - Liberação de Ordens de Serviço
  - Retorno Simplificado
  - Retorno de Etapas
  - Atraso Ordem de Serviço
  - Retorno de Produção
  - Informa Contador
  - Quebra do Contador
  - Rodízio de Estrutura
  - Consultar Movimentação no Rodízio da Estrutura
  - Movimentação do Bem

# **METODOLOGIA DO CURSO**

Apostila:

- Aborda as rotinas do módulo, conduzindo o aluno na utilização, através de uma série de exercícios para prática e revisão da matéria. Os exercícios devem ser executados, junto ao sistema, exatamente da forma como estão apresentados, para que o grau de aprendizado proposto seja obtido;
- Os exercícios abordam apenas os campos importantes para o módulo e para alcance do objetivo em questão, para obter o detalhamento de todos os campos, o aluno deverá se referenciar pelo Manual do Usuário;
- A cada capítulo o aluno é posicionado sobre o conteúdo fornecido e os assuntos complementares que serão expostos.

# **CONCEITOS DE MANUTENÇÃO**

#### O Produto

O SIGAMNT tem por finalidade o Gerenciamento da Manutenção de Bens, através de planejamento e controle das funções que envolvem a Manutenção de Recursos Produtivos e Ativos da corporação, sejam equipamentos, ferramentas, prédios, veículos, etc..., Com gerenciamento de disponibilidade de Itens de Estoque, Ferramentas, Mão-de-Obra, Especialidades e Terceiros.

O banco de dados do módulo permite uma ampla gama de consultas e relatórios, tais como acompanhamento de serviço, verificação de desvios, custos, históricos, etc...

#### Planejamento

O SIGAMNT tem por principal objetivo operacional propiciar ao usuário o planejamento da atividade de manutenção de ativos, permitindo a resposta à questões tais como:

O que tenho para fazer em determinado local ou para determinada seleção de equipamentos?

O plano é exequível em função de disponibilidade de materiais, ferramentas e mão-deobra?

Determinado plano é exequível em função de disponibilidade dos equipamentos?

Qual o custo de determinado plano de manutenção?

Para responder às perguntas deste tipo, o planejamento permite o estabelecimento dos seguintes tipos de parâmetros de seleção:

Prazo de Execução Centros de Custo Centros de Trabalho Tipos de Serviço Famílias de Bens Áreas de Manutenção Tipos de Manutenção Bens

Para cada manutenção a ser efetuada, o planejamento cria uma Ordem de Serviço, contendo as datas e horas previstas do consumo de cada insumo, bem como um log dos problemas de disponibilidade de insumos e do Bem para execução das tarefas.

As Ordens de Serviço geradas para o plano poderão ser liberadas total ou parcialmente, conforme a decisão do planejador, com base na análise das consultas e relatórios do sistema.

#### **Extra Planejamento**

Além das Ordens de Serviço geradas pelo planejamento, o sistema permite a implantação de:

Ordem de Serviço Manual Ordem de Serviço Corretiva Ordem de Serviço de Histórico

#### Reporte de Serviço Efetuado

Após a execução das Ordens de Serviço pela equipe de manutenção, o sistema será alimentado com o consumo efetivo de insumos, as ocorrências verificadas quando da execução da O.S., descrição do trabalho efetuado e resposta ao check-list das verificações a serem cumpridas na manutenção.

#### Integração

Para clientes Microsiga, o SIGAMNT se integra aos módulos:

#### Estoque

Pela verificação dos itens das O.S., empenho e requisição de materiais e mão-de-obra.

#### Compras

Pela geração de solicitação de compras para itens comprados, não disponíveis em estoque. Pela geração de solicitação de compras para contratação de terceiros.

#### PCP

Pela geração de ordem de produção de itens produzidos, não disponíveis em estoque. Pela verificação e colocação de bloqueios de recursos e ferramentas

#### Ativo Fixo

Pela utilização das informações do cadastro de Bens do Imobilizado.

#### Folha de Pagamento

Pela utilização das informações do cadastro de Funcionários.

#### Características

#### Multitarefa

Quando da definição de uma manutenção a ser considerada pelo sistema, o usuário poderá informar que o serviço é composto de múltiplas tarefas. Esta facilidade, destinada aquelas manutenções mais complexas permite, além de um melhor detalhamento das tarefas a serem executadas, também estabelecer dependências entre estas tarefas.

#### Multi-Etapas

Cada tarefa da manutenção poderá ser decomposta em diversas etapas. As etapas das manutenções tem por objetivo estabelecer uma relação de providências (check-list) a serem tomadas no decorrer da execução da tarefa de manutenção.

#### **Multi-Insumos**

Quando da definição de uma tarefa de manutenção, o usuário poderá informar os insumos que serão necessários para a sua execução, podendo ser item de estoque, ferramenta, especialidade, funcionário ou terceiro.

### **Tipos de Controle**

A manutenção pode ser controlada por Tempo, caso em que se informa o tempo que deverá ser observado entre cada manutenção, por Contador, em que a manutenção será controlada por odômetro, horímetro, etc., ou por Produção em que o controle é efetuado pelo tipo de produção que foi efetuada pelo Bem considerando-se as características ambientais e de utilização.

#### Controle de Parada

Sempre que uma manutenção requer a parada do Bem, o SIGAMNT considera esta condição para fins de tempo efetivo de execução da Ordem de Serviço e para bloqueio do Bem para utilização pela produção.

### Data-Sheet

O SIGAMNT permite a montagem de uma ficha completa das características físicas e de operação de cada ativo cadastrado, disponível através de consultas e relatórios.

# FLUXO DE INTEGRAÇÃO DO SISTEMA

Se outros módulos do PROTHEUS estiverem em uso, o Módulo de Manutenção de Ativos -SIGAMNT, recebe informações e disponibiliza estas informações para outros módulos, mantendo a integridade e unicidade dos dados.

O Módulo de Manutenção de Ativos - SIGAMNT possui integração com os Módulos de Estoque, Compras, PCP, Ativo Fixo, Contabilidade, Qualidade, Não Conformidade e RH. Ver detalhamento das integrações no **anexo**, sobre **integração**.

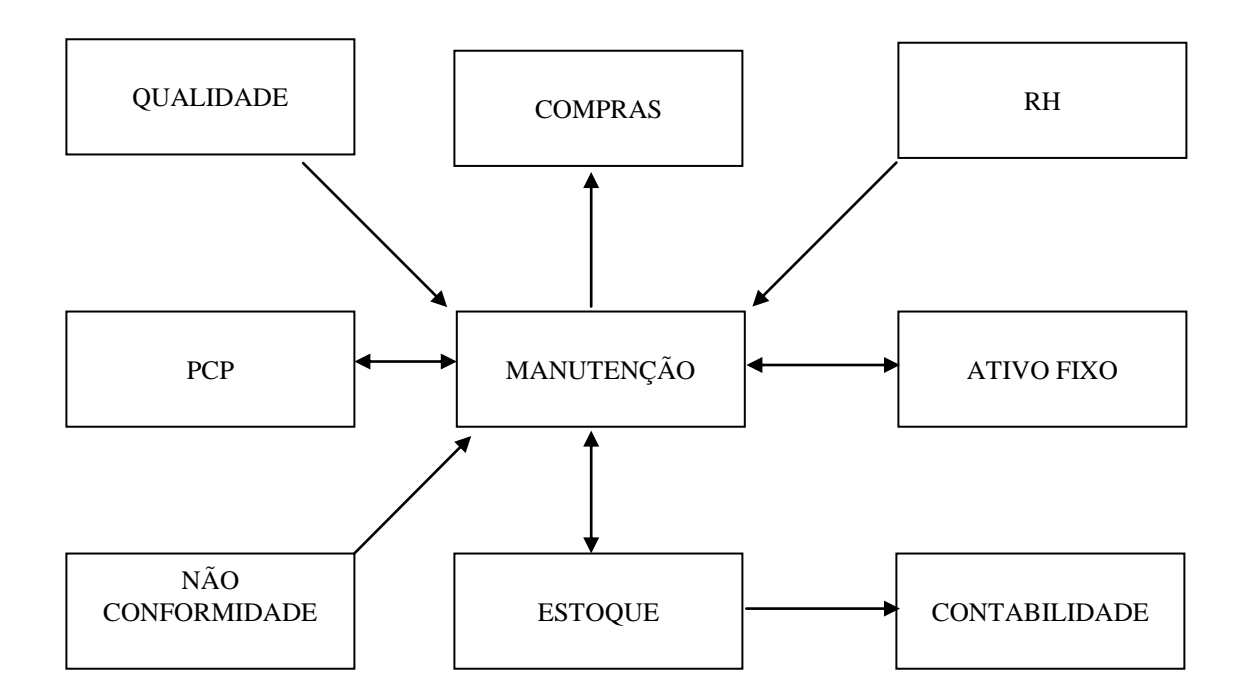

Para definir a integração do SIGAMNT com os demais módulos, os seguintes parâmetros devem ser ativado na tabela SX6:

| MV_NGMNTES | => Integração com Estoque                  |
|------------|--------------------------------------------|
| MV_NGMNTAT | => Integração com Ativo imobilizado        |
| MV_NGMNTCM | => Integração com Compras                  |
| MV_NGMNTPC | => Integração com PCP                      |
| MV_NGMNTQD | => Integração com QDO ( Qualidade)         |
| MV_NGMNTQN | => Integração com QNC ( Não conformidades) |
| MV_NGMNTRH | => Integração com GPE (Recursos Humanos)   |
| MV NGGERPR | => gera OS Automática                      |

# ROTEIRO PARA IMPLANTAÇÃO DO SIGAMNT

Sequência sugerida de entrada dos dados para a implantação do Módulo de Manutenção de Ativos - SIGAMNT. Esta rotina sugerida não será a adotada para o cadastramento das informações deste treinamento.

- Cadastros Básicos
- Cadastros de Bens
- Cadastros Manutenção
- Ordens de Serviço Corretivo
- Ordens de serviço Manual
- Retorno de Ordens de Serviço
- Gerar Planos de Acompanhamento
- Gerar Planos Manutenção
- Lubrificação
- Reforma

## CADASTROS

### Calendário

Definição do calendário de horários. Esta informação é utilizada por vário módulos do Protheus, portanto o usuário deve verificar se os horários necessários já não estão cadastrados. Este calendário será utilizado posteriormente para associar aos bens, para identificar o horário de trabalho do bem, da manutenção e dos funcionários da manutenção.

Obs. Neste exercício, as tabelas que fazem parte da função **cadastros básicos**, já estarão com os dados cadastrados. Pois estas informações normalmente são preenchidas por outras áreas.

| TOTVS 2011 Série T<br>Protheus 11 > Manutenção de Ativos > Atualizações > Cadastr          |                                                                                |                                    |
|--------------------------------------------------------------------------------------------|--------------------------------------------------------------------------------|------------------------------------|
| Calendarios [02.9.0019]                                                                    |                                                                                |                                    |
| Detalhes                                                                                   |                                                                                |                                    |
| Codigo Descricao 001 CALENDARIO FEVEREIRO                                                  |                                                                                |                                    |
|                                                                                            | Cadastro de Calendários - INCLUIR - Incluir                                    |                                    |
|                                                                                            | Código 002 Histórico 24 HORAS                                                  |                                    |
| Cadastro de Calendários                                                                    | Segunda-feira Terça-feira Quarta-feira Quinta-feira Sexta-feira Sábado Domingo | 8                                  |
| Localizar         Imprimir         Configurar           Codigo         CALENDARIO FEVERERO |                                                                                | Pesquisar                          |
|                                                                                            | 6 7 8 9 10 11 12                                                               |                                    |
|                                                                                            |                                                                                |                                    |
|                                                                                            | 18 19 20 21 22 23 24                                                           |                                    |
|                                                                                            | Carga Horária 24:00 Ok Cancelar                                                |                                    |
|                                                                                            |                                                                                | v<br>V                             |
|                                                                                            | Alterar Incluir Visualiza                                                      | r <u>Sair Ações Relacionadas</u> 🔻 |
| TOTVS 2011 Série T MSSQL Protheus11                                                        | Administrador 17/02/2012                                                       | Teste/Matriz                       |
|                                                                                            |                                                                                |                                    |

|                                            | <u>EXERCÍCIO</u>                                   |
|--------------------------------------------|----------------------------------------------------|
| Para realizar esse exercício, vá em:       |                                                    |
| Atualizações > Cadastros Básicos >         | Calendário                                         |
| Logo em seguida, clique na opção <b>In</b> | cluir e informe os dados nos campos especificados. |
| Código=<br>Histórico=                      | 001<br>24 HORAS                                    |
| Clique no mouse botão lado direito         | é marque todo o período.                           |

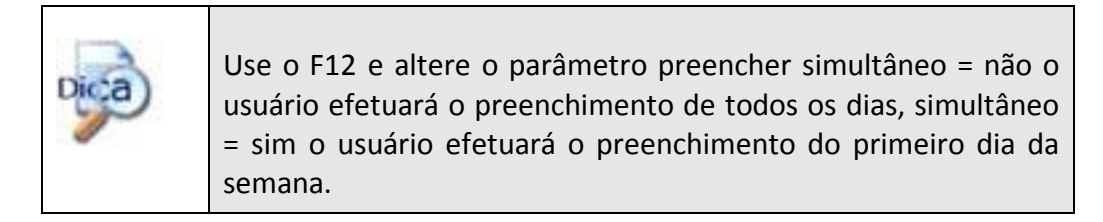

# Centro de Custos

Definição dos centros de custos da empresa. Caso o Módulo de Manutenção de Ativos, esteja integrado este cadastro já estará pronto.

| /S 2011 Série T                     |                                  | No. of Concession, Name of Street, or other | second has                       |                                     |
|-------------------------------------|----------------------------------|---------------------------------------------|----------------------------------|-------------------------------------|
| otheus 11 > Manutenção de Ativos >/ | Atualizações > Cadastros Basicos |                                             |                                  |                                     |
| ntro Custos [02.9.0019] 🗵           |                                  |                                             |                                  |                                     |
| )                                   |                                  | Cadastro C Cu                               | sto                              |                                     |
| C Custo*<br>100000000               | Classe*                          | Cond Normal                                 | Desc Moeda 1*<br>DIRETORIA GERAL |                                     |
| Nao Bloqueado 🔻                     | Dt Ini Exist 01/01/1979          | Dt Fim Exist                                | CC Lucr/Perd                     | CC Ponte LP                         |
| Conf. Livros                        | CC Superior                      | Cod Red. CC.<br>000                         | Cnt Reg Niv1                     | Regra Nivel2                        |
| Regra Nivel3                        | Almoxarifado                     | Item Obrigat                                | Cl.Vir Obrig                     | Aceita item                         |
| Aceita CI.VI                        | C.C.Var.Mon.                     | CC.Red. Var.                                | Operacao                         | C. Since                            |
| 6 Empresa<br>0,0000 🧇               | Cod.Munic.                       | Ativ.04 Ac.                                 | Ativ.01 Ob.                      | Outr.At.Ob?                         |
| Ativ.03 Ac.                         | Ativ.02 Ac.                      | Ativ.01 Ac.                                 | Ativ.04 Ob.                      | Ativ.03 Ob.                         |
| .tiv.02 Ob.<br>▼                    | Ac.Outra At?                     |                                             |                                  |                                     |
|                                     |                                  |                                             |                                  |                                     |
|                                     |                                  |                                             |                                  |                                     |
|                                     |                                  |                                             |                                  |                                     |
|                                     |                                  |                                             |                                  | Confirmar Fechar Ações relacionadas |
| TOTVS 2011 Série T MSSQL            | . Protheus11                     | Administrador                               | 17/02/2012                       | Teste/Matriz                        |

|                                                  | EXERCÍCIO                                             |
|--------------------------------------------------|-------------------------------------------------------|
| Para realizar esse exercício, vá em:             |                                                       |
| Atualizações > Cadastros Básicos > (             | Centros de Custo                                      |
| Logo em seguida, clique na opo<br>especificados. | ção <b>"Visualizar"</b> e informe os dados nos campos |
| C. custo=<br>Classe=<br>Desc. Moeda 1=           | 3173<br>2=Analítico<br>Manutenção eletroeletrônico    |
| C. custo=<br>Classe=<br>Desc. Moeda 1=           | 3172<br>2=Analítico<br>Manutenção Mecânica            |

| C. custo=      | 3174               |  |
|----------------|--------------------|--|
| Classe=        | 2=Analítico        |  |
| Desc. Moeda 1= | Manutenção Predial |  |
|                |                    |  |

### Centro de Trabalho

Centro de trabalho são geralmente subdivisões dos centro de custos. Definição dos centros de trabalho da empresa. Caso o Módulo de Manutenção - SIGAMNT esteja integrado este cadastro já estará pronto.

| <b>)</b> T | OTVS 2011 Série T                                         | Manager & No. of State of | reputition in the loss |                                   |       |
|------------|-----------------------------------------------------------|---------------------------|------------------------|-----------------------------------|-------|
|            | Brotheurs 11 - Manufanção do Ativos - Atualizaçãos - Coda | atras Basicos             |                        |                                   |       |
| r          | Cantros Trabalho (02.9.0019)                              | suus basicus              |                        |                                   | _     |
|            |                                                           | Centro de Trab            | nho - ALTERAR          |                                   | ×     |
|            | Codigo C.T.* Nome*                                        | 20                        | H.Ut.Dia Cen           | H.Ut.Sab Cen                      |       |
|            |                                                           |                           | 0,00                   | 0,00                              |       |
|            | 0,00  3172                                                | Susto Renamento           |                        |                                   |       |
|            |                                                           |                           |                        |                                   |       |
|            |                                                           |                           |                        |                                   |       |
|            |                                                           |                           |                        |                                   |       |
|            |                                                           |                           |                        |                                   |       |
|            |                                                           |                           |                        |                                   |       |
|            |                                                           |                           |                        |                                   |       |
| U.         |                                                           |                           |                        |                                   |       |
| L          |                                                           |                           |                        |                                   |       |
|            |                                                           |                           |                        |                                   |       |
|            |                                                           |                           |                        |                                   |       |
| L          |                                                           |                           |                        |                                   |       |
| I.         |                                                           |                           |                        |                                   |       |
| L          |                                                           |                           |                        |                                   |       |
|            |                                                           |                           |                        |                                   |       |
|            |                                                           |                           |                        | Confirmar Fechar Ações relacionad | las 🔻 |
|            | TOTVS 2011 Série T MSSQL Protheus11                       | Administrador             | 17/02/2012             | Teste/Matriz                      |       |
|            |                                                           |                           |                        |                                   |       |
|            |                                                           |                           |                        |                                   |       |

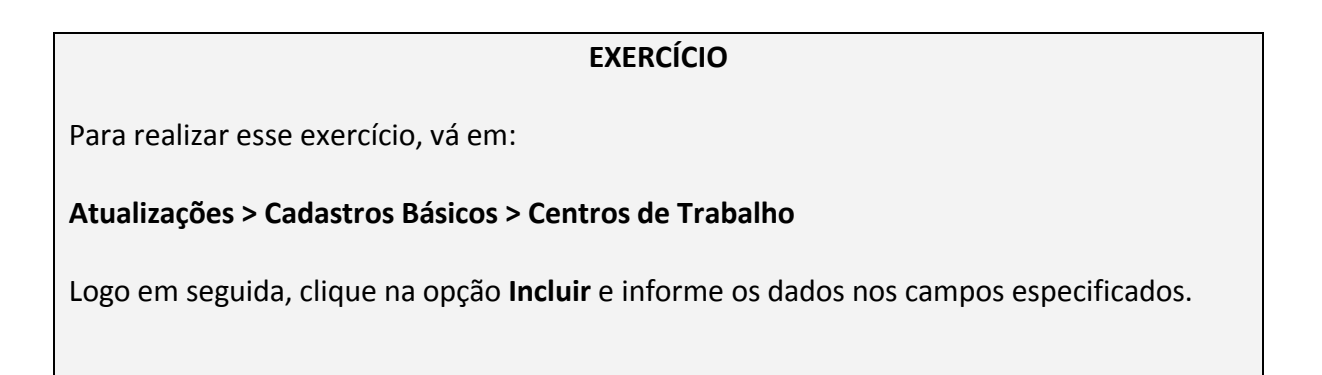

| Código C.T.=      | 317301       |
|-------------------|--------------|
| Nome=             | Eletricidade |
| H. Ut. Dia. Cen.= | 8,00         |
| Centro de Custo=  | 3173         |
|                   |              |
|                   |              |
| Código C.T.=      | 317201       |
| Nome=             | Mecânico     |
| H. Ut. Dia. Cen.= | 8,00         |
| Centro de Custo=  | 3172         |
|                   |              |
| Código C.T.=      | 317401       |
| Nome=             | Predial      |
| H. Ut. Dia. Cen.= | 8,00         |
| Centro de Custo=  | 3174         |
|                   |              |

## Produtos

Devemos cadastrar os produtos utilizados nas Manutenções, estes produtos são insumos, peças de reposição que serão necessários para a manutenção do equipamentos. Este cadastro contém todos os produtos utilizados pela empresa, trata-se do mesmo cadastro do controle de estoque. Caso o Módulo de Manutenção de Ativos - SIGAMNT esteja integrado este cadastro já estará pronto.

| Produto [02.9.0019]                   |                          |                                 |                            |                                     |
|---------------------------------------|--------------------------|---------------------------------|----------------------------|-------------------------------------|
| ( Advertise                           |                          | Atualização de Produtos - ALTER | AR                         |                                     |
| Cadastrais                            | Impostos Mrp / Supriment | tos C.q. Atendimen              | to Direitos Autorais Garan | tia Estendida Outros                |
| odigo*<br>000001                      | PRD. ACABADO 1           |                                 | PA Q                       | Unidade*                            |
| rmazem Pad *                          | Grupo                    | TE Padrao                       | TS Padrao                  | Seg IIn Madi                        |
| 01                                    | 1100                     | 001                             | 501                        | CX Seg. on medi.                    |
| ator Conv                             | Tino de Conv             | Alternativo                     | Preco Venda                | Cueto Stand                         |
| 12,00 🧼                               | Divisor 👻                | <u></u>                         | 120,49                     | 100,00                              |
| t Calculo                             | Ult Preco                | Moeda C Std                     | Ult Compra                 | Peso Liquido                        |
| 11                                    | 1.000,00                 | Moeda1 🔻                        | 23/05/2011                 | 1,5000                              |
| ta Contabil                           | Centro Custo             | Item Conta                      | Familia                    | Forn. Padrao                        |
| 32111006                              | 9                        | 9                               | Nao 🔻                      | 9                                   |
| ase Estrut.                           | Loja Padrao              | Apropriacao                     | Fantasma                   | Rastro                              |
| 1                                     |                          | Direto 👻                        | -                          | Lote                                |
| T Referenc.                           | Cod Barras               | Cod Form Lot                    | Contr.Endere               | Prod. Import                        |
| 11                                    | 000001                   | 3                               | Sim 💌                      | Nao 👻                               |
| estricao                              | Gr. Compras              | Custeio OP                      | Rev.Estrutur               | Vld Num Seri                        |
| (a) •                                 | 3                        | •                               | 001                        | 1                                   |
| od CI Val                             | FEFO                     | Blq. de Tela                    |                            |                                     |
| 3                                     |                          |                                 |                            |                                     |
|                                       |                          |                                 |                            |                                     |
|                                       |                          |                                 |                            |                                     |
|                                       |                          |                                 |                            | Confirmar Fechar Ações relacionadas |
| TOTAS 2011 Sária T. NSSOL Brothous 11 | Administrador            | 17/02/2012                      | Tooto/Matriz               | F4                                  |

### <u>EXERCÍCIO</u>

Para realizar esse exercício, vá em:

### Atualizações > Cadastros Básicos > Produtos

Logo em seguida, clique na opção **Incluir** e informe os dados nos campos especificados.

| Descrição=Rolamento SKF 1000-8Tipo=MCUnidade=UNArmazém=01Grupo=1500Custo Stand.=25,00Código=MNT002Descrição=ConectorTipo=MCUnidade=UNArmazém=01Grupo=1500Custo Stand.=20,00Código=MNT003Descrição=Mola 103-12Tipo=MCUnidade=UNArmazém=01Grupo=1500Cúdigo=MNT003Descrição=Mola 103-12Tipo=MCUnidade=UNArmazém=01Grupo=1500Cúdigo=MNT004Descrição=Óleo LubrificanteTipo=MCUnidade=LTArmazém=01Grupo=1500Cúdigo=MCUnidade=LTArmazém=01Grupo=1500Custo Stand.=15,00Cúdigo=MNT005Descrição=1500Custo Stand.=15,00Cúdigo=MNT005Descrição=EstopaTipo=MC                                                                                                    | Código=       | MNT001               |
|----------------------------------------------------------------------------------------------------|---------------|----------------------|
| Tipo=         MC           Unidade=         UN           Armazém=         01           Grupo=         1500           Custo Stand.=         25,00           Código=         MNT002           Descrição=         Conector           Tipo=         MC           Unidade=         UN           Armazém=         01           Grupo=         1500           Custo Stand.=         20,00           Código=         MNT003           Descrição=         Mola 103-12           Tipo=         MC           Unidade=         UN           Armazém=         01           Grupo=         MOR           Unidade=         UN           Armazém=         01           Grupo=         1500           Custo Stand.=         1500           Custo Stand.=         15,00           Código=         MNT004           Descrição=         Oleo Lubrificante           Tipo=         MC           Unidade=         LT           Armazém=         01           Grupo=         1500           Custo Stand.=         15,00           Cú   | Descrição=    | Rolamento SKF 1000-8 |
| Unidade=UNArmazém=01Grupo=1500Custo Stand.=25,00Código=MNT002Descrição=ConectorTipo=MCUnidade=UNArmazém=01Grupo=1500Custo Stand.=20,00Código=MNT003Descrição=Mola 103-12Tipo=MCUnidade=UNArmazém=01Grupo=1500Cústo Stand.=01Grupo=MCUnidade=UNArmazém=01Grupo=1500Custo Stand.=15,00Código=MNT004Descrição=Oleo LubrificanteTipo=MCUnidade=LTArmazém=01Grupo=1500Custo Stand.=15,00Cústo Stand.=15,00Cústo Stand.=15,00 <t< th=""><th>Tipo=</th><th>MC</th></t<>                                                                                                    | Tipo=         | MC                   |
| Armazém=       01         Grupo=       1500         Custo Stand.=       25,00         Código=       MNT002         Descrição=       Conector         Tipo=       MC         Unidade=       UN         Armazém=       01         Grupo=       1500         Custo Stand.=       20,00         Código=       MNT003         Descrição=       Mola 103-12         Tipo=       MC         Unidade=       UN         Armazém=       01         Grupo=       1500         Cúdigo=       MNT003         Descrição=       Mola 103-12         Tipo=       MC         Unidade=       UN         Armazém=       01         Grupo=       1500         Custo Stand.=       15,00         Código=       MNT004         Descrição=       Óleo Lubrificante         Tipo=       MC         Unidade=       LT         Armazém=       01         Grupo=       1500         Custo Stand.=       15,00         Custo Stand.=       15,00         Custo Stand.=       15,00 <th>Unidade=</th> <th>UN</th>                            | Unidade=      | UN                   |
| Grupo=         1500           Custo Stand.=         25,00           Código=         MNT002           Descrição=         Conector           Tipo=         MC           Unidade=         UN           Armazém=         01           Grupo=         1500           Custo Stand.=         20,00           Código=         MNT003           Descrição=         Mola 103-12           Tipo=         MC           Unidade=         UN           Armazém=         01           Grupo=         1500           Código=         MNT003           Descrição=         MOL           Unidade=         UN           Armazém=         01           Grupo=         1500           Custo Stand.=         15,00           Código=         MNT004           Descrição=         Óleo Lubrificante           Tipo=         MC           Unidade=         LT           Armazém=         01           Grupo=         15,00           Custo Stand.=         15,00           Custo Stand.=         15,00           Código=         MNT005 | Armazém=      | 01                   |
| Custo Stand.=25,00Código=MNT002Descrição=ConectorTipo=MCUnidade=UNArmazém=01Grupo=1500Custo Stand.=20,00Código=MNT003Descrição=Mola 103-12Tipo=MCUnidade=UNArmazém=01Grupo=1500Custo Stand.=15,00Código=MNT004Descrição=Óleo LubrificanteTipo=MCUnidade=LTArmazém=01Grupo=1500Código=MINT004Descrição=Óleo LubrificanteTipo=MCUnidade=LTArmazém=01Grupo=1500Custo Stand.=15,00Código=MINT005Descrição=EstopaTipo=MC                                                                                                    | Grupo=        | 1500                 |
| Código=MNT002Descrição=ConectorTipo=MCUnidade=UNArmazém=01Grupo=1500Custo Stand.=20,00Código=MNT003Descrição=Mola 103-12Tipo=MCUnidade=UNArmazém=01Grupo=1500Custo Stand.=01Grupo=1500Custo Stand.=1500Custo Stand.=15,00Código=MNT004Descrição=Óleo LubrificanteTipo=MCUnidade=LTArmazém=01Grupo=1500Custo Stand.=15,00Código=MNT005Descrição=EstopaTipo=MCUnidade=TTipo=MNT005Descrição=EstopaTipo=MC                                                                                                    | Custo Stand.= | 25,00                |
| Código=MNT002Descrição=ConectorTipo=MCUnidade=UNArmazém=01Grupo=1500Custo Stand.=20,00Código=MNT003Descrição=Mola 103-12Tipo=MCUnidade=UNArmazém=01Grupo=1500Custo Stand.=01Grupo=1500Cúdigo=MNT004Descrição=Óleo LubrificanteTipo=MCUnidade=UTArmazém=01Grupo=1500Código=MNT004Descrição=15,00Código=MNT04Descrição=1500Custo Stand.=1500Custo Stand.=1500Custo Stand.=1500Cúdigo=MNT005Descrição=EstopaTipo=MC                                                                                                    |               |                      |
| Descrição=ConectorTipo=MCUnidade=UNArmazém=01Grupo=1500Custo Stand.=20,00Código=MNT003Descrição=Mola 103-12Tipo=MCUnidade=UNArmazém=01Grupo=1500Custo Stand.=15,00Código=MNT004Descrição=Óleo LubrificanteTipo=MCUnidade=LTArmazém=01Grupo=1500Código=MCUnidade=LTArmazém=01Grupo=1500Cúdigo=MCUnidade=LTArmazém=01Grupo=1500Custo Stand.=15,00Código=MNT005Descrição=EstopaTipo=MCItipo=MC                                                                                                    | Código=       | MNT002               |
| Tipo=MCUnidade=UNArmazém=01Grupo=1500Custo Stand.=20,00Código=MNT003Descrição=Mola 103-12Tipo=MCUnidade=UNArmazém=01Grupo=1500Custo Stand.=15,00Código=MNT004Descrição=Óleo LubrificanteTipo=MCUnidade=LTArmazém=01Grupo=1500Código=MCUnidade=LTArmazém=01Grupo=1500Custo Stand.=15,00Código=MNT005Descrição=EstopaTipo=MCItipo=MC                                                                                                    | Descrição=    | Conector             |
| Unidade=UNArmazém=01Grupo=1500Custo Stand.=20,00Código=MNT003Descrição=Mola 103-12Tipo=MCUnidade=UNArmazém=01Grupo=1500Custo Stand.=15,00Código=MNT004Descrição=Óleo LubrificanteTipo=MCUnidade=LTArmazém=01Grupo=1500Código=MCCUnidade=LTArmazém=01Grupo=1500Custo Stand.=15,00Código=MNT005Descrição=EstopaTipo=MCUnidade=LTArmazém=01Grupo=1500Custo Stand.=15,00Código=MNT005Descrição=EstopaTipo=MC                                                                                                    | Tipo=         | MC                   |
| Armazém=       01         Grupo=       1500         Custo Stand.=       20,00         Código=       MNT003         Descrição=       Mola 103-12         Tipo=       MC         Unidade=       UN         Armazém=       01         Grupo=       1500         Custo Stand.=       15,00         Código=       MNT004         Descrição=       Óleo Lubrificante         Tipo=       MC         Unidade=       LT         Armazém=       01         Grupo=       1500         Código=       MC         Unidade=       LT         Armazém=       01         Grupo=       1500         Custo Stand.=       15,00         Código=       MNT005         Descrição=       15,00         Cúdigo=       MNT005         Descrição=       Estopa         Tipo=       MC                                                                                                    | Unidade=      | UN                   |
| Grupo=       1500         Custo Stand.=       20,00         Código=       MNT003         Descrição=       Mola 103-12         Tipo=       MC         Unidade=       UN         Armazém=       01         Grupo=       1500         Custo Stand.=       15,00         Código=       MNT004         Descrição=       Óleo Lubrificante         Tipo=       MC         Unidade=       LT         Armazém=       01         Grupo=       1500         Código=       MC         Unidade=       LT         Armazém=       01         Grupo=       1500         Custo Stand.=       15,00         Código=       MNT005         Descrição=       Estopa         Tipo=       MC                                                                                                    | Armazém=      | 01                   |
| Custo Stand.=20,00Código=MNT003Descrição=Mola 103-12Tipo=MCUnidade=UNArmazém=01Grupo=1500Custo Stand.=15,00Código=MNT004Descrição=Óleo LubrificanteTipo=MCUnidade=LTArmazém=01Grupo=1500Cúdigo=MCUnidade=LTArmazém=01Grupo=1500Custo Stand.=15,00Código=MNT005Descrição=EstopaTipo=MC                                                                                                    | Grupo=        | 1500                 |
| Código=MNT003Descrição=Mola 103-12Tipo=MCUnidade=UNArmazém=01Grupo=1500Custo Stand.=15,00Código=MNT004Descrição=Óleo LubrificanteTipo=MCUnidade=LTArmazém=01Grupo=1500Custo Stand.=1500Código=MCUnidade=LTArmazém=01Grupo=1500Custo Stand.=15,00Código=MNT005Descrição=EstopaTipo=MC                                                                                                    | Custo Stand.= | 20,00                |
| Codigo=MINT003Descrição=Mola 103-12Tipo=MCUnidade=UNArmazém=01Grupo=1500Custo Stand.=15,00Código=MNT004Descrição=Óleo LubrificanteTipo=MCUnidade=LTArmazém=01Grupo=1500Cústo Stand.=1500Código=MNT005Descrição=EstopaTipo=MC                                                                                                    |               |                      |
| Descrição=Moia 103-12Tipo=MCUnidade=UNArmazém=01Grupo=1500Custo Stand.=15,00Código=MNT004Descrição=Óleo LubrificanteTipo=MCUnidade=LTArmazém=01Grupo=1500Custo Stand.=1500Código=MNT005Descrição=EstopaTipo=MC                                                                                                    | Codigo=       | MIN1003              |
| Tipo=MCUnidade=UNArmazém=01Grupo=1500Custo Stand.=15,00Código=MNT004Descrição=Óleo LubrificanteTipo=MCUnidade=LTArmazém=01Grupo=1500Custo Stand.=15,00Código=MNT005Descrição=EstopaTipo=MC                                                                                                    | Descrição=    | Mola 103-12          |
| Unidade=UNArmazém=01Grupo=1500Custo Stand.=15,00Código=MNT004Descrição=Óleo LubrificanteTipo=MCUnidade=LTArmazém=01Grupo=1500Custo Stand.=15,00Código=MNT005Descrição=EstopaTipo=MC                                                                                                    | lipo=         |                      |
| Armazem=01Grupo=1500Custo Stand.=15,00Código=MNT004Descrição=Óleo LubrificanteTipo=MCUnidade=LTArmazém=01Grupo=1500Custo Stand.=15,00Código=MNT005Descrição=EstopaTipo=MC                                                                                                    | Unidade=      | UN 01                |
| Grupo=1500Custo Stand.=15,00Código=MNT004Descrição=Óleo LubrificanteTipo=MCUnidade=LTArmazém=01Grupo=1500Custo Stand.=15,00Código=MNT005Descrição=EstopaTipo=MC                                                                                                    | Armazem=      | 01                   |
| Custo Stand.=15,00Código=MNT004Descrição=Óleo LubrificanteTipo=MCUnidade=LTArmazém=01Grupo=1500Custo Stand.=15,00Código=MNT005Descrição=EstopaTipo=MC                                                                                                    | Grupo=        | 1500                 |
| Código=MNT004Descrição=Óleo LubrificanteTipo=MCUnidade=LTArmazém=01Grupo=1500Custo Stand.=15,00Código=MNT005Descrição=EstopaTipo=MC                                                                                                    | Custo Stand.= | 15,00                |
| Codigo-Militoo4Descrição=Óleo LubrificanteTipo=MCUnidade=LTArmazém=01Grupo=1500Custo Stand.=15,00Código=MNT005Descrição=EstopaTipo=MC                                                                                                    | Cédigo-       |                      |
| DescriçãoOfeo EdulmenteTipo=MCUnidade=LTArmazém=01Grupo=1500Custo Stand.=15,00Código=MNT005Descrição=EstopaTipo=MC                                                                                                    | Descrição-    | Óleo Lubrificante    |
| Inpo-InteUnidade=LTArmazém=01Grupo=1500Custo Stand.=15,00Código=MNT005Descrição=EstopaTipo=MC                                                                                                    | Tino-         | MC                   |
| Armazém=01Grupo=1500Custo Stand.=15,00Código=MNT005Descrição=EstopaTipo=MC                                                                                                    | linidade=     |                      |
| Grupo=1500Custo Stand.=15,00Código=MNT005Descrição=EstopaTipo=MC                                                                                                    | Armazém=      | 01                   |
| Custo Stand.=     1500       Código=     MNT005       Descrição=     Estopa       Tipo=     MC                                                                                                    | Grupo=        | 1500                 |
| Código=     MNT005       Descrição=     Estopa       Tipo=     MC                                                                                                    | Custo Stand = | 15.00                |
| Código=MNT005Descrição=EstopaTipo=MC                                                                                                    |               | 13,00                |
| Descrição=EstopaTipo=MC                                                                                                    | Código=       | MNT005               |
| Tipo= MC                                                                                                    | Descrição=    | Estopa               |
|                                                                                                    | Tipo=         | MC                   |

| Unidade=      | KG   |
|---------------|------|
| Armazém=      | 01   |
| Grupo=        | 1500 |
| Custo Stand.= | 2,50 |

### Fornecedores

Devemos cadastrar os fornecedores utilizados nas Manutenções definindo os fornecedores utilizados pela empresa. Caso o Módulo de Manutenção de Ativos Protheus - SIGAMNT esteja integrado este cadastro já estará pronto.

| necedores [02.9.0019] 🔀  |                 |          |                   |             |                    |                    |                    |
|--------------------------|-----------------|----------|-------------------|-------------|--------------------|--------------------|--------------------|
| )                        |                 |          | Fornecedore       | s - ALTERAR |                    |                    |                    |
|                          | Cadastrais      | Adm/Fin. | Fiscais           | Compras     | Residente Exterior | Outros             |                    |
| Codigo*                  | Loja*           |          | Razao Social*     |             |                    | N Fantasia*        |                    |
| 000001                   | 01              |          | FORNECEDOR PADRAO |             |                    | PADRAO             |                    |
| Endereco*                |                 |          | Bairro            | Estado      | o*                 | Cod. Municip       |                    |
| RUA SOBE E DESCE, 90     |                 |          | CENTRO            | SP          | <u>_</u>           | 9                  |                    |
| Municipio*               | CEP             |          | Caixa Postal      | Tipo*       |                    | CNPJ/CPF           |                    |
| SANT.PARNAIBA            | 06500-000       |          |                   | Juridio     | • 00               | 65.714.982/0001-29 |                    |
| RG/Ced.Estr.             | DDI             |          | DDD               | Telefon     | ie                 | FAX                |                    |
|                          | 9               |          | 011               | 3491-       | 1008               | 3491-1146          |                    |
| ns. Estad.               | Ins. Municip    |          | Pais              | Descr.      | Pais               |                    |                    |
| ISENTO                   |                 |          | 9                 |             |                    |                    |                    |
| -Mail                    |                 |          | Home-Page         |             |                    | Telex              |                    |
| admicrosiga@admix.com.br |                 |          | www.admix.com.br  |             |                    |                    |                    |
| Cod CBO                  | Cod CNAE        |          | Compl. End.       | Bloque      | ado                |                    |                    |
|                          |                 |          |                   | Nao         | •                  |                    |                    |
| Complemento              |                 |          |                   |             |                    |                    |                    |
| BAIXA NA RECEITA FEDERAL |                 |          |                   |             |                    |                    |                    |
|                          |                 |          |                   |             |                    |                    |                    |
|                          |                 |          |                   |             |                    |                    |                    |
|                          |                 |          |                   |             |                    |                    |                    |
|                          |                 |          |                   |             |                    |                    |                    |
|                          |                 |          |                   |             |                    |                    |                    |
|                          |                 |          |                   |             |                    | Confirmar Fechar   | Ações relacionadas |
| TOTAS 2011 Série T. MS   | SOL Protheus 11 | Admin    | istrador          | 17          | //02/2012          | T                  | ste/Matriz         |

| <u>EXERCÍCIO</u>                                                                         |
|------------------------------------------------------------------------------------------|
| Para realizar esse exercício, vá em:                                                     |
| Atualizações > Cadastros Básicos > Fornecedores                                          |
| Logo em seguida, clique na opção Visualizar e informe os dados nos campos especificados. |
|                                                                                          |

# **Exceções aos Calendários**

Se faz necessário o cadastro das Exceções do Calendário, para que o sistema saiba de todas as mudanças de Calendário Previstas, para o ano (Feriados, Compensações e Jornadas Reduzidas).

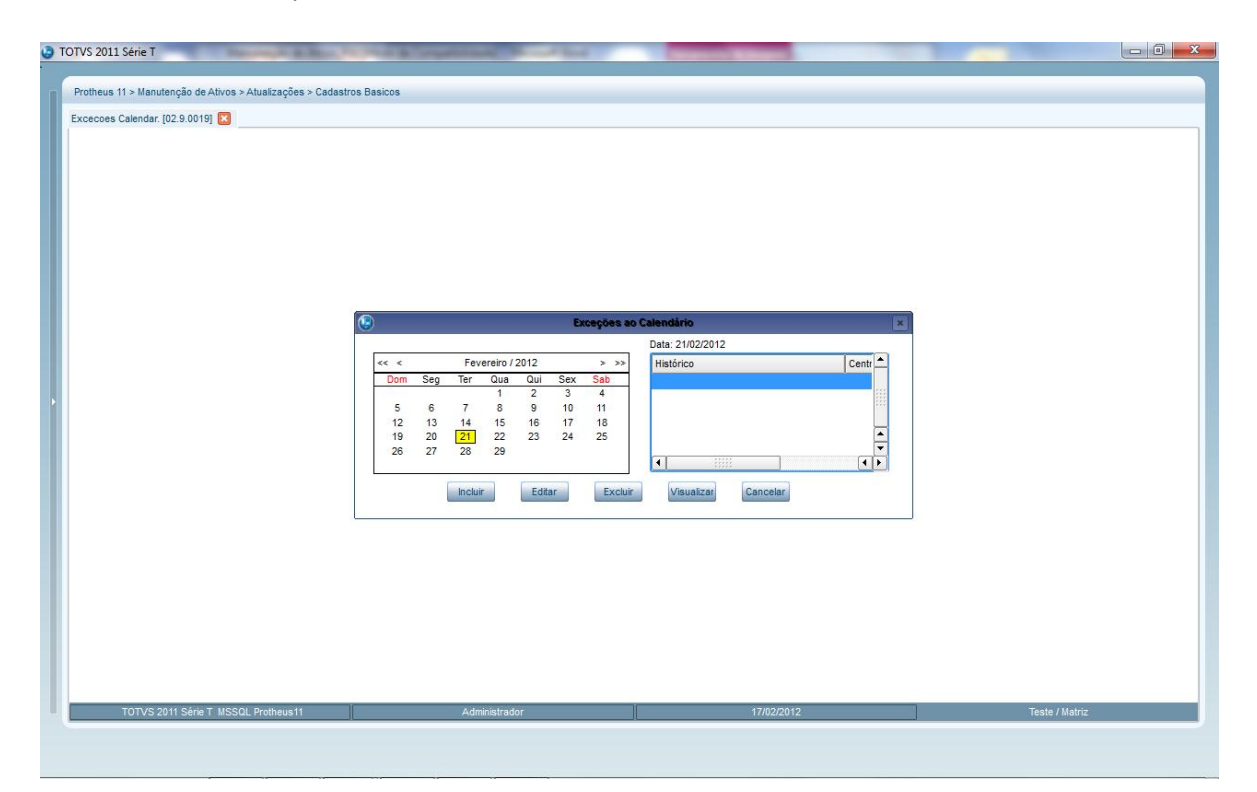

| <u>RCÍCIO</u>                                |
|----------------------------------------------|
|                                              |
| aos Calendários                              |
| e informe os dados nos campos especificados. |
| Feriado estadual<br>< Branco ><br>< Branco > |
|                                              |

### Ferramentas

Este cadastro tem como objetivo possibilitar ao usuário o controle das Ferramentas utilizadas nos Recursos (Máquinas), durante o processo produtivo.

| TVS 2011 Série T                   |                                    | Manager Rose, NY No. 4 | specification (second days |                        |                |
|------------------------------------|------------------------------------|------------------------|----------------------------|------------------------|----------------|
| Protheus 11 > Manutenção de Ativos | > Atualizações > Cadastros Basicos |                        |                            |                        |                |
| Ferramentas [02.9.0019]            |                                    | -                      | ALTERNA D                  |                        |                |
|                                    | - 100 M 1                          | remamentas -           | ALICKAR                    |                        |                |
| 000001                             | CHAVE DE FENDA                     |                        | 48                         | Mes 💌                  |                |
| DT Aquisicao<br>01/11/2009         | Vida Acumul.                       | Guantidade             | Custo Hora                 |                        |                |
|                                    |                                    |                        |                            |                        |                |
|                                    |                                    |                        |                            |                        |                |
|                                    |                                    |                        |                            |                        |                |
|                                    |                                    |                        |                            |                        |                |
|                                    |                                    |                        |                            |                        |                |
|                                    |                                    |                        |                            |                        |                |
|                                    |                                    |                        |                            |                        |                |
|                                    |                                    |                        |                            |                        |                |
|                                    |                                    |                        |                            | Confirmar Fechar Ações | relacionadas 🔻 |
| TOTVS 2011 Série T MSS             | QL Protheus11                      | Administrador          | 17/02/2012                 | Teste/Matriz           |                |

|                                     | <u>EXERCÍCIO</u>                                                 |
|-------------------------------------|------------------------------------------------------------------|
| Para realizar esse exercício, vá er | n:                                                               |
| Atualizações > Cadastros Básicos    | s > Ferramentas                                                  |
| Logo em seguida, clique na opção    | o <b>Visualizar</b> e informe os dados nos campos especificados. |
| Código=                             | Feriado estadual                                                 |
| Descrição=                          | < Branco >                                                       |
| Vida Útil=                          | < Branco >                                                       |
| Tipo de Vida=                       | A = Anual                                                        |
| Data de Aquisição=                  | 01/01/XX                                                         |
| Quantidade=                         | 01                                                               |
|                                     |                                                                  |

### Recursos

Recursos podem ser Máquinas, Operadores, ou o conjunto de (Máquina + Operador), que exerçam uma determinada tarefa produtiva, sendo portanto extremamente importante o cadastramento correto dos Recursos existentes em uma empresa.

| Pottess 11 - Mandataçõe > Adatataçõe > Cadatatos Basco         Recursos (22.001)         Image: Configure - Configure - Configu                                                                   | TVS 2011 Série T           |                                     | - Mari        | - 4 100      | All March 4 (19) | section in such that |                      |                   |
|----------------------------------------------------------------------------------------------------|----------------------------|-------------------------------------|---------------|--------------|------------------|----------------------|----------------------|-------------------|
| Recursos (20.2 0.01) <ul> <li>Recursos - ALTERR             </li> <li>Codigo*</li></ul>                                                                                                    | Protheus 11 > Manutenção ( | de Ativos > Atualizações > Cadastro | Basicos       |              |                  |                      |                      |                   |
| Codigo*       Nome Recurso       Linha Prod.       M.O. (Efic.)         Codigo*       Linha Prod.       0       0         Cotigo*       Utima Manut       Periodicid.       Indice Aprov         Status       0       0       0         Calendario*       Rec Mit       0       0         Nome Records       Nome Records       Nome Records       0         Status       0       0       0       0         Status       0       0       0       0         Status       0       0       0       0         Status       0       0       0       0         Status       0       0       0       0         Status       0       0       0       0         Status       0       0       0       0         Status       0       0       0       0         Status       0       0       0       0       0         Rec. Att/Sec       Descricao       Tipo de Rec.       Alas WT       Recon WT         Image: Status       0       0       0       0       0         Status       0       0       0       <                                                                                                    | Recursos [02.9.0019]       | ×                                   |               |              |                  |                      |                      |                   |
| Codigo*       None Recurso       Linha Prod.       M.O. (Efc.)         000001       Centro Custo*       Utima Manut       Periodicid.       Indice Aprov       Centro Trab.         1102       Or Or Or Custo       0       0       0       0       0         Calendario*       Rec Init.       Or Cut Custo       0       0       0       0         No       Rec Init.       Or Cut Custo       0       0       0       0       0         No       Rec Att/Sec       Descritaso       Tipo de Rec.       Alsas V/T       Recon W/T           Image: Confirmation of the custo       SH2       SH2       Image: Confirmation of the custo        Apdes relacionades                                                                                                    | •                          |                                     |               |              | Recursos - ALT   | ERAR                 |                      | ×                 |
| Centro Casto*     UBrea Manut     Periodicid.     Indice Aprov     Centro Trab.       3182     Indicatio*     0     0     Indicatio*       Calendario*     Rec. limit.     O     0       Indicatio*     N     Indicatio*     0       Indicatio*     N     Indicatio*     0                                                                                                    | Codigo*<br>000001          | Nome Recur                          | so<br>PINTURA |              |                  | Linha Prod.          | M.O. (Efic.)         |                   |
| Calendario*       Rec linit.       Cr Crt Custo         D01       N       Image: Strain Strain Str                                                                             | 3182                       | Ultima Manut<br>01/01/2009          |               | Peri         | odicid.          | Indice Aprov         | Centro Trab.         |                   |
| Rec. Att/Sec       Descritoao       Tpo de Rec.       Alas WT       Recno WT         SH2       SH2       SH2       SH2                                                                                                    | Calendario*                | Rec Ilimit.                         |               | Gr           | Cnt Custo        |                      |                      |                   |
| Rec. Alt/Sec       Descricao       Tipo de Rec.       Altas WT       Recno WT         SH2       SH2       SH2       SH2                                                                                                    |                            |                                     |               |              |                  |                      |                      |                   |
| Rec, Alt/Sec       Descricao       Tipo de Rec.       Alias WT       Recino WT         SH2       SH2       SH2       SH2       SH2         Image: Confirmant Sector Sector Secto                                                                                                    |                            |                                     |               |              |                  |                      |                      |                   |
| Image: state of the state of the state o | Rec. Alt/Sec. De           | scrican                             | Tino de Rec   | Alias WT     | Recno WT         |                      |                      | I                 |
| Image: state of the state of the state o |                            |                                     | hpo do noo.   | SH2          |                  |                      |                      | 0                 |
| Confirmar Fechar Ações relacionadas                                                                                                    |                            |                                     |               |              |                  |                      |                      |                   |
| Confirmar Fechar Ações relacionadas                                                                                                    |                            |                                     |               |              |                  |                      |                      | -                 |
| Confirmar Fechar Ações relacionadas                                                                                                    |                            |                                     |               |              |                  |                      |                      | ¥<br>¥            |
|                                                                                                    | с. •                       |                                     |               |              |                  |                      | Confirmar Fechar Açõ | es relacionadas 🔻 |
| TOTVS 2011 Série T MSSOL Protheus11 Administrador 17/02/2012 Teste/Matriz                                                                                                    | TOTVS 2011 Sér             | rie T MSSQL Protheus11              | Ad            | Iministrador |                  | 17/02/2012           | Teste/Matr           | iz                |

| <u>EXI</u>                                 | ERCICIO                                        |
|--------------------------------------------|------------------------------------------------|
| Para realizar esse exercício, vá em:       |                                                |
| Atualizações > Cadastros Básicos > Recurso | )S                                             |
|                                            |                                                |
| Logo em seguida, clique na opção Visualiza | r e informe os dados nos campos especificados. |
| Código=                                    | 000001                                         |
| Nome recurso=                              | Pintura                                        |
| Centro de Custo=                           | 3182                                           |
| Calendário=                                | 001                                            |
|                                            |                                                |

# **Funcionários**

Cadastramento dos Funcionários, que serão utilizados nos Serviços de Manutenção. Será necessário informar, pelo menos uma Especialidade do Funcionário.

Quando da execução de Plano de Manutenção, os Funcionários serão selecionados conforme o Turno de Trabalho e a especialidade requerida pela Tarefa de Manutenção.

Se houver integração com o Módulo de Folha de Pagamentos, este cadastro já estará definido, será necessário apenas a informação da Especialidade.

| Protheus 11 > Manutenção de Ativos > Atualizações > Cadastros<br>Funcionarios (02.9:0019) C<br>Cadastrais<br>Matricula* Nome*<br>000001 CERVEUR<br>Cod Profiss | os Basicos<br>Cada<br>Funcionais No documentos<br>IOSE MATTOLO -OL (MOT | Sastro de Funcionários - ALTER/<br>Beneficios ( | R<br>Controle de Ponto Outras Info<br>AZ.DI: Nasc<br>NAO 💌 | macoes Outros<br>Apelido<br>DERV/L | ] |
|----------------------------------------------------------------------------------------------------|-------------------------------------------------------------------------|-------------------------------------------------|------------------------------------------------------------|------------------------------------|---|
| Funcionarios (02.9.0019)                                                                                                    | Cada<br>Funcionais No.documentos                                        | Jastro de Funcionários - ALTER/<br>Beneficios ( | Controle de Ponto Outras Info<br>ALDL Nasc<br>NAO Y        | macoes Outros Apeldo<br>DERVIL     | ] |
| Cadastrais Matricula* Nome* 000001 DERVL JO Cod Profiss                                                                                                    | Cada<br>Funcionais No documentos                                        | Jastro de Funcionários - ALTER                  | Controle de Ponto Outras Info<br>ALDI: Nasc<br>NAO Y       | Apeldo<br>DERVIL                   | ] |
| Cadastrais<br>Matricula* Nome*<br>000001<br>Cod Profiss                                                                                                    | Funcionais No.documentos                                                | Beneficios                                      | Controle de Ponto Outras Info<br>ALDL Nasc<br>NAO Y        | Apelido<br>DERVIL                  | ] |
| Matricula* Nome* 000001 DERVIENC Cod Profiss                                                                                                    | IOSE MATTIOLO -DL MDT                                                   |                                                 | ALDI: Nasc<br>NAO                                          | Apelido<br>DERVIL                  |   |
|                                                                                                    |                                                                         |                                                 |                                                            |                                    |   |
| TOTVS 2011 Série T MSSQL Protheus11                                                                                                    |                                                                         |                                                 |                                                            |                                    |   |

| <u>EXERCÍCIO</u>                                                                         |
|------------------------------------------------------------------------------------------|
| Para realizar esse exercício, vá em:                                                     |
| Atualizações > Cadastros Básicos > Funcionários                                          |
| Logo em seguida, clique na opção Visualizar e informe os dados nos campos especificados. |

### Ativos

Este cadastro permite informar os Dados dos Bens no que se diz respeito as suas informações de Imobilizado, este cadastro será vinculado ao cadastro do Bem, caso sua Empresa possua o Módulo de Ativo Fixo implantado, este cadastro não precisará ser preenchido, uma vez que as Tabelas são as mesmas.

| Attaizace de Ativos Imobilizados - ALTERA         Dados do Bem       Foto       Dados Complementares       Saude       Inoveis       Localização       Outros         Grupo       Classificac.       Cod. do Bem*       Hem*       Df.Aquisicao*       0000         0002       Altivo Fiso       00001       01       31007202       31007202       31007202         0002       Altivo Fiso       00001       01       01       31007202       31007202       31007202       31007202       31007202       31007202       31007202       31007202       31007202       31007202       31007202       31007202       31007202       31007202       31007202       31007202       31007202       31007202       31007202       31007202       31007202       31007202       31007202       31007202       31007202       31007202       31007202       31007202       31007202       31007202       31007202       31007202       31007202       31007202       31007202       31007202       31007202       31007202       31007202       31007202       31007202       31007202       31007202       31007202       31007202       31007202       31007202       31007202       31007202       3114007       31007202       3114007       31007202       3114007                                                                                                    |                      |              |                            |                      |                            |              |                             |                  |
|----------------------------------------------------------------------------------------------------|----------------------|--------------|----------------------------|----------------------|----------------------------|--------------|-----------------------------|------------------|
| Dados do Bem       Foto       Dados Complementares       Saude       Inoveis       Localização       Outros         Grupo       Classificac.       Cod. do Bem*       Hem*       DLAquisicao*         0002       Alko Fixo       0001       001       311012012       Image: Cod. do Bem*       Ditados Complementares       Num. Plequeta       Num. Apoloe         Cuantidade       Descr. Sint*       Descr. Sint.*       Num. Plequeta       Num. Apoloe       Image: Cod. do Bem*       Image: Cod. do Bem*       Image: Cod. do Bem*       Image: Cod. do Bem*       Image: Cod. do Bem*       Image: Cod. do Bem*       Image: Cod. do Bem*       Image: Cod. do Bem*       Image: Cod. do Bem*       Image: Cod. do Bem*       Image: Cod. do Descr. do Image: Cod. do Descr.       Topo Seguro       Image: Cod. Fornec.       Serie N.F.       Nota Fiscal       Cod. Projeto       Image: Cod. Projeto       Image: Cod. Projeto                                                                                                    |                      |              |                            | Atualizacao de       | Ativos Imobilizados - ALTE | RAR          |                             |                  |
| Grupo     Classificac.     Cod. do Ben     Item*     DLAquisicao*       0001     001     3101/2012     Image: Control of Control of Control |                      | Dados do Ben | Foto                       | Dados Complementares | Saude                      | Imoveis Loca | lização Outros              |                  |
| Duantidade     Descr. Sint.*     Num Plequeta     Num Apoloe       123321     123321     123321     1       Cod. Ga. Seg.     Venc. Apolice     Cia. Seguro     Too Seguro       // I     // I     International Content     Cod. Projet       Cod. Fornec.     Loja Fornec.     Serie N.F.     Nota Fiscal     Cod. Projet       Status Bem     Codigo CIAP     Icma do Item     Data bioquei       fm Uso     Tpo deprec.     Conta     C Custo Dem       in Uso CORE     Real     Linear     13211008     21020000       Y     Real     Linear     13211008     21020000                                                                                                    | Grupo<br>0002        |              | Classificac.<br>Ativo Fixo | Cod. do Bem* 00001   |                            | 001          | Dt.Aquisicao*<br>31/01/2012 |                  |
| Cod Ga Seg.     Venc Apolice     Cia Seguro     Tipo Seguro       / / Ima     Image: Cod Ga Seguro     Image: Cod Projeto     Cod Projeto       Cod Fornec.     Loja Fornec.     Serie N.F.     Nota Fiscal     Cod. Projeto       Status Bem     Codgo CIAP     Image: Cod Ga Cia Seguro     Data bloquei       Em Uso     0.00     / / Ima       jop Attivo     Tipo de Reav     Historico     Conta     C Queso Bem       jop Attivo     Tipo de Reav     Historico     Conta     C Queso Stili4007       r     WW     Real     Linear     13211008     210200000                                                                                                    | Quantidade           | 9            | Descr. Sint.*              |                      |                            | Num.Plaqueta | Num. Apolice                | 9                |
| Cod. Fornec.     Loja Fornec.     Serie N.F.     Nota Fiscal     Cod. Projeto       Status Bem     Codgo CLAP     Image of the bloquei     Data bloquei       Em Uso     0.00     // Image of the bloquei     0.00       jpo Ativo     Tipo de Reav     Historico     Tipo Saldo     Tipo deprec.     Conta     C Custo Bem     Cta Desp Dep       jpo Ativo     Tipo de Reav     Historico     Real     Linear     13211008     21020000     51114007       i     WW     Real     Linear     13211008     21020000     51114007                                                                                                    | Cod.Cia.Seg.         |              | Venc Apolice               | Cia.Seguro           |                            |              | Tipo Seguro                 |                  |
| Status Bem     Codigo CIAP     Icma do Item     Data bloquei       [Em Uso     0.00     7 / million       ipo Ativo     Tpo de Reav     Historico     Tpo degrec.     Conta     C Custo Bem     Cta Desp Dep       1     DUAL COR     Real     Linear     13211008     21020000     51114007       7     WW     Real     Linear     13211008     21020000     51114007                                                                                                    | Cod. Fornec.         |              | Loja Fornec.               | Serie N.F.           |                            | Nota Fiscal  | Cod. Projeto                |                  |
| Tipo Ativo         Tipo de Reav         Historico         Tipo Saldo         Tipo deprec.         Conta         C Custo Bem         Cta Desp Dep           1         DUAL CORE         Real         Linear         13211008         21020000         51114007           7         WW         Real         Linear         13211008         21020000         51114007                                                                                                    | Status Bem<br>Em Uso |              |                            | Codigo CIAP          |                            | Icms do Item | ata bloquei                 |                  |
| 1 DUAL CORE Real Linear 13211008 21020000 (51114007<br>7 WW Real Linear 13211008 21020000 51114007                                                                                                    | ipo Ativo T          | Tipo de Reav | listorico                  | Tipo Saldo           | Tipo deprec.               | Conti        | a C Custo E                 | Bem Cta Desp Dep |
|                                                                                                    | 7                    | 0            | UAL CORE                   | Real                 | Linear                     | 13211        | 1008 21020000 21020000      | 0 51114007       |
|                                                                                                    |                      |              |                            |                      |                            |              |                             |                  |

# **EXERCÍCIO**

Para realizar esse exercício, vá em:

Atualizações > Cadastros Básicos > Ativos

Logo em seguida, clique na opção Visualizar e informe os dados nos campos especificados.

# **CADASTRAR BENS**

### Características

Cadastramento das características que serão utilizadas na montagem da ficha técnica do Bem, não sendo um cadastro obrigatório.

| TOTVS 2011 Série T                       | Contract of Contract of Contra | - No black in requiring the cold file |                  |                      |
|------------------------------------------|----------------------------------------------------------------------------------------------------|---------------------------------------|------------------|----------------------|
|                                          |                                                                                                    |                                       |                  |                      |
| Protheus 11 > Manutenção de Ativos > Atu | alizações > Bens                                                                                                    |                                       |                  |                      |
| Caracteristicas [02.9.0019]              |                                                                                                    |                                       |                  |                      |
|                                          |                                                                                                    | Caracteristicas - ALTERAR             |                  | ×                    |
| Caracterist.*                            | Nome                                                                                                    |                                       |                  |                      |
| ANO                                      | ANO DE FABRICACAO                                                                                                    |                                       |                  |                      |
|                                          |                                                                                                    |                                       |                  |                      |
|                                          |                                                                                                    |                                       |                  |                      |
|                                          |                                                                                                    |                                       |                  |                      |
|                                          |                                                                                                    |                                       |                  |                      |
|                                          |                                                                                                    |                                       |                  |                      |
|                                          |                                                                                                    |                                       |                  |                      |
|                                          | Nome  Nome  Nome  Nome  Nome  Nome  Nome  Nome  Nome  Nome  Nome  Nome  Nome  Nome  Nome Nome                                                                                                    |                                       |                  |                      |
|                                          | AND DE FABRICACAD                                                                                                    |                                       |                  |                      |
| <b>F</b>                                 |                                                                                                    |                                       |                  |                      |
|                                          |                                                                                                    |                                       |                  |                      |
|                                          |                                                                                                    |                                       |                  |                      |
|                                          |                                                                                                    |                                       |                  |                      |
|                                          |                                                                                                    |                                       |                  |                      |
|                                          |                                                                                                    |                                       |                  |                      |
|                                          |                                                                                                    |                                       |                  |                      |
|                                          |                                                                                                    |                                       |                  |                      |
|                                          |                                                                                                    |                                       |                  |                      |
|                                          |                                                                                                    |                                       |                  |                      |
|                                          | Administrador 17/02/012 TesteMatrix F9                                                                                                    |                                       |                  |                      |
|                                          |                                                                                                    |                                       |                  |                      |
|                                          |                                                                                                    |                                       |                  |                      |
|                                          | 1                                                                                                    | 1                                     | Confirmar Fechar | Ações relacionadas 🔻 |
| TOTVS 2011 Série T MSSQL Protheu         | s11 Administrador                                                                                                    | 17/02/2012                            | Teste/Matriz     | F9                   |
|                                          |                                                                                                    |                                       |                  |                      |
|                                          |                                                                                                    |                                       |                  |                      |

### <u>EXERCÍCIO</u>

Para realizar esse exercício, vá em:

### Atualizações > Bem > Característica

Logo em seguida, clique na opção **Incluir** e informe os dados nos campos especificados.

| Característica= | Dime.                          |
|-----------------|--------------------------------|
| Descrição=      | Dimensão                       |
| Característica= | Ano                            |
| Descrição=      | Ano de Fabricação              |
| Característica= | AREAM                          |
| Descrição=      | Área do ambiente de Instalação |
| Característica= | CARROC                         |
| Descrição=      | Carroceria                     |
| Característica= | INSTA                          |
| Descrição=      | Tipo de Instalação             |
| Característica= | LARGUR                         |
| Descrição=      | Largura                        |
| Característica= | CAPAC.                         |
| Descrição=      | Capacidade                     |

# Localização

Cadastramento das localizações que serão utilizados pelo SIGAMNT. As localizações são utilizadas na montagem da estrutura do Bem, bem como no controle de garantia do insumo.

| Poteus 11 > Manutenção de Ativos > Atualizações > Bens<br>Localizaceo (02 9 0019)  Constructor - ALTERAR  Decel*  Decel*  Decel*  Decel*  Decel*  Decel*  Decel*  Decel*  Decel*  Decel*  Decel*  Decel*  Decel*  Decel*  Decel*  Decel*  Decel*  Decel*  Decel*  Decel*  Decel*  Decel*  Decel*  Decel*  Decel*  Decel*  Decel* Decel* Decel* Decel | ×                                 |
|----------------------------------------------------------------------------------------------------|-----------------------------------|
| Potheus 11 > Manutenção de Ativos > Atualizações > Bens<br>Localização (02.9.0019)  Cocalização (02.9.0019) Cocalităção - ALTERAR Local* Incent* Incent* | ×                                 |
| Localizaceo (02.9.019)                                                                                                    | ×                                 |
| Coalização - ALTERA<br>Local*<br>DIADR<br>DIANTERO DIREITO                                                                                                    | ×                                 |
| Local* DADR DADR DADR DADR DADR DADR DADR DAD                                                                                                    |                                   |
| DADR DANTERO DIRETTO                                                                                                    |                                   |
|                                                                                                    |                                   |
|                                                                                                    |                                   |
|                                                                                                    |                                   |
|                                                                                                    |                                   |
|                                                                                                    |                                   |
|                                                                                                    |                                   |
|                                                                                                    |                                   |
|                                                                                                    |                                   |
|                                                                                                    |                                   |
|                                                                                                    |                                   |
|                                                                                                    |                                   |
|                                                                                                    |                                   |
|                                                                                                    |                                   |
|                                                                                                    |                                   |
|                                                                                                    |                                   |
|                                                                                                    |                                   |
|                                                                                                    |                                   |
|                                                                                                    |                                   |
|                                                                                                    |                                   |
|                                                                                                    |                                   |
|                                                                                                    |                                   |
|                                                                                                    |                                   |
| Confirmar                                                                                                    |                                   |
| TOTVS 2011 Série T MSSQL Protheus 11 Administrador 17/02/2012 Teste/Matriz                                                                                                    | Fechar Ações relacionadas 🔻       |
|                                                                                                    | Fechar Ações relacionadas 👻<br>F9 |

|                                      | <u>EXERCÍCIO</u>                                   |
|--------------------------------------|----------------------------------------------------|
| Para realizar esse exercício, vá em: |                                                    |
| Atualizações > Bem > Localização     |                                                    |
| Logo em seguida, clique na opção Ind | cluir e informe os dados nos campos especificados. |
| Local=<br>Nome Local=                | DD<br>DIANTEIRO DIREITO                            |
| Local=<br>Nome Local=                | DE<br>DIANTEIRO ESQUERDO                           |
| Local=<br>Nome Local=                | 1TED<br>1 TRASEIRO EXTERNO DIREITO                 |

| Local=      | 1TID                        |
|-------------|-----------------------------|
| Nome Local= | 1 TRASEIRO INTERNO DIREITO  |
| Local=      | 1TEE                        |
| Nome Local= | 1 TRASEIRO EXTERNO ESQUERDO |
| Local=      | 1 TIE                       |
| Nome Local= | 1 TRASEIRO INTERNO ESQUERDO |
| Local=      | 1 STEEP                     |
| Nome Local= | 1 STEEP                     |

### Família de Bens

Cadastramento das famílias de Bens que serão utilizadas pelo sistema. Quando do cadastramento de Bens da manutenção, o usuário deverá informar a que família este pertence. Os relatórios e consultas do sistema poderão ser obtidos pela seleção de determinadas famílias, permitindo uma melhor análise das informações do sistema. Também será possível executar um plano de manutenção para uma seleção de família de Bens. O sistema também permite o cadastramento de Padrões de Bem, Estrutura e Manutenção para as famílias. Através desta facilidade o usuário poderá cadastrar as características genéricas de cada cadastramento, diminuindo consideravelmente a tarefa de implantação do sistema.

| theus 11 > Manutenção de Ativi | os > Atualizações > Bens |               |              |                   |                |                       |
|--------------------------------|--------------------------|---------------|--------------|-------------------|----------------|-----------------------|
| ilia de Bens [02.9.0019] 🔀     |                          |               |              | to Baura MIRA INR |                |                       |
|                                |                          |               | Familias     | Je Bens - INCLUIK |                |                       |
| amilia*                        | Nome*                    | MESAS         |              | Aloca Bens ?      | Sim T          |                       |
|                                |                          |               |              |                   |                |                       |
| lagem                          |                          |               |              |                   |                |                       |
|                                |                          |               |              |                   |                |                       |
|                                |                          |               |              |                   |                |                       |
|                                |                          |               |              |                   |                |                       |
|                                |                          |               |              |                   |                |                       |
|                                |                          |               |              |                   |                |                       |
| Opcões 🔻                       |                          |               | _            |                   |                |                       |
| And an and a second second     |                          |               |              |                   |                |                       |
| escricao                       |                          |               | Tipo Cont. 1 | Unidade 1         | Formula Med    | 11                    |
|                                |                          |               |              | 3                 |                | •                     |
|                                |                          |               | Tipo Cont. 2 | Unidade 2         | Formula Med    | 12                    |
|                                |                          |               |              |                   |                | •                     |
|                                |                          |               | Lim. Var. 1  | LIM. Var. 2       |                |                       |
|                                |                          |               | 0            | 0                 |                |                       |
|                                |                          |               |              |                   |                |                       |
|                                |                          |               |              |                   |                |                       |
|                                |                          |               |              |                   |                |                       |
|                                |                          |               |              |                   |                |                       |
|                                |                          |               |              |                   |                |                       |
|                                |                          |               |              |                   |                |                       |
|                                | Ū.                       |               | 1            | 1                 | Confirmar Fech | ar Ações relacionadas |
| TOTVS 2011 Série T MSSQL I     | Protheus11               | Administrador |              | 7/02/2012         | Teste/Matriz   | F9                    |

|                                                                                       | <u>EXERCÍCIO</u>  |  |
|---------------------------------------------------------------------------------------|-------------------|--|
| Para realizar esse exercício, vá em:                                                  |                   |  |
| Atualizações > Bem > Família de Ber                                                   | ns                |  |
| Logo em seguida, clique na opção Incluir e informe os dados nos campos especificados. |                   |  |
|                                                                                       |                   |  |
| Família=                                                                              | ARCOM             |  |
| Nome=                                                                                 | AR CONDICIONADO   |  |
| Aloc. Bens=                                                                           | <branco></branco> |  |
| Movim. Bens=                                                                          | SIM               |  |
| Família=                                                                              | EXTINT            |  |
| Nome=                                                                                 | EXTINTORES        |  |
| Aloc. Bens=                                                                           | <br><br>BRANCO>   |  |

| Movim. Bens= | SIM                    |
|--------------|------------------------|
|              |                        |
| Família=     | PVPS                   |
| Nome=        | PNUES VEICULOS PESADOS |
| Aloc. Bens=  | <branco></branco>      |
| Movim. Bens= | SIM                    |
|              |                        |
| Família=     | VEPE                   |
| Nome=        | VEICULOS PESADOS       |
| Aloc. Bens=  | <branco></branco>      |
| Movim. Bens= | SIM                    |

### **Fabricantes**

Cadastramento dos fabricantes dos Bens controlados pelo sistema. Opção de utilização deste tipo de informação, apesar de não obrigatória para o sistema. O usuário poderá efetuar análise de utilização e disponibilidade de equipamentos similares, mas de fabricantes diferentes.

| <b>O</b> T | OTVS 2011 Série T                                | Manager P                                                                                                    | No                                                                                                    | County March |                                                                        |
|------------|--------------------------------------------------|----------------------------------------------------------------------------------------------------|----------------------------------------------------------------------------------------------------|--------------|------------------------------------------------------------------------|
|            |                                                  |                                                                                                    |                                                                                                    |              |                                                                        |
| n          | Protheus 11 > Manutenção de Ativos > Atualizaçõe | es > Bens                                                                                                    |                                                                                                    |              |                                                                        |
|            | Fabricantes Bens [02.9.0019]                     |                                                                                                    |                                                                                                    |              |                                                                        |
|            | <b>(</b>                                         |                                                                                                    | Fabricantes de Bens - ALTERAR                                                                                                    |              | ×.                                                                     |
|            | Fabricante*                                      | Nome*                                                                                                    |                                                                                                    |              |                                                                        |
|            | CONSUL                                           | CONSUE S.A.                                                                                                    |                                                                                                    |              |                                                                        |
|            |                                                  |                                                                                                    |                                                                                                    |              |                                                                        |
|            |                                                  | beis 11 > Manutarçõe de Atros > Atalaszações > Bens<br>cantes Bens (02 S 0019)<br>Pabricantes de Bens - ALTERAR                                                                                                    |                                                                                                    |              |                                                                        |
|            |                                                  | tutenção de Ativas - Atustizações - Bans                                                                                                    |                                                                                                    |              |                                                                        |
|            |                                                  | Immetrador         Confirmar         Rectar es dacandas           Immetrador         Immetrador         Immetrador         Immetrador                                                                                                    |                                                                                                    |              |                                                                        |
|            |                                                  | Edes > Bens           Fabricantes de Bens - ALTERAR           Nome*           CONEXUL S A             CONEXUL S A             Confirmar           Rechar           Administrator             100/2012             Teston/Matrix                                                                          |                                                                                                    |              |                                                                        |
|            |                                                  |                                                                                                    |                                                                                                    |              | Confirmar       Fechar       Ações relacionadas         atriz       F9 |
|            |                                                  |                                                                                                    |                                                                                                    |              |                                                                        |
|            |                                                  |                                                                                                    |                                                                                                    |              |                                                                        |
|            |                                                  |                                                                                                    |                                                                                                    |              |                                                                        |
|            |                                                  |                                                                                                    | Fabricantes de Bens - ALTERAR       x         Administrador       Contirmat:       Fechar:       Ações relacionades       x                                                                                                    |              |                                                                        |
|            |                                                  |                                                                                                    | Fabricaniza de Bons - ALTERAR         Image: Confirmate de Bons - ALTERAR         Image: Confirmate de Bons - ALTERAR |              |                                                                        |
|            |                                                  |                                                                                                    | Fabricantes de Bens - ALTEBAR         SA         SA         SA         Administrador         17002012       TesteMatriz       F0                                                                                                    |              |                                                                        |
|            |                                                  |                                                                                                    | s                                                                                                    |              |                                                                        |
|            |                                                  |                                                                                                    | Fabricantes de Bens - ALTERAR             Instrador             Ecnirrar             Instrador             Teste/Matrix                                                                                                    |              |                                                                        |
|            |                                                  |                                                                                                    | Fabricanies de Bens - ALTERAR       X         Confirmair       Rechar         Administrador       1702/2012         Testeñatiz       F2                                                                                                    |              |                                                                        |
|            |                                                  | s > Bens<br>Fabricantes do Bens - ALTERAR<br>Nome*<br>Confirma Fabricantes do Bens - ALTERAR<br>Mome*<br>Confirma Fabricantes do Bens - ALTERAR<br>Mome*<br>Confirma Fabricantes do Bens - ALTERAR<br>Mome*<br>Confirma Fabricantes do Bens - ALTERAR<br>Mome*<br>Confirma Fabricantes do Bens - ALTERAR |                                                                                                    |              |                                                                        |
|            |                                                  |                                                                                                    |                                                                                                    | TERAR *      |                                                                        |
|            |                                                  |                                                                                                    |                                                                                                    |              |                                                                        |
|            |                                                  |                                                                                                    |                                                                                                    |              |                                                                        |
|            |                                                  |                                                                                                    |                                                                                                    |              |                                                                        |
|            | TOTA/S 2014 Sária T. NSSOI Brothous 11           | Administrador                                                                                                    | 47/02/2042                                                                                                    | Contirmar    | Fechar Ações felacionadas V                                            |
|            | TOTAS 2011 Sene 1 mosule Probleus 11             | Automitistration                                                                                                    | 170222012                                                                                                    | ICSIG/IIGH12 |                                                                        |
|            |                                                  |                                                                                                    |                                                                                                    |              |                                                                        |
|            |                                                  |                                                                                                    |                                                                                                    |              |                                                                        |

|                                                                                              | <u>EXERCÍCIO</u> |
|----------------------------------------------------------------------------------------------|------------------|
| Para realizar esse exercício, vá em:                                                         |                  |
| Atualizações > Bem > Fabricantes d                                                           | e Bens           |
| Logo em seguida, clique na opção <b>Incluir</b> e informe os dados nos campos especificados. |                  |
|                                                                                              |                  |
| Fabricantes=                                                                                 | FIREST           |
| Nome=                                                                                        | FIRESTONE        |
|                                                                                              |                  |
| Fabricantes=                                                                                 | VOLVO            |
| Nome=                                                                                        | VOLVO DO BRASIL  |
|                                                                                              |                  |
| Fabricantes=                                                                                 | MERCED           |
| Nome=                                                                                        | MERCEDEZ BENS    |

| Fabricantes= | GOODYE          |
|--------------|-----------------|
| Nome=        | GOODYEAR        |
| Fabricantes= | IND.RO          |
| Nome=        | INDUSTRIAS ROMI |
| Fabricantes= | CONSUL          |
| Nome=        | CONSUL S.A.     |

### **Bens Padrão**

Cadastramento de padrões de Bens. O padrão de Bem poderá ser utilizado quando do cadastramento dos Bens, economizando tempo nesta tarefa. Este padrão é cadastrado para uma família em que os Bens mantém grande similaridade de dados. Quando do cadastramento do Bem, o usuário poderá optar a implantação pela utilização do padrão, sendo que o sistema adotara todas as informações do padrão, ficando para o usuário somente a tarefa de modificar as informações que não se aplicam ao Bem em questão. Além das características básicas e documentacionais de cada padrão, o usuário poderá também fornecer informações de variação de uso conforme um padrão de sazonalidade, e as características específicas de cada padrão. As características específicas tem por objetivo permitir ao pessoal de execução da manutenção um melhor conhecimento do equipamento a ser manipulado.

| theus 11 > Manutenção de Ativos >            | Atualizações > Bens |              |                       |                 |                    |                |
|----------------------------------------------|---------------------|--------------|-----------------------|-----------------|--------------------|----------------|
|                                              |                     |              |                       |                 |                    |                |
| )                                            |                     |              | Bens Padrao - INCLUIR |                 |                    |                |
|                                              | Bem F               | adrao        | Caracteristicas       | Pecas Reposicao |                    |                |
| amilia*                                      | Nome Familia        | J            |                       |                 |                    |                |
| 001 🔍                                        | FAMILIA MESAS       |              |                       |                 |                    |                |
| lome                                         |                     | Centro Custo |                       |                 |                    |                |
| MESA DE COMPUTADOR                           |                     | S            |                       |                 |                    |                |
| Iome C Custo                                 | Turno               | Nome Calenda |                       |                 |                    |                |
| ione c.cuato                                 |                     | Nome Calenda |                       |                 |                    |                |
| Trabalha                                     | Name C Traba        | Fornoorder   |                       |                 |                    |                |
|                                              | Nome C. Haba        |              |                       |                 |                    |                |
|                                              | News Frences        |              |                       |                 |                    |                |
| oja                                          | Nome Fornece        |              |                       |                 |                    |                |
|                                              |                     |              |                       |                 |                    |                |
| ромодею                                      | Descricao           | Fabricante   |                       |                 |                    |                |
|                                              |                     |              |                       |                 |                    |                |
| ome Fabrica                                  | Modelo              | Serie        |                       |                 |                    |                |
|                                              |                     |              |                       |                 |                    |                |
| stoque                                       | Nome Estoque        | Prioridade   |                       |                 |                    |                |
|                                              |                     |              |                       |                 |                    |                |
| lovim. Bem                                   | Custo Hora          |              |                       |                 |                    |                |
|                                              | 0,00                |              |                       |                 |                    |                |
| em Contador<br>Nos o Costrolado por Costador | -                   | Tp. Contador |                       |                 |                    |                |
| nau e controlado por Contador                | · · ·               |              |                       |                 |                    |                |
| eriodo Acom                                  | Unid.Acomp.         |              |                       |                 |                    |                |
|                                              |                     |              |                       | Co              | Hirmar Fechar Açõe | s relacionadas |
| 101VS 2011 Série T MSSQL Prot                | heus11 Admini       | strador      | 17/02/2012            | Teste/Matriz    |                    | -9             |

| <u>EXERCÍCIO</u>                                                                      |                                  |  |
|---------------------------------------------------------------------------------------|----------------------------------|--|
| Para realizar esse exercício, vá em:                                                  |                                  |  |
| Atualizações > Bem > Bens Padrão                                                      |                                  |  |
| Logo em seguida, clique na opção Incluir e informe os dados nos campos especificados. |                                  |  |
| Família=                                                                              | ARCOM                            |  |
| Nome=                                                                                 | Ar Condicionado                  |  |
| Centro de custo=                                                                      | 1111                             |  |
| Turno=                                                                                | 001                              |  |
| Fornecedor=                                                                           | 000005                           |  |
| Fabricantes=                                                                          | GOODY                            |  |
| Modelo=                                                                               | REF9856                          |  |
| Mov. Bem=                                                                             | SIM                              |  |
| Tem Contador=                                                                         | N= Não é controlado por contador |  |
| Tp. Contador=                                                                         | <branco></branco>                |  |
| Período Acom.=                                                                        | <branco></branco>                |  |
| Unid. Acomp.=                                                                         | <branco></branco>                |  |
|                                                                                       |                                  |  |
| PASTA CARACTERISTICAS                                                                 |                                  |  |
| Característica=                                                                       | Capac.                           |  |
| Descrição=                                                                            | Capacidade                       |  |
| Detalhe=                                                                              | <branco></branco>                |  |
| Unidade=                                                                              | <branco></branco>                |  |

| Família=              | EXTINT                           |
|-----------------------|----------------------------------|
| Nome=                 | Ar Condicionado                  |
| Centro de custo=      | 1111                             |
| Turno=                | 001                              |
| Fornecedor=           | 000014                           |
| Fabricantes=          | COMERCIAL SALFER LTDA            |
| Modelo=               | REF9856                          |
| Mov. Bem=             | SIM                              |
| Tem Contador=         | N= Não é controlado por contador |
| Tp. Contador=         | <branco></branco>                |
| Período Acom.=        | <branco></branco>                |
| Unid. Acomp.=         | <branco></branco>                |
| PASTA CARACTERISTICAS |                                  |
|                       |                                  |
| Característica=       | TIPO                             |
| Descrição=            | TIPO                             |
| Detalhe=              | <branco></branco>                |
| Unidade=              | <branco></branco>                |
| Característica=       | CARGA                            |
| Descrição=            | CARGA                            |
| Detalhe=              | <branco></branco>                |
| Unidade=              | <branco></branco>                |

| Família=              | PVPES                               |  |
|-----------------------|-------------------------------------|--|
| Nome=                 | PNUES VEICULOS PESADOS              |  |
| Centro de custo=      | 3172                                |  |
| Turno=                | 001                                 |  |
| Fornecedor=           | 000012                              |  |
| Fabricantes=          | VOLVO                               |  |
| Modelo=               | <branco></branco>                   |  |
| Mov. Bem=             | SIM                                 |  |
| Tem Contador=         | P= controlado Pelo pai da estrutura |  |
| Tp. Contador=         | Odômetro                            |  |
| Período Acom.=        | 1                                   |  |
| Unid. Acomp.=         | Mensal                              |  |
| PASTA CARACTERISTICAS |                                     |  |
| Característica=       | LARGU                               |  |
| Descrição=            | LARGURA                             |  |
| Detalhe=              | <branco></branco>                   |  |
| Unidade=              | <branco></branco>                   |  |
| Característica=       | LONAS                               |  |
| Descrição=            | LONAS                               |  |
| Detalhe=              | <branco></branco>                   |  |
| Unidade=              | <branco></branco>                   |  |
#### Bens

Cadastramento dos Bens que terão as suas manutenções controladas pelo sistema. Um Bem cadastrado neste arquivo poderá vir a ser planejado para inúmeros serviços de manutenção. Além das características básicas e documentacionais de cada Bem, serão solicitadas informações de acompanhamento por contador, quando for o caso de Bem com este tipo de comportamento, informações de variação de uso conforme um padrão de sazonalidade, e as características específicas de cada Bem. As características específicas tem por objetivo permitir ao pessoal de execução da manutenção um melhor conhecimento do equipamento a ser manipulado. O programa também permite a importação das informações constantes dos módulos de Ativo Fixo e Controle de PCP.

#### Definição de Bem, Componente, Peças de Reposição ou Serviço.

Em muitas implantações nos deparamos com a dúvida se um elemento é uma peça de reposição, bem, componente ou se poderá ser identificado como serviço. Esta situação se verifica quando da análise de equipamentos que apresentam a visão de um conjunto de elementos, quando aparece a dúvida de como identificar o elemento. A Tabela de Decisão abaixo tem por finalidade auxiliar nesta definição.

|        | O elemento pode ser identificado com código de<br>Bem? Não se trata de código de estoque.                              | N | N | N | s | s |  |
|--------|----------------------------------------------------------------------------------------------------|---|---|---|---|---|--|
| Ő      | É necessária a apresentação de histórico das manutenções do elemento?                                                  | N | N | s | s | s |  |
| ondiçâ | O elemento pode ser transferido de um conjunto<br>para outro, levando junto o histórico das<br>manutenções anteriores? | N | N | N | N | s |  |
| 0      | O elemento deverá ter o custo de manutenção<br>alocado ao Pai da Estrutura?.                                           | N | S | S | S | S |  |

|    | Desconsiderar o elemento                                                                                                    | х |   |   |   |   |  |
|----|----------------------------------------------------------------------------------------------------|---|---|---|---|---|--|
| ão | Não cadastrar o elemento como Bem, controlando a manutenção por serviço.                                                                  |   |   | х | х |   |  |
| Αç | Cadastrar o elemento como Bem devendo, quando<br>ativo, estar alocado a uma estrutura.                                                    |   |   |   |   | х |  |
|    | O elemento deverá ser considerado como peça de reposição, sendo reportado em O.S. através de requisição de estoque ou reporte do SIGAMNT. |   | х |   |   |   |  |
|    | Condição inválida. Esta combinação de condições não<br>é válida.                                                                          |   |   |   |   |   |  |

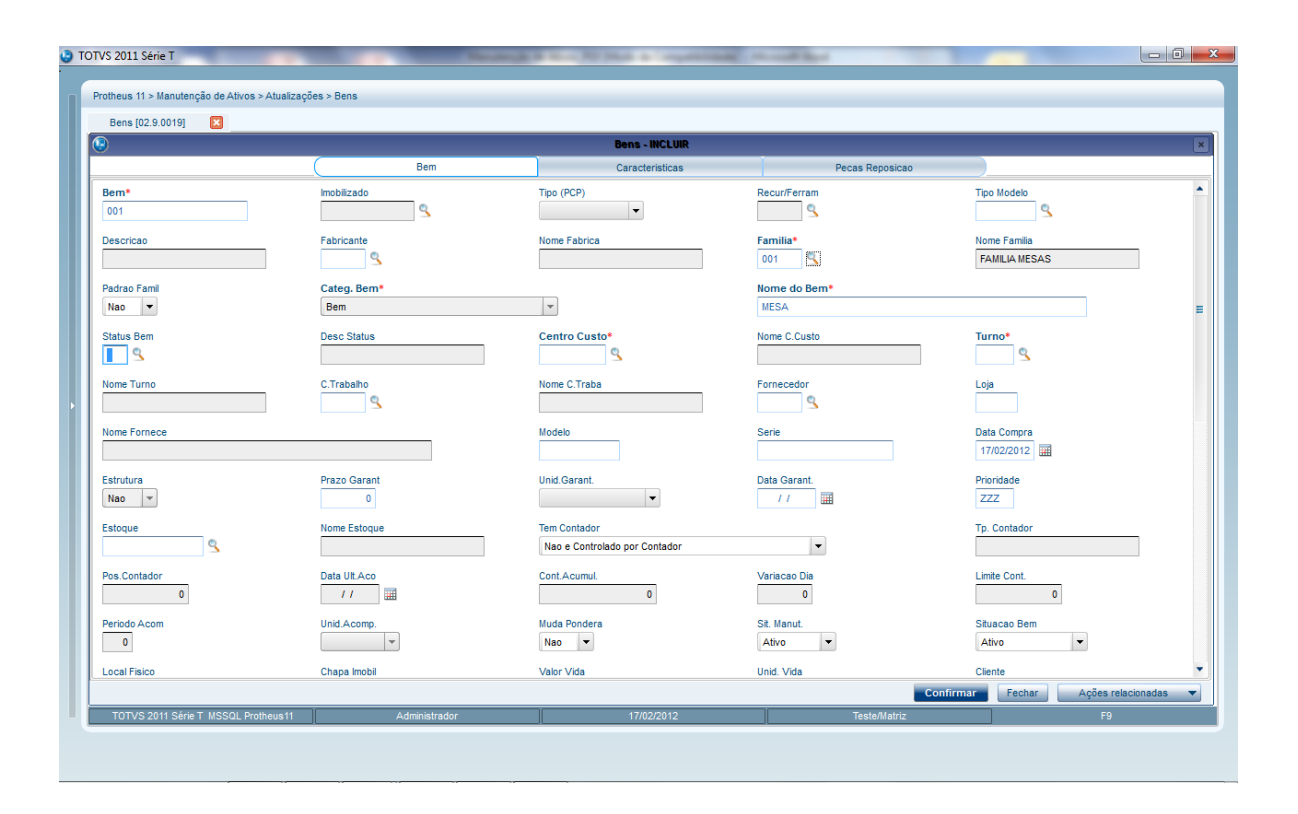

| Descritation         Deta/her         Unidade         Alas V/T         Recon V/T           ANO         ANO DE FABRICACAO         Image: Caracteristicas in the caracteristica in the caracteristica in the caracteristin the caracteristica in the caracteristica in the caract |
|----------------------------------------------------------------------------------------------------|
| aract.           Bem         Caracteriaticas         Pecas Reposicao           aract.         Descricao         Detahe         Unidade         Alas WT         Recro WT           VO         ANO DE FABRICACAO         Image: Caracteriatica and training training tra                                            |
| Arract. Urescricado Uretanie Unidade Allais VVI (Recho VVI<br>ANO DE FABRICACAO                                                                                                    |
|                                                                                                    |
|                                                                                                    |
|                                                                                                    |
|                                                                                                    |
|                                                                                                    |
|                                                                                                    |
|                                                                                                    |
|                                                                                                    |
|                                                                                                    |
|                                                                                                    |
|                                                                                                    |
|                                                                                                    |
|                                                                                                    |
|                                                                                                    |
|                                                                                                    |
|                                                                                                    |
|                                                                                                    |
|                                                                                                    |
|                                                                                                    |
|                                                                                                    |
|                                                                                                    |
|                                                                                                    |
|                                                                                                    |
|                                                                                                    |
|                                                                                                    |
|                                                                                                    |
|                                                                                                    |
|                                                                                                    |
|                                                                                                    |
|                                                                                                    |
|                                                                                                    |
|                                                                                                    |
|                                                                                                    |
|                                                                                                    |
|                                                                                                    |
|                                                                                                    |
|                                                                                                    |
|                                                                                                    |
|                                                                                                    |
|                                                                                                    |
| Confirmar Fechar Ações relacionad                                                                                                    |

Como cadastrar Bens não controlados por Contador:

|                                            | <u>EXERCÍCIO</u>                                          |  |
|--------------------------------------------|-----------------------------------------------------------|--|
| Para realizar esse exercício, vá em:       |                                                           |  |
| Atualizações > Bem > Bens                  |                                                           |  |
| Logo em seguida, clique na opção <b>In</b> | <b>cluir</b> e informe os dados nos campos especificados. |  |
| Bens=                                      | AC001                                                     |  |
| Família=                                   | ARCOM                                                     |  |
| Padrão Família=                            | Sim                                                       |  |
| Nome Família=                              | Ar Condicionado                                           |  |
| Nome do bem=                               | AC001                                                     |  |
| Centro de custo=                           | 3172                                                      |  |
| Turno=                                     | 001                                                       |  |

| Centro de Trabalho= | 317201                           |
|---------------------|----------------------------------|
| Fornecedor=         | 000003                           |
| Fabricantes=        | CONSUL                           |
| Modelo=             | AC7879                           |
| Serie=              | 383937                           |
| Data da compra=     | < DOIS ANOS ANTES DO CURSO >     |
| Prazo de Garantia=  | 1                                |
| Unid. Garant.=      | Anos                             |
| Tem Contador=       | N= Não é controlado por contador |
| Tp. Contador=       | <branco></branco>                |
| Período Acom.=      | <branco></branco>                |
| Unid. Acomp.=       | <branco></branco>                |
| Mov. Bem=           | SIM                              |
| Data de instalação= | < DOIS ANOS ANTES DO CURSO>      |
| PASTA CARA          | ACTERISTICAS                     |
| Característica=     | Capac.                           |
| Descrição=          | Capacidade                       |
| Detalhe=            | 16000                            |
| Unidade=            | BTU                              |
| Característica=     | DIME                             |
| Descrição=          | Dimensões                        |
|                     |                                  |

| Detalhe=            | 3*2*5                            |
|---------------------|----------------------------------|
| Unidade=            | MT                               |
|                     |                                  |
| Bens=               | EX001                            |
| Família=            | EXTINT                           |
| Padrão Família=     | Sim                              |
| Nome Família=       | Ar Condicionado                  |
| Nome do bem=        | EX001 extintor                   |
| Centro de custo=    | 3173                             |
| Turno=              | 001                              |
| Centro de Trabalho= | 317301                           |
| Fornecedor=         | 000017                           |
| Fabricantes=        | IND> ROMI                        |
| Modelo=             | AC7879                           |
| Serie=              | 383937                           |
| Data da compra=     | < DOIS ANOS ANTES DO CURSO>      |
| Prazo de Garantia=  | 1                                |
| Unid. Garant.=      | Anos                             |
| Tem Contador=       | N= Não é controlado por contador |
| Tp. Contador=       | <branco></branco>                |
| Período Acom.=      | <branco></branco>                |
| Unid. Acomp.=       | <branco></branco>                |

| Mov. Bem=                                      | SIM                         |  |
|------------------------------------------------|-----------------------------|--|
| Data de instalação=                            | < DOIS ANOS ANTES DO CURSO> |  |
| PASTA CARACTERISTICAS                          |                             |  |
| Característica=                                | CARGA                       |  |
| Descrição=                                     | CARGA                       |  |
| Detalhe=                                       | 5                           |  |
| Unidade=                                       | KG                          |  |
| Característica=                                | TIPO                        |  |
| Descrição=                                     | TIPO                        |  |
| Detalhe=                                       | ABC                         |  |
| Unidade=                                       | <branco></branco>           |  |
| "Como Cadastrar Bens Controlados por contador" |                             |  |
| Bens=                                          | CA001                       |  |
| Família=                                       | VEPE                        |  |
| Padrão Família=                                | Não                         |  |
| Nome Família=                                  | Veículos Pesados            |  |
| Nome do bem=                                   | Caminhão de placa EDF 4598  |  |
| Centro de custo=                               | 2113                        |  |
| Turno=                                         | 001                         |  |

| Centro de Trabalho= | <branco></branco>                       |
|---------------------|-----------------------------------------|
| Fornecedor=         | 000012                                  |
| Fabricantes=        | VOLVO                                   |
| Modelo=             | V-10                                    |
| Serie=              | 332154MN83937                           |
| Data da compra=     | < DOIS MESES ANTES DO CURSO>            |
| Prazo de Garantia=  | <branco></branco>                       |
| Unid. Garant.=      | <branco></branco>                       |
| Tem Contador=       | S= Tem contador Próprio                 |
| Tp. Contador=       | Odômetro                                |
| Pos. contador=      | 20.000,00                               |
| Data Ultimo Acomp.= | <um ante="" curso="" do="" mês=""></um> |
| Variação dia=       | 250                                     |
| Limite Cont.=       | 999.999,99                              |
| Período Acom.=      | 1                                       |
| Unid. Acomp.=       | Semana                                  |
| Mov. Bem=           | SIM                                     |
| Data de instalação= | < DOIS MESES ANTES DO CURSO>            |
| PA                  |                                         |
|                     |                                         |
| Característica=     | CARGA                                   |
| Descrição=          | CARGA                                   |
|                     |                                         |

| Detalhe=                                                | 40.000                              |  |
|---------------------------------------------------------|-------------------------------------|--|
| Unidade=                                                | TL                                  |  |
|                                                         |                                     |  |
| Como Cadastrar bens Controlados pelo PAI da estrutura " |                                     |  |
|                                                         |                                     |  |
| Bens=                                                   | PN00001                             |  |
| Família=                                                | PVPES                               |  |
| Padrão Família=                                         | SIM                                 |  |
| Nome Família=                                           | Pneus Veículos Pesados              |  |
| Nome do bem=                                            | PN000001                            |  |
| Centro de custo=                                        | 3172                                |  |
| Turno=                                                  | 001                                 |  |
| Centro de Trabalho=                                     | 317201>                             |  |
| Fornecedor=                                             | 000012                              |  |
| Fabricantes=                                            | FIREST                              |  |
| Modelo=                                                 | RT5555                              |  |
| Serie=                                                  | <branco></branco>                   |  |
| Data da compra=                                         | < DOIS MESES ANTES DO CURSO>        |  |
| Prazo de Garantia=                                      | <branco></branco>                   |  |
| Unid. Garant.=                                          | <branco></branco>                   |  |
| Tem Contador=                                           | P= Controlado pelo pai da estrutura |  |
| Tp. Contador=                                           | Odômetro                            |  |
| Pos. contador=                                          | 20.000,00                           |  |

| Data Ultimo Acomp.= | <um ante="" curso="" do="" mês=""></um> |
|---------------------|-----------------------------------------|
| Variação dia=       | 250                                     |
| Limite Cont.=       | 999.999,99                              |
| Período Acom.=      | 1                                       |
| Unid. Acomp.=       | Semana                                  |
| Mov. Bem=           | SIM                                     |
| Data de instalação= | < DOIS MESES ANTES DO CURSO>            |
| PASTA CARA          | CTERISTICAS                             |
| Característica=     | LARGU                                   |
| Descrição=          | LARGURA                                 |
| Detalhe=            | 30                                      |
| Unidade=            | <branco></branco>                       |
| Característica=     | LONAS                                   |
| Descrição=          | LONAS                                   |
| Detalhe=            | 42                                      |
| Unidade=            | <branco></branco>                       |
| Bens=               | PN000002                                |
| Família=            | PVPES                                   |
| Padrão Família=     | SIM                                     |
| Nome Família=       | Pneus Veículos Pesados                  |

| Nome do bem=        | PN00002                                 |
|---------------------|-----------------------------------------|
| Centro de custo=    | 3172                                    |
| Turno=              | 001                                     |
| Centro de Trabalho= | 317201>                                 |
| Fornecedor=         | 000012                                  |
| Fabricantes=        | FIREST                                  |
| Modelo=             | RT5555                                  |
| Serie=              | <branco></branco>                       |
| Data da compra=     | < DOIS MESES ANTES DO CURSO>            |
| Prazo de Garantia=  | <branco></branco>                       |
| Unid. Garant.=      | <branco></branco>                       |
| Tem Contador=       | P= Controlado pelo pai da estrutura     |
| Tp. Contador=       | Odômetro                                |
| Pos. contador=      | 20.000,00                               |
| Data Ultimo Acomp.= | <um ante="" curso="" do="" mês=""></um> |
| Variação dia=       | 250                                     |
| Limite Cont.=       | 999.999,99                              |
| Período Acom.=      | 1                                       |
| Unid. Acomp.=       | Semana                                  |
| Mov. Bem=           | SIM                                     |
| Data de instalação= | < DOIS MESES ANTES DO CURSO>            |
|                     |                                         |

#### PASTA CARACTERISTICAS

| Característica=     | LARGU                        |
|---------------------|------------------------------|
| Descrição=          | LARGURA                      |
| Detalhe=            | 30                           |
| Unidade=            | <branco></branco>            |
| Característica=     | LONAS                        |
| Descrição=          | LONAS                        |
| Detalhe=            | 42                           |
| Unidade=            | <branco></branco>            |
| Bens=               | PN000003                     |
| Família=            | PVPES                        |
| Padrão Família=     | SIM                          |
| Nome Família=       | Pneus Veículos Pesados       |
| Nome do bem=        | PN000003                     |
| Centro de custo=    | 3172                         |
| Turno=              | 001                          |
| Centro de Trabalho= | 317201>                      |
| Fornecedor=         | 000012                       |
| Fabricantes=        | FIREST                       |
| Modelo=             | RT5555                       |
| Serie=              | <branco></branco>            |
| Data da compra=     | < DOIS MESES ANTES DO CURSO> |

| Prazo de Garantia=  | <branco></branco>                       |
|---------------------|-----------------------------------------|
| Unid. Garant.=      | <branco></branco>                       |
| Tem Contador=       | P= Controlado pelo pai da estrutura     |
| Tp. Contador=       | Odômetro                                |
| Pos. contador=      | 20.000,00                               |
| Data Ultimo Acomp.= | <um ante="" curso="" do="" mês=""></um> |
| Variação dia=       | 250                                     |
| Limite Cont.=       | 999.999,99                              |
| Período Acom.=      | 1                                       |
| Unid. Acomp.=       | Semana                                  |
| Mov. Bem=           | SIM                                     |
| Data de instalação= | < DOIS MESES ANTES DO CURSO>            |
| <u>PASTA CARA</u>   | CTERISTICAS                             |
| Característica=     | LARGU                                   |
| Descrição=          | LARGURA                                 |
| Detalhe=            | 30                                      |
| Unidade=            | <branco></branco>                       |
| Característica=     | LONAS                                   |
| Descrição=          | LONAS                                   |
| Detalhe=            | 42                                      |
| Unidade=            | <branco></branco>                       |

| Bens=               | PN000004                                |
|---------------------|-----------------------------------------|
| Família=            | PVPES                                   |
| Padrão Família=     | SIM                                     |
| Nome Família=       | Pneus Veículos Pesados                  |
| Nome do bem=        | PN000004                                |
| Centro de custo=    | 3172                                    |
| Turno=              | 001                                     |
| Centro de Trabalho= | 317201>                                 |
| Fornecedor=         | 000012                                  |
| Fabricantes=        | FIREST                                  |
| Modelo=             | RT5555                                  |
| Serie=              | <branco></branco>                       |
| Data da compra=     | < DOIS MESES ANTES DO CURSO>            |
| Prazo de Garantia=  | <br>BRANCO>                             |
| Unid. Garant.=      | <br>BRANCO>                             |
| Tem Contador=       | P= Controlado pelo pai da estrutura     |
| Tp. Contador=       | Odômetro                                |
| Pos. contador=      | 20.000,00                               |
| Data Ultimo Acomp.= | <um ante="" curso="" do="" mês=""></um> |
| Variação dia=       | 250                                     |
| Limite Cont.=       | 999.999,99                              |
| Período Acom.=      | 1                                       |

| Unid. Acomp.=       | Semana                       |
|---------------------|------------------------------|
| Mov. Bem=           | SIM                          |
| Data de instalação= | < DOIS MESES ANTES DO CURSO> |
| PASTA CARACTI       | ERISTICAS                    |
| Característica=     | LARGU                        |
| Descrição=          | LARGURA                      |
| Detalhe=            | 30                           |
| Unidade=            | <branco></branco>            |
| Característica=     | LONAS                        |
| Descrição=          | LONAS                        |
| Detalhe=            | 42                           |
| Unidade=            | <branco></branco>            |
| Bens=               | PN000005                     |
| Família=            | PVPES                        |
| Padrão Família=     | SIM                          |
| Nome Família=       | Pneus Veículos Pesados       |
| Nome do bem=        | PN000005                     |
| Centro de custo=    | 3172                         |
| Turno=              | 001                          |
| Centro de Trabalho= | 317201>                      |
| Fornecedor=         | 000012                       |

| ModeloeRT5555Seriee <branc>Data da comprae<dis antes="" curso="" do="" meses="">Prazo de Garantiae<branc>Unid. Garant.e<branc>Ten Contadore<di controlado="" da="" estrutura<="" pai="" pelo="" td="">Tp. Contadore20.000,00Data Utimo Acomp.e200,00Variação diae200,00Inite Cont.e99.999,99Período Acom.e1Inite Cont.eSiMancaNov. BemaSiMancaMostes ANTES DO CURSO&gt;SiMancaCaracterísticaeAGUAraque AragementaSimancaAraque AragementaSimancaAracterísticaeARGUNarciañoAracumaAracterísticaeLARGU</di></branc></branc></dis></branc> | Fabricantes=        | FIREST                                  |
|----------------------------------------------------------------------------------------------------|---------------------|-----------------------------------------|
| Serie= <brancd>Pata da compra=<dis antes="" cursd="" do="" meses="">Prazo de Garantia=<brancd>Unid. Garant.=<brancd>Ten Contador=Pe Controlado pelo pai da estruturaTp. Contador=0dômetroPos. contador=20.000,00Data Ultimo Acomp.=200,00Variação dia=200,00Período Acom.=1Inite Cont.=99.999.99Período Acom.=IMov. Been=SIMData de instalação=SIMCaracterística=LARGU</brancd></brancd></dis></brancd>                                                                                                    | Modelo=             | RT5555                                  |
| Data da compra< DOIS MESES ANTES DO CURSO>Prazo de Garantia= <branco>Unid. Garant.=<branco>Tem Contador=P&lt; Controlado pelo pai da estruturaTp. Contador=0dômetroPos. contador=20.000,00Data Ultimo Acomp.=<um ante="" curso="" do="" mês="">Variação dia=999.999.99Período Acom.=1Unid. Acomp.=SimanaMov. Bem=SIMDAIS MESES ANTES DO CURSO&gt;DAIS MESES ANTES DO CURSO&gt;Característica=LARGU</um></branco></branco>                                                                                                    | Serie=              | <branco></branco>                       |
| Prazo de Garantia=<br><br><br><br><br><br><br><br><th>Data da compra=</th> <th>&lt; DOIS MESES ANTES DO CURSO&gt;</th>                                                                                                    | Data da compra=     | < DOIS MESES ANTES DO CURSO>            |
| Unid. Garant.= <branco>Tem Contador=P&lt; Controlado pelo pai da estruturaTp. Contador=OdômetroPos. contador=20.000,00Data Ultimo Acomp.=<um ante="" curso="" do="" mês="">Variação dia=250Limite Cont.=99.999,99Período Acom.=1Unid. Acomp.=SimanaMov. Bem=SIMPASTA CAREVERISTICASCaracterística=LARGU</um></branco>                                                                                                    | Prazo de Garantia=  | <branco></branco>                       |
| Tem Contador=Pe Controlado pelo pai da estruturaTp. Contador=OdômetroPos. contador=20.000,00Data Ultimo Acomp.= <um ante="" curso="" do="" mês="">Variação dia=250Limite Cont.=99.999,99Período Acom.=1Unid. Acomp.=SemanaMov. Bem=SIMDISI MESES ANTES DO CURSO&gt;PASTA CARA-VERISTICASCaracterística=LARGU</um>                                                                                                    | Unid. Garant.=      | <branco></branco>                       |
| Tp. Contador=OdômetroPos. contador=20.000,00Data Ultimo Acomp.= <um ante="" curso="" do="" mês="">Variação dia=250Limite Cont.=999.999,99Período Acom.=1Unid. Acomp.=SemanaMov. Bem=SIMDAta de instalação=ADIS MESES ANTES DO CURSO&gt;Característica=LARGU</um>                                                                                                    | Tem Contador=       | P= Controlado pelo pai da estrutura     |
| Pos. contador=20.000,00Data Ultimo Acomp.= <um ante="" curso="" do="" mês="">Variação dia=250Limite Cont.=999.999,99Período Acom.=1Unid. Acomp.=SemanaMov. Bem=SIMDATA DA IS MESES ANTES DO CURSO&gt;PASTA CAR-FISTICASCaracterística=LARGU</um>                                                                                                    | Tp. Contador=       | Odômetro                                |
| Data Ultimo Acomp.= <um ante="" curso="" do="" mês="">Variação dia=250Limite Cont.=999.999,99Período Acom.=1Unid. Acomp.=SemanaMov. Bem=SIMData de instalação=&gt;DOIS MESES ANTES DO CURSO&gt;PASTA CARACTERISTICASCaracterística=LARGU</um>                                                                                                    | Pos. contador=      | 20.000,00                               |
| Variação dia=250Limite Cont.=999.999,99Período Acom.=1Unid. Acomp.=SemanaMov. Bem=SIMData de instalação=ODIS MESES ANTES DO CURSO>PASTA CARA-TERISTICASCaracterística=LARGU                                                                                                    | Data Ultimo Acomp.= | <um ante="" curso="" do="" mês=""></um> |
| Limite Cont.=999.999,99Período Acom.=1Unid. Acomp.=SemanaMov. Bem=SIMData de instalação=< DOIS MESES ANTES DO CURSO>PASTA CARZ-TERISTICASCaracterística=LARGU                                                                                                    | Variação dia=       | 250                                     |
| Período Acom.=1Unid. Acomp.=SemanaMov. Bem=SIMData de instalação=< DOIS MESES ANTES DO CURSO>PASTA CARACTERISTICASCaracterística=LARGU                                                                                                    | Limite Cont.=       | 999.999,99                              |
| Unid. Acomp.=SemanaMov. Bem=SIMData de instalação=< DOIS MESES ANTES DO CURSO>PASTA CARACTERISTICASCaracterística=LARGU                                                                                                    | Período Acom.=      | 1                                       |
| Mov. Bem=     SIM       Data de instalação=     < DOIS MESES ANTES DO CURSO>       PASTA CARACTERISTICAS       Característica=     LARGU                                                                                                    | Unid. Acomp.=       | Semana                                  |
| Data de instalação=       < DOIS MESES ANTES DO CURSO>         PASTA CARACTERISTICAS         Característica=       LARGU         Deserisõa=       LARGU                                                                                                    | Mov. Bem=           | SIM                                     |
| PASTA CARACTERISTICAS         Característica=       LARGU         Deserisõe=       LARGU                                                                                                    | Data de instalação= | < DOIS MESES ANTES DO CURSO>            |
| Característica= LARGU                                                                                                    | ραςτα ζαβά          | CTERISTICAS                             |
| Característica= LARGU                                                                                                    |                     |                                         |
|                                                                                                    | Característica=     | LARGU                                   |
| Descrição-                                                                                                    | Descrição=          | LARGURA                                 |
| Detalhe= 30                                                                                                    | Detalhe=            | 30                                      |
| Unidade= <branco></branco>                                                                                                    | Unidade=            | <branco></branco>                       |
|                                                                                                    |                     |                                         |

| Característica= | LONAS             |  |
|-----------------|-------------------|--|
| Descrição=      | LONAS             |  |
| Detalhe=        | 42                |  |
| Unidade=        | <branco></branco> |  |

- **OBS.:** Para o campo Cont. Acumul. é permitido informar somente na inclusão
- **OBS.**: O Usuário poderá informar as características deste Bem que foram previamente informadas no cadastro de "Características".
- **OBS.**: O usuário poderá informar as peças de reposição deste Bem que foram previamente informados no cadastro de "Produtos".
- **OBS.**: Se o Bem informado possuir um segundo contador o usuário ao cadastrar este Bem deverá posteriormente com o clique da direita na tela selecionar a opção "Segundo Contador" e informar os dados relacionados ao segundo contador
- **OBS.**: Após efetuadas diversas movimentações no Módulo SIGAMNT o usuário terá a disponibilidade de ao selecionar determinado Bem e clicar no botão "Alterar" e com o clique da direita na tela poderá obter consultas das opções de: "Manutenções", "Histórico", "Manut. Estrutura" e "Ordens de Serviço".
- **OBS.:** Na utilização do campo "Padrão Família" deverá ter sido cadastrado a opção de Bens Padrão para esta família.
- **OBS.**: O Usuário poderá completar as características deste Bem que foram previamente informadas no cadastro de "Características".
- **OBS.:** Após cadastramento dos Bens o usuário terá a possibilidade de gerar Ordens de Serviço Corretiva, porém cadastrando os cadastros de "Tipo", "Área" e "Serviço".

# Estrutura Padrão

Cadastramento de estrutura padrão. A estrutura padrão é cadastrada para uma determinada família de Bens. Apesar de não ser obrigatório o cadastramento de estruturas para utilização do sistema, trata-se de um recurso importante para uma boa utilização do aplicativo. Através deste cadastro o usuário informa ao sistema, qual a família de cada componente da estrutura, sua obrigatoriedade, tipo de acompanhamento de manutenção e se determinado componente é obrigatório na estrutura. Para cada componente é possível a informação de sua localização, permitindo assim um controle mais detalhado da estrutura.

| Protheus 11 > Manutenção de Ativos > Atualizações > Bens<br>Estrutura Padrao (02.9.0019)  Detalhes Famila Nome Estrutura Padrão Localizar Imprimir Configurar Familia Código: 001 | Cadastro de Estrutura Pedrão Inclusão<br>1 S. FAMLIA MESAS<br>I - FAMLIA MESAS |                        |                               | Pesquis            |   |
|----------------------------------------------------------------------------------------------------|--------------------------------------------------------------------------------|------------------------|-------------------------------|--------------------|---|
| Estrutura Padrão<br>Localizar Imprimir Configurar<br>Familia<br>001                                                                                                    | Cadastro de Estrutura Padrão Inclusão<br>1 S. FAMILIA MESAS<br>- FAMILIA MESAS |                        |                               | Pesquis.           |   |
| Famila 001                                                                                                    | I - FAMILIA MESAS                                                              | 3                      |                               | resquis            |   |
|                                                                                                    | Incluir Editar Excluir Ok                                                      | Cancelar               |                               |                    | ] |
|                                                                                                    |                                                                                |                        |                               |                    | • |
|                                                                                                    |                                                                                | <u>Alterar</u> Incluir | <u>Visualizar</u> <u>Sair</u> | Ações Relacionadas | • |
| TOTVS 2011 Série T MSSQL Protheus 11 Administrador                                                                                                    | 17/02/2012                                                                     | Teste/Matriz           |                               | F9                 |   |

| otheus 11 > Manutenção de Ativos > Atualizações > Ben<br>trutura Padrao (02.9.0019) 🔀 | •                     |                                                                                                    |               |                      |               |            |
|---------------------------------------------------------------------------------------|-----------------------|----------------------------------------------------------------------------------------------------|---------------|----------------------|---------------|------------|
| Detalhes                                                                              |                       |                                                                                                    |               |                      |               | c          |
| Familia Nome                                                                          |                       |                                                                                                    |               |                      |               |            |
|                                                                                       | ۲                     | Cadastro de Estrutura Padrão Inclusão                                                              | ×             |                      |               |            |
| Estadura Dadrão                                                                       | ۲                     | Estrutura Padrão - Inclusão Componente                                                             | ×             |                      |               |            |
| Localizar Imprimir Configurar<br>Familia                                              | Familia:              | Descrição:<br>FAMILA ELETRONICOS                                                                   |               |                      |               | Pesquisar  |
|                                                                                       | &Localização:         |                                                                                                    |               |                      |               | G          |
|                                                                                       | Data:                 | Contador     Obrigatório     Bem Ativo       ⊙ Sim     ⊙ Sim     ⊙ Sim       ○ Não     Não     Não |               |                      |               |            |
|                                                                                       |                       | Ok                                                                                                 | Cancelar      |                      |               |            |
|                                                                                       |                       |                                                                                                    |               |                      |               | (          |
|                                                                                       |                       |                                                                                                    |               |                      |               | 6          |
|                                                                                       |                       |                                                                                                    | Alterar Inclu | ir <u>Visualizar</u> | Sair Ações Re | lacionadas |
|                                                                                       | A destruction and the | Ŭ.                                                                                                 | T             |                      |               |            |

Como cadastrar Estrutura Padrão:

|                                            | <u>EXERCÍCIO</u>                                   |
|--------------------------------------------|----------------------------------------------------|
| Para realizar esse exercício, vá em:       |                                                    |
| Atualizações > Bem > Estrutura Pad         | rão                                                |
| Logo em seguida, clique na opção <b>In</b> | cluir e informe os dados nos campos especificados. |
| Código=                                    | VEPE                                               |
| "!!                                        | NCLUIR"                                            |
|                                            |                                                    |
| Família=                                   | PVPES                                              |
| Descrição=                                 | PNEUS VEICULOS PESADOS                             |
| Localização=                               | DD                                                 |
| Data =                                     | <um antes="" curso="" do="" mês=""></um>           |
| Contador=                                  | SIM                                                |
| Obrigatório=                               | SIM                                                |
| Bem Ativo=                                 | SIM                                                |
| Família=                                   | PVPES                                              |
| Descrição=                                 | PNEUS VEICULOS PESADOS                             |
| Localização=                               | DE                                                 |
| Data =                                     | <um antes="" curso="" do="" mês=""></um>           |
| Contador=                                  | SIM                                                |
| Obrigatório=                               | SIM                                                |
| Bem Ativo=                                 | SIM                                                |
| Família=                                   | PVPES                                              |

| Descrição=   | PNEUS VEICULOS PESADOS                   |
|--------------|------------------------------------------|
| Localização= | 1TE                                      |
| Data =       | <um antes="" curso="" do="" mês=""></um> |
| Contador=    | SIM                                      |
| Obrigatório= | SIM                                      |
| Bem Ativo=   | SIM                                      |
| Família=     | PVPES                                    |
| Descrição=   | PNEUS VEICULOS PESADOS                   |
| Localização= | 1TD                                      |
| Data =       | <um antes="" curso="" do="" mês=""></um> |
| Contador=    | SIM                                      |
| Obrigatório= | SIM                                      |
| Bem Ativo=   | SIM                                      |
|              |                                          |

• **OBS.:** Os Bens selecionados para a estrutura podem ou não ser controlados por contador, que poderá alterar o cadastramento das informações.

## Estrutura de Bens

Cadastramento das estruturas dos Bens utilizados no sistema. Apesar de não ser obrigatório o cadastramento de estruturas para utilização do sistema, trata-se de um recurso importante para uma boa utilização do aplicativo. Todo Bem utilizado no cadastramento da estrutura, devera ter sido anteriormente cadastrado, sendo que um Bem poderá participar somente de uma estrutura. A decomposição de um Bem de grande porte ou complexidade em uma estrutura permitirá o planejamento de manutenção de componentes em separado, ou do Bem pai como um todo. Sempre que um Bem que participa de uma estrutura for mencionado em relatório ou em uma consulta, será apresentado o Bem pai de mais alto nível.

TOTVS 2011 Série T - 0 × Protheus 11 > Manutenção de Ativos > Atualizações > Bens Estrutura de Bens [02.9.0019] 🗵 Detalhes Bem Nome MESA Código: 001 0 Estruturas Data leitura.: / / Contador.: 0 Hora Leitura Pesquisar Localizar Imprimir Configurar 0 Data leitura.: / / Contador 2 Hora Leitura Bem 0 Estrutura Peças Rep. Incluir Editar Excluir Ok Cancela • Altera Sair Acões Re

Como cadastrar Estrutura de Bens:

|                                      | <u>EXERCÍCIO</u>                                   |
|--------------------------------------|----------------------------------------------------|
| Para realizar esse exercício, vá em: |                                                    |
| Atualizações > Bem > Estrutura de B  | ens                                                |
| Logo em seguida, clique na opção Ind | cluir e informe os dados nos campos especificados. |
| Código=                              | CA0001                                             |
| Descrição=                           | PLACA EDF 4382                                     |
| "                                    | INCLUIR"                                           |
| Componente=                          | PN000001                                           |
| Localização=                         | DD                                                 |
| Calendário=                          | 001                                                |
| Data de Implant.=                    | 24/05/07                                           |
| Hora=                                | 08:00                                              |
| Componente=                          | PN000002                                           |
| Localização=                         | DD                                                 |
| Calendário=                          | 001                                                |
| Data de Implant.=                    | 24/05/07                                           |
| Hora=                                | 08:00                                              |
| Componente=                          | PN000003                                           |
| Localização=                         | DD                                                 |
| Calendário=                          | 001                                                |
| Data de Implant.=                    | 24/05/07                                           |
| Hora=                                | 08:00                                              |
|                                      |                                                    |

| Componente=       | PN000004 |
|-------------------|----------|
| Localização=      | DD       |
| Calendário=       | 001      |
| Data de Implant.= | 24/05/07 |
| Hora=             | 08:00    |

• **OBS.:** Os Bens selecionados para a estrutura podem ou não ser controlados por contador.

# CADASTRAR MANUTENÇÕES

## **Etapas Genéricas**

Cadastramento das etapas (check List) utilizadas pelo sistema. As etapas cadastradas neste programa são genéricas da empresa, sendo que posteriormente serão utilizadas nos cadastramentos de manutenções padrões, manutenções preventivas e planejamento de Ordem de Serviço Corretiva. Ao cadastrar uma etapa genérica o usuário poderá estabelecer que, ao efetuar o retorno da etapa da manutenção o operador do programa pode, além de indicar a realização da etapa, informar o que foi verificado quando da sua execução.

Para a indicação do que foi verificado, o usuário deverá efetuar o cadastramento de opções.

Quanto às opções uma etapa pode:

1 - Não conter opções.

2 - Indicar que terá uma ou várias opções, mas que no retorno o operador poderá selecionar somente uma das opções apresentadas.

3 - Indicar que terá várias opções, e que no retorno o operador poderá selecionar mais de uma opção.

No cadastramento das opções o usuário deverá indicar se a opção permite:

1 - Marcar.

Neste caso o operador estará indicando que a condição relacionada a etapa ocorreu. Exemplo:

Etapa ==> Verificar condição da pintura.

Opção 1 ==> Boa

Opção 2 ==> Regular

Opção 3 ==> Ruim

Neste exemplo o operador deverá somente marcar a condição da pintura.

2 - Informar.

Quando esta opção for selecionada, o operador deverá informar o que encontrou quando da execução da etapa.

Exemplo:

Etapa ==> Medir Temperatura

Opção 1 ==> Interna

Opção 2 ==> Externa

Neste exemplo o operador deverá informar qual a temperatura interna e externa encontrada.

Também no cadastramento das opções o usuário poderá indicar que determinado retorno de opção deverá gerar automaticamente uma Ordem de Serviço de manutenção. Exemplo:

Caso a temperatura externa esteja acima de 30C, deverá ser gerada automaticamente uma Ordem de Serviço (corretiva ou preventiva).

Sempre que uma etapa genérica for modificada, o programa questionará o operador sobre o procedimento a ser adotado para as etapas padrão e de manutenção. Apesar de não ser obrigatório o cadastramento de estruturas para utilização do sistema, trata-se de um recurso importante para uma boa utilização do aplicativo.

Como cadastrar Etapas Genéricas sem opções:

| pas Genericas [02.9. | .0019] 🔣      |              |            |              |                       |                  |                           |           |                                  |             |          |
|----------------------|---------------|--------------|------------|--------------|-----------------------|------------------|---------------------------|-----------|----------------------------------|-------------|----------|
| )                    |               |              |            |              | Etapas Gen            | ericas - INCLUIR | 1                         |           |                                  |             |          |
| itapa*               |               | Descricao*   |            |              |                       |                  | Filial Docto              |           | Documento                        |             |          |
| 00001                |               | LIMPATIETRO  | 5          |              |                       |                  |                           |           |                                  |             |          |
| rea Manut.           |               | Nome da Area |            |              | ро Орсао              |                  | Tempo Medio               | •         | Blog. Porta.                     |             |          |
| 9                    |               |              |            |              | Sem Opcoes            | -                | 12:00                     |           | Nao 🔻                            |             |          |
|                      |               |              |            |              |                       |                  |                           |           |                                  |             |          |
|                      |               |              |            |              |                       |                  |                           |           |                                  |             |          |
|                      |               |              |            |              |                       |                  |                           |           |                                  |             |          |
|                      |               |              |            |              |                       |                  |                           |           |                                  |             |          |
|                      |               |              |            |              |                       |                  |                           |           |                                  |             |          |
|                      |               |              |            |              |                       |                  |                           |           |                                  |             |          |
|                      |               |              |            |              |                       |                  |                           |           |                                  |             |          |
|                      |               |              |            |              |                       |                  |                           |           |                                  |             |          |
|                      |               |              |            |              |                       |                  |                           |           |                                  |             |          |
|                      |               |              |            |              |                       |                  |                           |           |                                  |             |          |
| cao Ti               | ïpo           | Operador     | Informacao | Tp.Campo Res | Tipo Man.             | Servico          | Para o Bem                | Descricao | Perc. Aviso                      | Msg. Alerta |          |
| ao Ti                | īpo<br>larcar | Operador     | Informacao | Tp.Campo Res | Tipo Man.<br>Nao Gera | Servico          | Para o Bem<br>Proprio Bem | Descricao | Perc. Aviso                      | Msg. Alerta |          |
| ao Ti<br>Ma          | īpo<br>Iarcar | Operador     | Informacao | Tp.Campo Res | Tipo Man.<br>Nao Gera | Servico          | Para o Bem<br>Proprio Bem | Descricao | Perc. Aviso                      | Msg. Alerta |          |
| ao Ti<br>Ma          | īpo<br>Iarcar | Operador     | Informacao | Tp.Campo Res | Tipo Man.<br>Nao Gera | Servico          | Para o Bem<br>Proprio Bem | Descricao | Perc. Aviso<br>0,1               | Msg. Alerta |          |
| ao Ti<br>Ma          | īpo<br>Iarcar | Operador     | Informacao | Tp.Campo Res | Tipo Man.<br>Nao Gera | Servico          | Para o Bem<br>Proprio Bem | Descricao | Perc. Aviso<br>0,                | Msg. Alerta |          |
| <b>ао</b> Ті<br>Мі   | īpo<br>arcar  | Operador     | Informacao | Tp.Campo Res | Tipo Man.<br>Nao Gera | Servico          | Para o Bem<br>Proprio Bem | Descricao | Perc. Aviso 0,                   | Msg. Alerta |          |
| ao Ti<br>Mi          | īpo<br>arcar  | Operador     | Informacao | Tp.Campo Res | Tipo Man.<br>Nao Gera | Servico          | Para o Bem<br>Proprio Bem | Descricao | Perc. Aviso 0,                   | Msg. Alerta |          |
| ao Ti<br>Mi          | īpo<br>arcar  | Operador     | Informacao | Tp.Campo Res | Tipo Man.<br>Nao Gera | Servico          | Para o Bem<br>Proprio Bem | Descricao | Perc. Aviso 0,                   | Msg. Alerta |          |
| ao Ti                | īpo<br>arcar  | Operador     | Informacao | Tp.Campo Res | Tipo Man.<br>Nao Gera | Servico          | Para o Bem<br>Proprio Bem | Descricao | Perc. Aviso                      | Msg. Alerta |          |
| ао Ті<br>Мі          | īpo<br>arcar  | Operador     | Informacao | Tp.Campo Res | Tipo Man.<br>Nao Gera | Servico          | Para o Bem<br>Proprio Bem | Descricao | Perc. Aviso                      | Msg. Alerta |          |
| iao Ti               | īpo<br>arcar  | Operador     | Informacao | Tp.Campo Res | Tipo Man.<br>Nao Gera | Servico          | Para o Bem<br>Proprio Bem | Descricao | Perc. Aviso 0,                   | Msg. Alerta |          |
| cao Ti<br>Mi         | ipo<br>arcar  | Operador     | Informacao | Tp.Campo Res | Tipo Man.<br>Nao Gera | Servico          | Para o Bem<br>Proprio Bem | Descricao | Perc. Aviso 0,                   | Msg. Alerta |          |
| cao Ti               | īpo<br>arcar  | Operador     | Informacao | Tp.Campo Res | Tipo Man.<br>Nao Gera | Servico          | Para o Bem<br>Proprio Bem | Descricao | Perc. Aviso<br>0,                | Msg. Alerta |          |
| сао Ті<br>М          | ipo<br>arcar  | Operador     | Informacae | Tp.Campo Res | Tipo Man.<br>Nao Gera | Servico          | Para o Bem<br>Proprio Bem | Descricao | Perc. Aviso<br>0,                | Msg. Alerta |          |
| сао Ті<br>Мі         | ipo arcar     | Operador     | Informacao | Tp.Campo Res | Tipo Man.<br>Nao Gera | Servico          | Para o Bem<br>Proprio Bem | Descricao | Perc. Aviso<br>0,<br>irmar Fecha | Msg. Alerta | (ionadas |

| EXERCÍCIO |
|-----------|
|           |

Para realizar esse exercício, vá em:

#### Atualizações > Bem > Etapas Genéricas

Logo em seguida, clique na opção **Incluir** e informe os dados nos campos especificados.

| <b>"ETAPAS GENI</b> | "ETAPAS GENÉRICAS SEM OPCÕES"   |  |  |
|---------------------|---------------------------------|--|--|
| Etapa=              | 000001                          |  |  |
| Descrição=          | Limpar Filtros                  |  |  |
| Tipo Opção=         | S= Sem Opções                   |  |  |
| _                   |                                 |  |  |
| Etapa=              | 000002                          |  |  |
| Descrição=          | Verificar Instalações Elétricas |  |  |
| Tipo Opção=         | S= Sem Opções                   |  |  |
|                     |                                 |  |  |
| Etapa=              | 000003                          |  |  |
| Descrição=          | Regulagem                       |  |  |
| Tipo Opção=         | S= Sem Opções                   |  |  |
|                     |                                 |  |  |
| Etapa=              | 000004                          |  |  |
| Descrição=          | Limpeza geral da máquina        |  |  |
| Tipo Opção=         | S= Sem Opções                   |  |  |
|                     |                                 |  |  |
| Etapa=              | 000005                          |  |  |
| Descrição=          | Limpar Filtros                  |  |  |
| Tipo Opção=         | S= Sem Opções                   |  |  |
|                     |                                 |  |  |

| Etapa=      | 000006        |
|-------------|---------------|
| Descrição=  | Geometria     |
| Tipo Opção= | S= Sem Opções |

# Especialidades

Cadastramento de especialidades utilizadas na manutenção. Este cadastro será utilizado para informar as especialidades de cada funcionário, bem como identificar as especialidades necessárias para a execução das manutenções. Exemplo: Mecânica, Elétrica, Eletrônica.

| rotheus 11 > Manutenção de Ativo | s > Atualizações > Manutencao |              |               |              |                           |
|----------------------------------|-------------------------------|--------------|---------------|--------------|---------------------------|
| specialidades [02.9.0019] 🔣      |                               |              |               |              |                           |
| 9                                |                               | Especialidad | les - INCLUIR |              |                           |
| Especial.*                       | Nome*                         |              | Salario Hora  | % E          | risponivel                |
| ELE                              | ELETRICISTA                   |              | 2,00          |              |                           |
|                                  |                               |              |               |              |                           |
|                                  |                               |              |               |              |                           |
|                                  |                               |              |               |              |                           |
|                                  |                               |              |               |              |                           |
|                                  |                               |              |               |              |                           |
|                                  |                               |              |               |              |                           |
|                                  |                               |              |               |              |                           |
|                                  |                               |              |               |              |                           |
|                                  |                               |              |               |              |                           |
|                                  |                               |              |               |              |                           |
|                                  |                               |              |               |              |                           |
|                                  |                               |              |               |              |                           |
|                                  |                               |              |               |              |                           |
|                                  |                               |              |               |              |                           |
|                                  |                               |              |               |              |                           |
|                                  |                               |              |               |              |                           |
|                                  |                               |              |               |              |                           |
|                                  |                               |              |               |              |                           |
|                                  |                               |              |               |              |                           |
|                                  |                               |              |               |              |                           |
|                                  |                               |              |               |              |                           |
|                                  |                               |              |               |              |                           |
|                                  |                               |              |               | Confirmar    | Fechar Ações relacionadas |
| TOTAS 2011 Série T MSSOL P       | rotheus.11 Administrac        | dor 17/0     | 2/2012        | Teste/Matriz | F9                        |

Como cadastrar Especialidades:

### <u>EXERCÍCIO</u>

Para realizar esse exercício, vá em:

#### Atualizações > Bem > Especialidades

Logo em seguida, clique na opção **Incluir** e informe os dados nos campos especificados.

| Especial=     | ELE         |
|---------------|-------------|
| Nome=         | Eletricista |
| Salário Hora= | 15,00       |
| % Disponível= | 100         |
| Especial=     | MEC         |
| Nome=         | Mecânico    |
| Salário Hora= | 20,00       |
| % Disponível= | 100         |
| Especial=     | HID         |
| Nome=         | Hidráulico  |
| Salário Hora= | 20,00       |
| % Disponível= | 100         |
| Especial=     | E01         |
| Nome=         | Eletrônico  |
| Salário Hora= | 25,00       |
| % Disponível= | 100         |

## **Funcionários**

Cadastramento dos funcionários que serão utilizados nos serviços de manutenção da empresa. Será necessário informar pelo menos uma especialidade do funcionário. Quando da execução de plano de manutenção, os funcionários serão selecionados conforme o turno de trabalho e a especialidade requerida pela tarefa de manutenção.

| romeus i i > man     | utenção de Ativos > Atualizaç | ções > Manutencao            |                  |                                |                      |              |
|----------------------|-------------------------------|------------------------------|------------------|--------------------------------|----------------------|--------------|
| uncionarios [02.9    | .0019] 🗵                      |                              |                  |                                |                      |              |
| 9                    |                               |                              | Car              | lastro de Funcionarios - INCLU | UIR                  |              |
| Matricula*<br>000001 |                               | Nome*<br>DERVIL JOSE MATTIOL | 0 -DL /MDT       |                                | Centro Custo* 206003 | SALES DIRECT |
| urno*<br>002         |                               | Nome Turno<br>24 HORAS       | Disponibi<br>Sim | •                              | Salario Hora 0,00    | Contrato     |
| quipe                |                               | End. E-Mail                  |                  |                                | Dt.Fim Disp.         |              |
|                      |                               |                              |                  |                                |                      |              |
|                      |                               | Aller W.T. David W.T.        |                  |                                |                      |              |
| pecial.              | Nome<br>ELETRICISTA           | Alias WT Recno WT            |                  |                                |                      |              |
| secial.              | Nome<br>ELETRCISTA            | Alias WT Recno WT            |                  |                                |                      |              |
| pecial.              | Nome<br>ELETRICISTA           | Alias WT Recno WT            |                  |                                |                      |              |

Como cadastrar Funcionários:

## EXERCÍCIO Para realizar esse exercício, vá em: **Atualizações > Bem > Funcionários** Logo em seguida, clique na opção Incluir e informe os dados nos campos especificados. Matricula= 000003 Nome= Alfredo Jose de Almeida Centro de Custo= 3172 Turno= 001 Disponibilidade= SIM Salário Hora= 750,00 Especialidade = E01 Nome= Eletrônico Especialidade = ELE Nome= Eletricista Especialidade = HID Nome= Hidráulico Especialidade = MEC Nome= Mecânico

# Área Manutenção

Cadastramento das áreas de manutenção previstas para o sistema. Cada serviço de manutenção será relacionado a uma área de manutenção, permitindo assim a obtenção de relatórios e consultas com a seleção das manutenções previstas ou Ordens de Serviço de uma área de manutenção específica. O usuário, quando da implantação do sistema, deverá definir qual o benefício que desejará obter com a utilização deste tipo de classificação dos serviços de manutenção. Exemplos: Mecânica, Eletrônica, Civil, etc...

Como cadastrar Área Manutenção:

| s Manutencao [02.9.0019] |            |                               |           |                           |
|--------------------------|------------|-------------------------------|-----------|---------------------------|
|                          |            | Areas de Manutenção - INCLUIR |           |                           |
| ea Manut.*               | Nome*      |                               |           |                           |
| 01                       | ELETRONICA |                               |           |                           |
|                          |            |                               |           |                           |
|                          |            |                               |           |                           |
|                          |            |                               |           |                           |
|                          |            |                               |           |                           |
|                          |            |                               |           |                           |
|                          |            |                               |           |                           |
|                          |            |                               |           |                           |
|                          |            |                               |           |                           |
|                          |            |                               |           |                           |
|                          |            |                               |           |                           |
|                          |            |                               |           |                           |
|                          |            |                               |           |                           |
|                          |            |                               |           |                           |
|                          |            |                               |           |                           |
|                          |            |                               |           |                           |
|                          |            |                               |           |                           |
|                          |            |                               |           |                           |
|                          |            |                               |           |                           |
|                          |            |                               |           |                           |
|                          |            |                               |           |                           |
|                          |            |                               |           |                           |
|                          |            |                               |           |                           |
|                          |            |                               | Confirmar | Fechar Ações relacionadas |
|                          |            |                               |           |                           |

#### <u>EXERCÍCIO</u>

Para realizar esse exercício, vá em:

### Atualizações > Bem > Áreas da Manutenção

Logo em seguida, clique na opção **Incluir** e informe os dados nos campos especificados.

| Área Manut.= | ELET01     |
|--------------|------------|
| Nome=        | Eletrônica |
| Área Manut.= | ELETRI     |
| Nome=        | Eletrônica |
| Área Manut.= | GENERI     |
| Nome=        | Genérica   |
| Área Manut.= | HIDRAU     |
| Nome=        | Hidráulica |
| Área Manut.= | MECANI     |
| Nome=        | Mecânica   |
|              |            |

# Tipos Manutenção

Cadastramento dos tipos de manutenção previstos para controle pelo sistema. Basicamente o sistema permite o controle de manutenções Corretivas e Preventivas. No entanto o usuário poderá melhor classificar os serviços de manutenção, pela utilização deste programa.

 OTOVS 2011 Serie T
 Image: Control of Advances Aduatizações - Mandanceso

 Teor Mandances (02.2019)
 Image: Caracteris \*

 Toor Manda\*
 Recention \*

 Toor Manda\*
 Recention \*

 Teor Manda\*
 Recention \*

 Percention
 Image: Caracteris \*

 Percention
 Image: Caracteris \*

 Percention
 Image: Caracteris \*

 Percention
 Image: Caracteris \*

 Percention
 Image: Caracteris \*

 Percention
 Image: Caracteris \*

 Percention
 Image: Caracteris \*

 Percention
 Image: Caracteris \*

 Percention
 Image: Caracteris \*

 Percention
 Image: Caracteris \*

 Percention
 Image: Caracteris \*

 Percention
 Image: Caracteris \*

 Percention
 Image: Caracteris \*

 Percention
 Image: Caracteris \*

 Percention
 Image: Caracteris \*

 Percention
 Image: Caracteris \*

 Percention
 Image: Caracteris \*

 Percention
 Image: Caracteris \*

 Percention
 Image: Caracteris \*

 Percention
 Image: Caracteris \*

Como cadastrar Tipos Manutenção:

### <u>EXERCÍCIO</u>

Para realizar esse exercício, vá em:

#### Atualizações > Bem > Tipos de Manutenção

Logo em seguida, clique na opção **Incluir** e informe os dados nos campos especificados.

| Tipo Manut.=    | ELET01               |
|-----------------|----------------------|
| Nome=           | Eletrônica           |
| Característica= | Preventiva           |
| Tipo Manut.=    | COR                  |
| Nome=           | Corretiva            |
| Característica= | Corretiva            |
| Tipo Manut.=    | PP1                  |
| Nome=           | Preditiva Preventiva |
| Característica= | Preventiva           |

## Serviço

Cadastramento dos serviços de manutenção que poderão ser executados pelo sistema. Posteriormente quando do cadastramento das manutenções a serem efetuadas pelo sistema, o programa solicitará o código do serviço a que se refere à manutenção. Assim, um serviço relacionado a um Bem, irá definir uma manutenção a ser executada. Deve-se atentar para o fato de que ao se cadastrar um serviço de manutenção, o usuário deverá identificar o Tipo e a Área de manutenção a que se refere o serviço.

TOTVS 2011 Série T - 0 <u>-</u>x Protheus 11 > Manutenção de Ativos > Atualizações > Manutencad Servicos [02.9.0019] Nome da Area Servico\* Nome\* Area Manut.\* CORRETIVA ELETRONICA ELETRONICA CORREC 001 9 Vida Util Nao 👻 Tipo Manut. Nome do Tipo Gera Ativo Filial Proc. PRE PREVENTIVA Nao 🔻 Nao Conform Lubrificacao Tem Garantia Follow-up Procedimento Nao 🔻 Nao 🔻 Nao 🔻 Nao 👻 Blog. Porta. Descricao Bloqueado Nao 🔻 Nao 👻 Confirmar Fechar Ações relacionadas 🔻

Como cadastrar Serviço:

## **EXERCÍCIO** Para realizar esse exercício, vá em: Atualizações > Bem > Serviço Logo em seguida, clique na opção **Incluir** e informe os dados nos campos especificados. Serviço= CORE01 Nome= Corretiva Eletrônica Área Manut.= ELET01 Tipo Manut.= COR Vida Útil= Não Gera Ativo= Não Não Conform.= Não Lubrificação= Não Serviço= CORELE Nome= Corretiva Eletrônica Área Manut.= ELETRI Tipo Manut.= COR Vida Útil= Não Gera Ativo= Não Não Conform.= Não Lubrificação= Não Serviço= CORGEN

| Nome=         | Corretiva Genérica   |
|---------------|----------------------|
| Área Manut.=  | GENERI               |
| Tipo Manut.=  | COR                  |
| Vida Útil=    | Não                  |
| Gera Ativo=   | Não                  |
| Não Conform.= | Não                  |
| Lubrificação= | Não                  |
|               |                      |
| Serviço=      | CORHID               |
| Nome=         | Corretiva Hidráulica |
| Área Manut.=  | HIDRAU               |
| Tipo Manut.=  | COR                  |
| Vida Útil=    | Não                  |
| Gera Ativo=   | Não                  |
| Não Conform.= | Não                  |
| Lubrificação= | Não                  |
| Serviço=      | CORMEC               |
| Nome=         | Corretiva Mecânica   |
| Área Manut.=  | MECANI               |
| Tipo Manut.=  | COR                  |
| Vida Útil=    | Não                  |
| Gera Ativo=   | Não                  |

| Não Conform.= | Não                   |
|---------------|-----------------------|
| Lubrificação= | Não                   |
|               |                       |
| Serviço=      | PREE01                |
| Nome=         | Preventiva Eletrônica |
| Área Manut.=  | ELET01                |
| Tipo Manut.=  | PRE                   |
| Vida Útil=    | Não                   |
| Gera Ativo=   | Não                   |
| Não Conform.= | Não                   |
| Lubrificação= | Não                   |
|               |                       |
| Serviço=      | PREELE                |
| Nome=         | Preventiva Elétrica   |
| Área Manut.=  | ELETRI                |
| Tipo Manut.=  | PRE                   |
| Vida Útil=    | Não                   |
| Gera Ativo=   | Não                   |
| Não Conform.= | Não                   |
| Lubrificação= | Não                   |
| Serviço=      | PREGEN                |
| Nome=         | Preventiva Genérica   |
| Área Manut.=  | GENERI                |
| Tipo Manut.=  | PRE                   |
|---------------|-----------------------|
| Vida Útil=    | Não                   |
| Gera Ativo=   | Não                   |
| Não Conform.= | Não                   |
| Lubrificação= | Não                   |
|               |                       |
| Serviço=      | PREHID                |
| Nome=         | Preventiva Hidráulica |
| Área Manut.=  | HIDRAU                |
| Tipo Manut.=  | PRE                   |
| Vida Útil=    | Não                   |
| Gera Ativo=   | Não                   |
| Não Conform.= | Não                   |
| Lubrificação= | Não                   |
|               |                       |
| Serviço=      | PREMEC                |
| Nome=         | Preventiva Mecânica   |
| Área Manut.=  | MECANI                |
| Tipo Manut.=  | PRE                   |
| Vida Útil=    | Não                   |
| Gera Ativo=   | Não                   |
| Não Conform.= | Não                   |
|               |                       |

| Lubrificação= | Não          |
|---------------|--------------|
|               |              |
| Serviço=      | LUBRIF       |
| Nome=         | Lubrificação |
| Área Manut.=  | MECANI       |
| Tipo Manut.=  | PRE          |
| Vida Útil=    | Não          |
| Gera Ativo=   | Não          |
| Não Conform.= | Não          |
| Lubrificação= | Sim          |
|               |              |
| Serviço=      | REFORM       |
| Nome=         | Reforma      |
| Área Manut.=  | GENERI       |
| Tipo Manut.=  | COR          |
| Vida Útil=    | Sim          |
| Gera Ativo=   | Sim          |
| Não Conform.= | Não          |
| Lubrificação= | Não          |
|               |              |

# Etapas Genéricas com Opções

Voltamos a função de etapas genéricas para cadastrar alguns etapas genéricas que estão associadas a geração de ordem de serviço corretiva, portanto necessitam da definição do serviço.

Como cadastrar Etapas Genéricas com opções:

| vo zorr bene i      | -                |                             |            | Manager 4    | ter No base a       |                | and the second days               |           |                       | l                 | - 0  |
|---------------------|------------------|-----------------------------|------------|--------------|---------------------|----------------|-----------------------------------|-----------|-----------------------|-------------------|------|
| Protheus 11 > Manut | tenção de Ativos | > Atualizações > Manutencad |            |              |                     | _              |                                   |           |                       |                   |      |
| tapas Genericas [02 | 2.9.0019] 🔀      |                             |            |              |                     |                |                                   |           |                       |                   |      |
| 2                   |                  |                             |            |              | Etapas Gene         | ricas - ALTERA | R                                 |           |                       |                   |      |
| Etapa*<br>00001     |                  | Descricao*                  | ;          |              |                     |                | Filial Docto                      |           | Documento             |                   |      |
| Area Manut.         |                  | Nome da Area                |            | Tipo         | o Opcao<br>m Opcoes | •              | Tempo Medio <sup>a</sup><br>12:00 |           | Blog. Porta.<br>Nao 💌 |                   |      |
|                     |                  |                             |            |              |                     |                |                                   |           |                       |                   |      |
|                     |                  |                             |            |              |                     |                |                                   |           |                       |                   |      |
|                     | -                |                             |            |              | 1                   |                |                                   |           |                       |                   |      |
| Орсао<br>УТЕРИА     | Tipo             | Operador                    | Informacao | Tp.Campo Res | Tipo Man.           | Servico        | Para o Bem                        | Descricao | Perc. Aviso           | Msg. Alerta       |      |
|                     |                  |                             |            |              |                     |                |                                   |           |                       |                   |      |
|                     |                  |                             |            |              |                     |                |                                   |           |                       |                   |      |
| •]                  |                  |                             |            |              |                     |                |                                   |           |                       |                   |      |
| 1                   |                  |                             |            |              |                     |                |                                   | CC        | nfirmar               | ar Ações relacion | adas |

### <u>EXERCÍCIO</u>

Para realizar esse exercício, vá em:

#### Atualizações > Manutenção > Etapas Genéricas

Logo em seguida, clique na opção **Incluir** e informe os dados nos campos especificados.

### "ETAPAS GENÉRICAS COM OPCÕES"

| Etapa=          | 000001            |
|-----------------|-------------------|
| Descrição=      | Limpar Filtros    |
| Tipo Opção=     | V= Varias Opções  |
|                 |                   |
| Opção=          | Externa           |
| Tipo=           | Informa           |
| Operador=       | <branco></branco> |
| Informação=     | <branco></branco> |
| Tp. Campo Res.= | Numérico          |
| Tipo Man.=      | Não gera          |
| Serviço=        | <branco></branco> |
| Para o Bem=     | Próprio Bem       |
|                 |                   |
| Opção=          | Interna           |
| Tipo=           | Informa           |
| Operador=       | MAIOR             |
| Informação=     | 98                |

| Tp. Campo Res.= | Numérico    |
|-----------------|-------------|
| Tipo Man.=      | Corretiva   |
| Serviço=        | CORMEC      |
| Para o Bem=     | Próprio Bem |
|                 |             |

# Manutenção Padrão

Cadastramento das manutenções padrões. Este cadastramento tem por objetivo propiciar um meio de facilitar a implantação das manutenções que apresentam as mesmas características, impedindo que o usuário tenha de efetuar tarefas repetitivas. Uma manutenção padrão é identificada pela união de uma Família de Bens a um serviço. Assim, uma manutenção padrão somente se aplica aos Bens da Família identificada na manutencão padrão. Neste programa são informadas as características do acompanhamento a ser efetuado para a execução da manutenção, as paradas necessárias, e os insumos requeridos para a execução do serviço. Uma manutenção padrão poder ser controlada por tempo decorrido, contador, tempo ou contador, o que ocorrer antes ou produção. A produção esta relacionada ao controle por desgaste por produção. O usuário poderá também informar se a manutenção exige que o Bem sofra parada para a sua execução, bem como se haverá parada anterior e posterior à execução da manutenção. O código de tarefa 0 (zero) é destinado a informação de consumo de insumos genéricos da manutenção. Para cada tarefa será possível a alocação de diversos tipos de insumos, tais como, especialidades, funcionários específicos, item de estoque, ferramentas e terceiros. O campo de Quantidade de Recurso destina-se somente a insumos do tipo especialidade e ferramenta, quando o usuário poderá informar a quantidade de funcionários ou ferramentas necessários para a tarefa. O campo de Destino destina-se somente a insumo do tipo item de estoque (produtos).

> OBS.: Para o cadastramento de dependências entre tarefas da manutenção padrão. Caso uma tarefa dependa da execução de uma outra, esta limitação deverá ser informada na pasta "Dependência" neste programa. Será possível também informar o fator de sobreposição da dependência, ou seja, quantos % da tarefa de dependência dever ter sido completada, para que a tarefa dependente possa ser iniciada. Esta informação será utilizada para o estabelecimento do tempo de execução da O.S. de manutenção. Deve-se selecionar a pasta "Dependência" do cadastro de Manutenção Padrão.

 OBS.: Para o cadastramento das etapas das tarefas da manutenção padrão. Trata-se das etapas a serem executadas em cada tarefa da manutenção. Este tipo de informação não é obrigatório, devendo ser utilizada quando a manutenção a ser executada necessitar de um roteiro de serviço mais detalhado. Note-se que a utilização de tarefas de manutenção já representa por si o estabelecimento de um roteiro de trabalho a ser executado, sendo que a descrição das etapas, representará um maior detalhamento da manutenção. Deve-se selecionar a pasta "Etapas" do cadastro de Manutenção Padrão.

Como cadastrar Manutenção padrão:

| Э Т | OTVS 2011 Série T                 |                                | Mention of the       | NUMBER OF TAXABLE           | Married Revi     |                  | - 0 ×                |
|-----|-----------------------------------|--------------------------------|----------------------|-----------------------------|------------------|------------------|----------------------|
|     | Protheus 11 > Masutanoão do Ativo | a x Atualizaçãos x Manutanças  |                      |                             |                  |                  |                      |
| r   | Magutagaga Dadaga 102.0.00101     | s > Atualizações > manutericao |                      |                             |                  |                  |                      |
|     |                                   |                                |                      | Manutencao Padrao - INCLUIR |                  |                  | ×                    |
|     | •                                 | Manutencao Padrao              | Tarefas              | Dependencias                | Insumos          | Etapas           |                      |
|     | Familia*                          | Nome Familia                   |                      |                             |                  |                  | <b>^</b>             |
|     | Tipo Modelo                       | Descricao                      |                      |                             |                  |                  |                      |
| I   | Sequen.Rel.                       | Servico*                       |                      |                             |                  |                  |                      |
| I   | Nome Servico                      |                                |                      |                             |                  |                  | =                    |
|     | Nome Manut.                       |                                | Area Manut.          |                             |                  |                  |                      |
| l   | Nome da Area                      |                                | Tipo de Man.         |                             |                  |                  |                      |
| l   | Nome do Tipo                      |                                | Calendario           |                             |                  |                  |                      |
|     | Nome Calend                       |                                | Tipo Acomp.<br>Tempo | •                           |                  |                  |                      |
| l   | Prioridade<br>ZZZ                 | Parada Bem<br>Nao 👻            | Parada Antes         |                             |                  |                  |                      |
|     | Unid.P.Antes                      | Parada Dep.                    | Uni.Par.Dep.         |                             |                  |                  |                      |
|     | Tempo Manut.                      | Unid.Manut.                    | Incr.Manut.          |                             |                  |                  |                      |
|     | TOTIC 2014 CELL T MOROL R         | teath ann 44 🚶 👘 🔥 4           |                      | 47/00/0040                  | <u>і</u> — т. н. | Confirmar Fechar | Ações relacionadas 🔻 |
|     | TOTVS 2011 Serie T MSSQL P        | rotneus 11 Adi                 | ministracor          | 17/02/2012                  | leste/Ma         | atriz            | F9                   |
|     |                                   |                                |                      |                             |                  |                  |                      |

<u>EXERCÍCIO</u>

Para realizar esse exercício, vá em:

### Atualizações > Manutenção > Manutenção Padrão

Logo em seguida, clique na opção **Incluir** e informe os dados nos campos especificados.

| Família=        |           | EXTINT                |
|-----------------|-----------|-----------------------|
| Serviço=        |           | PREMEC                |
| Nome Manut.=    |           | RECARGA DE EXTINTORES |
| Calendário=     |           | 001                   |
| Tipo Acomp.=    |           | Тетро                 |
| Parada Bem=     |           | SIM                   |
| Parada Antes=   | 1         |                       |
| Unid. P. Antes= |           | Dias                  |
| Parada Dep.=    |           | 0                     |
| Uni. Par. Dep.= |           | <branco></branco>     |
| Tempo Manut.=   |           | 12                    |
| Unid. Manut.=   | Meses     | 5                     |
| Dia não Útil=   |           | Adianta               |
| Período=        |           | Repetitiva            |
| Dias Tolera=    |           | 10                    |
|                 | "PASTA TA | AREFAS"               |
| TAREFA=         |           | 0                     |
| DESCRIÇÃO=      |           | SEM ESPECIFIÇÕES      |

"PASTA MANUTENÇÃO PADRÃO"

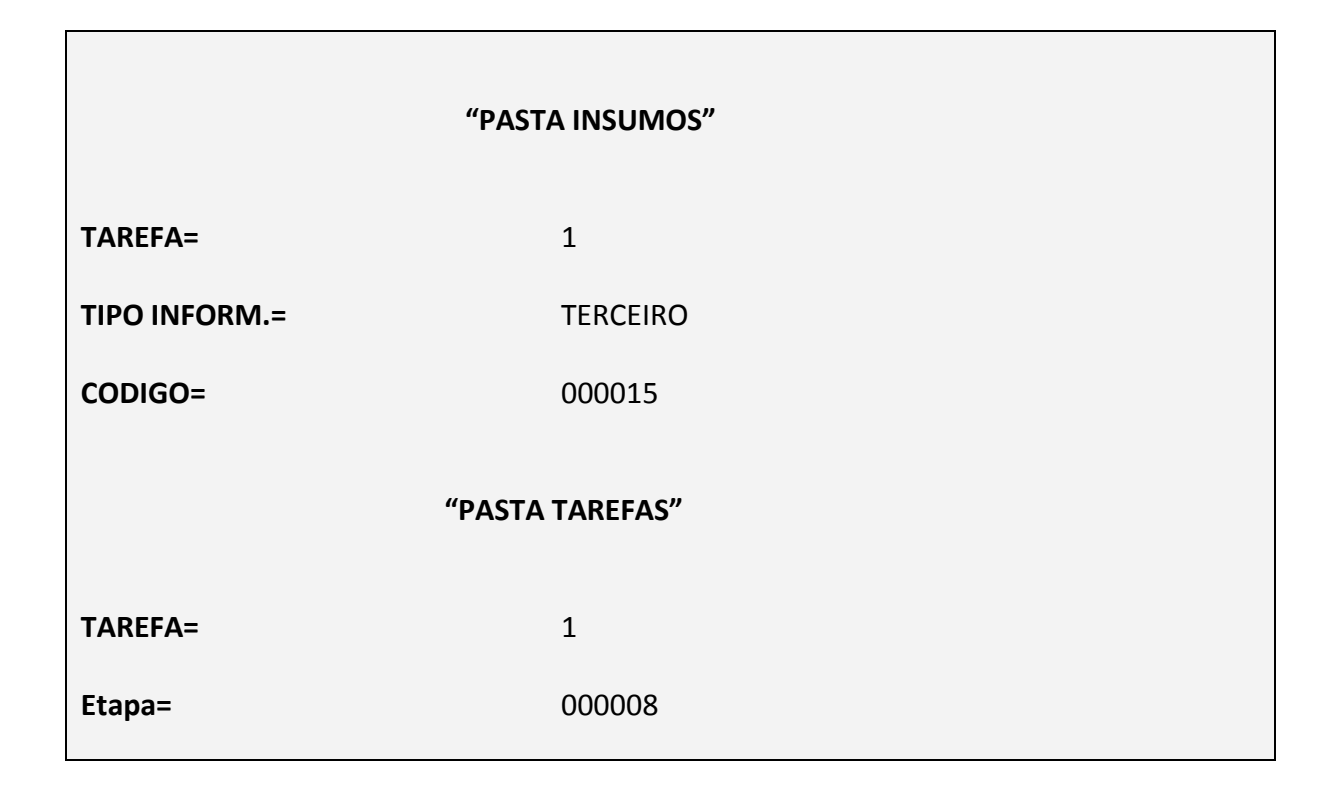

# Manutenção

Cadastramento das manutenções previstas para controle pelo sistema. Uma manutenção é identificada pela união de um Bem a um serviço. Neste programa são informadas as características do acompanhamento a serem efetuadas para a execução da manutenção, dados da última manutenção efetuada, paradas necessárias, e os insumos requeridos para a execução do serviço. Uma manutenção poderá ser controlada por tempo decorrido, contador, tempo ou contador, o que ocorrer antes ou produção. A produção está relacionada ao controle por desgaste por produção. Quando uma manutenção for controlada por contador ou produção, será possível informar que o controle será efetuado pelo contador de outro Bem, que deverá necessariamente fazer parte da mesma estrutura. O usuário poderá também informar se a manutenção exige que o Bem sofra parada para a sua execução, bem como se haverá parada anterior e posterior à execução da manutenção. Sempre que uma manutenção for controlada por contador ou produção, serão obrigatórios os campos de Contador na Manutenção e Incremento entre Manutenções. O código de tarefa O (zero) é destinado a informação de consumo de insumos genéricos da manutenção. Para cada tarefa será possível a alocação de diversos tipos de insumos, tais como, especialidades, funcionários específicos, item de estoque, ferramentas e terceiros. O campo de Quantidade de Recurso destina-se somente a insumos do tipo especialidade e ferramenta, quando o usuário poderá informar a quantidade de funcionários ou ferramentas necessários para a tarefa. O campo de Destino destina-se somente a insumo do tipo item de estoque. No sentido de facilitar a implantação de manutenções o usuário poderá adotar um padrão de manutenção previamente cadastrado.

| Alivos > manuterição de Ativos >                                                                                                    | manaterica0   |               |                      |             |                  |                    |
|----------------------------------------------------------------------------------------------------|---------------|---------------|----------------------|-------------|------------------|--------------------|
| nutencao (02.9.0019) 🛛                                                                                                    |               |               |                      |             |                  |                    |
| ,                                                                                                    | Manufactore   | Truster       | Manutencao - INCLUIR |             | Firmer           |                    |
| C                                                                                                    | Manutericao   | Taretas       | Dependencias         | insumos     | Etapas           |                    |
| Sem*                                                                                                    |               |               |                      |             |                  |                    |
| international international in |               | Constant.     |                      |             |                  |                    |
| iome bem                                                                                                    | 1             | Servico       |                      |             |                  |                    |
| Iama Canvica                                                                                                    |               | Foguatoia     |                      |             |                  |                    |
|                                                                                                    | ]             |               |                      |             |                  |                    |
| lome Manut.                                                                                                    |               | Manut Padrao  |                      |             |                  |                    |
|                                                                                                    |               | Nao 🔻         |                      |             |                  |                    |
| ieq. Padrao                                                                                                    | Data Ult.Man* | Area Manut.*  |                      |             |                  |                    |
| 9                                                                                                    | 11            | <u> </u>      |                      |             |                  |                    |
| lome da Area                                                                                                    |               | Tipo de Man.* |                      |             |                  |                    |
|                                                                                                    |               | 9             |                      |             |                  |                    |
| lome do Tipo                                                                                                    | 1             | Calendario*   |                      |             |                  |                    |
|                                                                                                    |               | 3             |                      |             |                  |                    |
| lome Calend.                                                                                                    | 1             | Tipo Acomp.*  |                      |             |                  |                    |
|                                                                                                    |               | Tempo         | •                    |             |                  |                    |
| Parada Bem                                                                                                    | Parada Antes  | Unid.P.Antes  |                      |             |                  |                    |
|                                                                                                    |               |               |                      |             |                  |                    |
| arada Dep.                                                                                                    | uni.Par.Dep.  | Tempo Manut.  |                      |             |                  |                    |
| Inid Manut                                                                                                    | Cont Manut    | Incr Maput    |                      |             |                  |                    |
| rina.marialt.                                                                                                    | Continianut   | inci.manut.   |                      |             | Confirmar Fechar | Ações relacionadas |
| TOTVS 2011 Série T MSSQL Proti                                                                                                    | neus11 Ad     | ministrador   | 17/02/2012           | Teste/Matri |                  | F9 F11 F12         |

Como cadastrar Manutenção não controlada por contador e Manutenção Padrão::

### <u>EXERCÍCIO</u>

Para realizar esse exercício, vá em:

#### Atualizações > Manutenção > Manutenção

Logo em seguida, clique na opção **Incluir** e informe os dados nos campos especificados.

### "PASTA MANUTENÇÃO PADRÃO"

| Bem=              |       | EX001               |
|-------------------|-------|---------------------|
| Serviço=          |       | PREMEC              |
| Nome Manutenção=  |       | Recarga de extintor |
| Manut. Padrão=    |       | SIM                 |
| Data Ult. Manut.= |       | "SEIS MESES ATRAS"  |
| Área da Manut.=   |       | MECANI              |
| Tipo de Manut.=   |       | PRE                 |
| Calendário=       |       | 001                 |
| Tipo Acomp.=      |       | Тетро               |
| Parada Bem=       |       | SIM                 |
| Parada Antes=     | 1     |                     |
| Unid. P. Antes=   |       | Dias                |
| Parada Dep.=      |       | 0                   |
| Uni. Par. Dep.=   |       | <branco></branco>   |
| Tempo Manut.=     |       | 12                  |
| Unid. Manut.=     | Meses |                     |
| Dia não Útil=     |       | Adianta             |

| Período=      | Repetitiva       |  |  |
|---------------|------------------|--|--|
| Dias Tolera=  | 10               |  |  |
| "PAST         | A TAREFAS"       |  |  |
| TAREFA=       | 0                |  |  |
| DESCRIÇÃO=    | SEM ESPECIFIÇÕES |  |  |
| "PAS          | TA INSUMOS"      |  |  |
| TAREFA=       | 1                |  |  |
| TIPO INFORM.= | TERCEIRO         |  |  |
| CODIGO=       | 000015           |  |  |
| "PASTA        | TAREFAS"         |  |  |
| TAREFA=       | 1                |  |  |
| Etapa=        | 000008           |  |  |

Como cadastrar Manutenção não controlada por contador:

| EXERCÍCIO |  |
|-----------|--|
|           |  |

Para realizar esse exercício, vá em:

### Atualizações > Manutenção > Manutenção

Logo em seguida, clique na opção Incluir e informe os dados nos campos especificados.

#### "PASTA MANUTENÇÃO PADRÃO"

| Bem=              |       | AC001                     |
|-------------------|-------|---------------------------|
| Serviço=          |       | PREELE                    |
| Nome Manutenção=  |       | Manut. Ele. Revisão Geral |
| Manut. Padrão=    |       | NÃO                       |
| Data Ult. Manut.= |       | "SEIS MESES ATRAS"        |
| Área da Manut.=   |       | ELETRI                    |
| Tipo de Manut.=   |       | PRE                       |
| Calendário=       |       | 001                       |
| Tipo Acomp.=      |       | Tempo                     |
| Parada Bem=       |       | SIM                       |
| Parada Antes=     | 1     |                           |
| Unid. P. Antes=   |       | Dias                      |
| Parada Dep.=      |       | 0                         |
| Uni. Par. Dep.=   |       | <br><br>BRANCO>           |
| Tempo Manut.=     |       | 6                         |
| Unid. Manut.=     | Meses | 5                         |

| Dia não Útil= | Adianta          |  |  |  |
|---------------|------------------|--|--|--|
| Período=      | Repetitiva       |  |  |  |
| Dias Tolera=  | 5                |  |  |  |
| "DACT         |                  |  |  |  |
| PASI          | ATAKEFAS         |  |  |  |
| TAREFA=       | 0                |  |  |  |
| DESCRIÇÃO=    | SEM ESPECIFIÇÕES |  |  |  |
|               |                  |  |  |  |
| "PASTA INSU   | IMOS"            |  |  |  |
| TAREFA=       | 1                |  |  |  |
| TIPO INFORM.= | MAO DE OBRA      |  |  |  |
| CODIGO=       | 000003           |  |  |  |
|               |                  |  |  |  |
| TAREFA=       | 0                |  |  |  |
| TIPO INFORM.= | PRODUTO          |  |  |  |
| CODIGO=       | 000003           |  |  |  |
|               |                  |  |  |  |
| "PASTA        | TAREFAS"         |  |  |  |
| TAREFA=       | 1                |  |  |  |
| Etana=        | 000002           |  |  |  |
| Lupa-         | 00002            |  |  |  |

• **OBS.:** Se tivesse uma manutenção padrão cadastrada, quando o usuário informar "SIM" para o campo Manut. Padrão todas as informações incluídas nas pastas "Tarefa", "Dependência", "Insumo" e "Etapa" do Cadastro de Manutenção Padrão vêm preenchidos automaticamente.

Como cadastrar Manutenção controlado por contador:

|                                      | <u>EXERCÍCIO</u>                                    |
|--------------------------------------|-----------------------------------------------------|
| Para realizar esse exercício, vá em: |                                                     |
| Atualizações > Manutenção > Manu     | utenção                                             |
| Logo em seguida, clique na opção Ir  | ncluir e informe os dados nos campos especificados. |
| "PASTA MAN                           | IUTENÇÃO PADRÃO"                                    |
| Bem=                                 | CA0001                                              |
| Serviço=                             | PREMEC                                              |
| Nome Manutenção=                     | Alinhamento e balanceamento Rev. Geral              |
| Manut. Padrão=                       | NÃO                                                 |
| Data Ult. Manut.=                    | "SEIS MESES ATRAS"                                  |
| Área da Manut.=                      | MECANI                                              |
| Tipo de Manut.=                      | PRE                                                 |
| Calendário=                          | 001                                                 |
| Tipo Acomp.=                         | Contador                                            |
| Parada Bem=                          | SIM                                                 |
| Parada Antes= 1                      |                                                     |
| Unid. P. Antes=                      | Dias                                                |
| Parada Dep.=                         | 0                                                   |
| Uni. Par. Dep.=                      | <branco></branco>                                   |

| Tempo Manut.= | <br><br>BRANCO>             |
|---------------|-----------------------------|
| Unid. Manut.= | Meses                       |
| Cont. Manut.= | 20.000                      |
| Dia não Útil= | Adianta                     |
| Período=      | Repetitiva                  |
| Dias Tolera=  | 5                           |
| "PAST         | A TAREFAS"                  |
|               | 0                           |
|               |                             |
| DESCRIÇÃO=    | SEM ESPECIFIÇÕES            |
| TAREFA=       | 1                           |
| DESCRIÇÃO=    | Alinhamento e Balanceamento |
| "PAST         | A INSUMOS"                  |
| TAREFA=       | 1                           |
| TIPO INFORM.= | MAO DE OBRA                 |
| CODIGO=       | 000003                      |
|               |                             |
| IAKEFA=       | 0                           |
| Tipo Inform.= | PRODUTO                     |
| Código=       | 000003                      |
| Quantidade=   | 5,00                        |
|               |                             |
|               |                             |

| "       | PASTA TAREFAS" |
|---------|----------------|
| TAREFA= | 1              |
| Etapa=  | 000002         |

 OBS.: Para o cadastramento das etapas das tarefas da manutenção. Trata-se das etapas a serem executadas em cada tarefa da manutenção. Este tipo de informação não é obrigatório, devendo ser utilizada quando a manutenção a ser executada necessitar de um roteiro de serviço mais detalhado. Note-se que a utilização de tarefas de manutenção já representa por si o estabelecimento de um roteiro de trabalho a ser executado, sendo que a descrição das etapas, representará um maior detalhamento da manutenção. Deve-se selecionar a pasta "Etapas" do cadastro de Manutenção.

# Ocorrências da Manutenção

Cadastramento das ocorrências previstas que poderão ser reportadas quando do retorno da manutenção. Será possível o cadastramento dos possíveis problemas, causas prováveis e soluções adotadas. Cadastro não obrigatório.

Como cadastrar Ocorrências da Manutenção:

| 73 2011 Jene 1                   |                             | Manager at the other | No. Mark & requestion | and the second lines |              |         |                      |
|----------------------------------|-----------------------------|----------------------|-----------------------|----------------------|--------------|---------|----------------------|
| otheus 11 > Manutenção de Ativos | > Atualizações > Manutencao |                      |                       |                      |              |         |                      |
| orrencias Manut. [02.9.0019] 🔀   |                             |                      |                       |                      |              |         |                      |
|                                  |                             |                      | Ocorrencias - INCLUIR |                      |              |         |                      |
| Dcorrencia*                      | Tipo Carac.*                | Nome Or              | corre.*               |                      |              |         |                      |
|                                  | -                           |                      |                       |                      |              |         |                      |
|                                  |                             |                      |                       |                      |              |         |                      |
|                                  |                             |                      |                       |                      |              |         |                      |
|                                  |                             |                      |                       |                      |              |         |                      |
|                                  |                             |                      |                       |                      |              |         |                      |
|                                  |                             |                      |                       |                      |              |         |                      |
|                                  |                             |                      |                       |                      |              |         |                      |
|                                  |                             |                      |                       |                      |              |         |                      |
|                                  |                             |                      |                       |                      |              |         |                      |
|                                  |                             |                      |                       |                      |              |         |                      |
|                                  |                             |                      |                       |                      |              |         |                      |
|                                  |                             |                      |                       |                      |              |         |                      |
|                                  |                             |                      |                       |                      |              |         |                      |
|                                  |                             |                      |                       |                      |              |         |                      |
|                                  |                             |                      |                       |                      |              |         |                      |
|                                  |                             |                      |                       |                      |              |         |                      |
|                                  |                             |                      |                       |                      |              |         |                      |
|                                  |                             |                      |                       |                      |              |         |                      |
|                                  |                             |                      |                       |                      |              |         |                      |
|                                  |                             |                      |                       |                      | Confirment   | Fachar  | A cões relacions das |
| TOTVS 2011 Série T MSSOL Pro     | theus11 Administrad         | or .                 | 17/02/2012            | I                    | Teste/Matriz | Techa   | F9                   |
| e ser orier modul inc            |                             |                      |                       | 243                  |              | <u></u> |                      |

| <u>EX</u>                                  | <u>ERCÍCIO</u>                             |
|--------------------------------------------|--------------------------------------------|
| Para realizar esse exercício, vá em:       |                                            |
| Atualizações > Manutenção > Ocorrência d   | la Manutenção                              |
| Logo em seguida, clique na opção Incluir e | informe os dados nos campos especificados. |
| Ocorrência=                                | BARULH                                     |
| Tipo Carac.=                               | Problema                                   |
| Nome Ocorrência=                           | Barulho excessivo                          |
| Ocorrência=                                | DESGAS                                     |
| Tipo Carac.=                               | Causa                                      |
| Nome Ocorrência=                           | Desgaste das peças                         |
|                                            |                                            |

| Ocorrência=      | REGULA                   |
|------------------|--------------------------|
| Tipo Carac.=     | Solução                  |
| Nome Ocorrência= | Regulagem do equipamento |

# Desgaste de Produção

Cadastramento de características de desgaste de Bem pela produção efetuada. O usuário tem por opção estabelecer o fator de desgaste para todos os Bens de uma família, ou para um Bem específico. Assim se o usuário optar pela família, não será permitida a informação do Bem. Se deixado em branco à informação de família, será obrigatória a informação do Bem a que se refere o fator de desgaste. Em seguida será solicitado o produto a que se refere o fator de desgaste. O usuário poderá informar um item de estoque produzido pela empresa, ou criar um novo produto. O produto criado será para utilização exclusiva do sistema de Manutenção. A criação de produto exclusivo aplica-se a Bem não envolvidos diretamente no processo produtivo, como por exemplo, veículos de carga. Neste caso o usuário poderá ter necessidade de informar que a manutenção do conjunto de suspensão deverá ser efetuada conforme o piso de estrada em que o veículo é utilizado. Assim será necessário criar o produto Saibro, para estrada de saibro, e Asfalto para estrada de asfalto. Sempre que for criado um produto exclusivo será solicitada a informação do seu nome. O fator de desgaste será utilizado como multiplicador do valor informado no reporte de produção.

Como cadastrar Desgaste de Produção:

|                             | - Aldulzações - manatericao |                      |                       |          |                |                       |
|-----------------------------|-----------------------------|----------------------|-----------------------|----------|----------------|-----------------------|
| sgaste Producao [02.9.0019] |                             | Desgaste p           | or Producao - INCLUIR |          |                |                       |
| Familia                     | Nome Familia                | Bem<br>Fator<br>1.00 | 2                     | Nome Bem | Produto*       | 8                     |
|                             |                             |                      |                       |          |                |                       |
|                             |                             |                      |                       |          |                |                       |
|                             |                             |                      |                       |          |                |                       |
|                             |                             |                      |                       |          |                |                       |
|                             |                             |                      |                       |          |                |                       |
|                             | Υ.                          |                      |                       |          | Confirmar Fech | ar Ações relacionadas |

|                                      | <u>EXERCÍCIO</u>                                          |
|--------------------------------------|-----------------------------------------------------------|
| Para realizar esse exercício, vá em: |                                                           |
| Atualizações > Manutenção > Desg     | aste Produção                                             |
| Logo em seguida, clique na opção In  | <b>cluir</b> e informe os dados nos campos especificados. |
| Família=                             | VEPE                                                      |
| Produto=                             | Buraco                                                    |
| Nome=                                | Buraco                                                    |
| Fator=                               | 10,00                                                     |

# Motivo Atraso O.S.

Cadastramento dos motivos de atrasos que poderão ocorrer com as Ordens de Serviço. Com as informações de motivo de atraso o usuário poderá melhor analisar a execução da Ordem de Serviço. Cadastro não obrigatório.

Como cadastrar Motivo Atraso O.S.:

| TOTVS 2011 Série T                 | Second Second               | West, No. Mark & requestioned stress | di Basi      |                             |
|------------------------------------|-----------------------------|--------------------------------------|--------------|-----------------------------|
| <u></u>                            |                             |                                      |              |                             |
| Protheus 11 > Manutenção de Ativos | > Atualizações > Manutencao |                                      |              |                             |
| Motivo Atraso O.s. [02.9.0019]     |                             |                                      |              |                             |
|                                    |                             | Motivo do Atraso - INCLUIR           |              | ×.                          |
| Motivo*                            | Descricao*                  |                                      |              |                             |
|                                    |                             |                                      |              |                             |
|                                    |                             |                                      |              |                             |
|                                    |                             |                                      |              |                             |
|                                    |                             |                                      |              |                             |
|                                    |                             |                                      |              |                             |
|                                    |                             |                                      |              |                             |
|                                    |                             |                                      |              |                             |
|                                    |                             |                                      |              |                             |
|                                    |                             |                                      |              |                             |
|                                    |                             |                                      |              |                             |
|                                    |                             |                                      |              |                             |
|                                    |                             |                                      |              |                             |
|                                    |                             |                                      |              |                             |
|                                    |                             |                                      |              |                             |
|                                    |                             |                                      |              |                             |
|                                    |                             |                                      |              |                             |
|                                    |                             |                                      |              |                             |
|                                    |                             |                                      |              |                             |
|                                    |                             |                                      |              |                             |
|                                    |                             |                                      |              |                             |
|                                    |                             |                                      | Confirmar    | Fechar Ações relacionadas 🔻 |
| TOTVS 2011 Série T MSSQL Pro       | theus11 Administrador       | 17/02/2012                           | Teste/Matriz | F9                          |
|                                    |                             |                                      |              |                             |
|                                    |                             |                                      |              |                             |

| FXFRCÍCIO                                  |                                                           |  |  |  |
|--------------------------------------------|-----------------------------------------------------------|--|--|--|
|                                            | <u></u>                                                   |  |  |  |
| Para realizar esse exercício, vá em:       |                                                           |  |  |  |
| Atualizações > Manutenção > Motiv          | vo Atraso de O. S.                                        |  |  |  |
| Logo em seguida, clique na opção <b>In</b> | <b>cluir</b> e informe os dados nos campos especificados. |  |  |  |
| Motivo=                                    | 0001                                                      |  |  |  |
| Descrição=                                 | Falta peça                                                |  |  |  |
| Motivo=                                    | 0002                                                      |  |  |  |
| Descrição=                                 | Bem não disponível                                        |  |  |  |
|                                            |                                                           |  |  |  |
| Motivo=                                    | 0003                                                      |  |  |  |
| Descrição=                                 | Falta de técnico                                          |  |  |  |

# Movimentar Planos de Acompanhamento

# Plano Acompanhamento

Execução de plano de Acompanhamento. Utilizado para gerar ordens de Serviço para leitura ou levantamento daqueles Bens que tem manutenção controlada por contador ou produção. O programa irá gerar O.S. de acompanhamento conforme os parâmetros estabelecidos pelo usuário. Um plano gerado por este programa terá Status de pendente, não podendo ser mais excluído da base de dados. Poderá, por ação de programa posterior passar para Status de confirmado ou cancelado. As Ordens de Serviço geradas também terão o Status de pendente, podendo passar para liberada ou cancelada pelo programa de confirmação do plano. Também neste programa o usuário poderá Encerrar um plano de acompanhamento. Ao encerrar um plano o usuário estará informando para passar o Status do plano para terminado, sendo que as O.S. que neste ato estiverem em aberto, passarão a ter Status de cancelada.

Como cadastrar um Plano de Acompanhamento.:

| lano [02.9.0019] |                        |                        |              |                         |
|------------------|------------------------|------------------------|--------------|-------------------------|
|                  |                        | Plano de Acompanhamen  | to - INCLUIR |                         |
| 00001            | Data Plano* 17/02/2012 | Descricao*             |              | Data Inicio* 17/02/2012 |
| /02/2012         | C.Custo Ini.           | Nome C.C.Ini           | C.Custo Fim  | Nome C.C.Fim            |
| nila Ini.        | Nome Fam Ini           | Familia Fim<br>ZZZZZZZ | Nome Fam Fim | C.Trab.Ini.             |
| ne C.T.Ini       | C.Trab.Fim             | Nome C.T.Fim           | Bem Inicio   | Nome Bem Ini            |
| n Fim            | Nome Bem Fim           | Situacao<br>Pendente 💌 | Acomp.Venc.  | Dia Nao Util<br>Adianta |
| iario Resp       |                        | Terminado<br>Nao 👻     |              |                         |
|                  |                        |                        |              |                         |
|                  |                        |                        |              |                         |
|                  |                        |                        |              |                         |
|                  |                        |                        |              |                         |
|                  |                        |                        |              |                         |
|                  |                        |                        |              |                         |

|                                      | <u>EXERCÍCIO</u>                                   |  |  |  |  |
|--------------------------------------|----------------------------------------------------|--|--|--|--|
| Para realizar esse exercício, vá em: |                                                    |  |  |  |  |
| Atualizações > Plano de Acompanha    | amento > Plano                                     |  |  |  |  |
| Logo em seguida, clique na opção In  | cluir e informe os dados nos campos especificados. |  |  |  |  |
|                                      |                                                    |  |  |  |  |
| Plano=                               | 000001                                             |  |  |  |  |
| Data do plano=                       | Data do curso                                      |  |  |  |  |
| Descrição=                           | Plano Acomp. Veículos Pesados                      |  |  |  |  |
| Data Inicio=                         | 01/01/XX                                           |  |  |  |  |
| Data Fim=                            | 31/12/XX                                           |  |  |  |  |
| Bem Inicio=                          | CA0001                                             |  |  |  |  |
| Bem Fim=                             | CA0001                                             |  |  |  |  |
| Acomp. Vencidas=                     | Não                                                |  |  |  |  |

• **OBS.:** Os demais campos do cadastrado do plano são opções de filtro para o usuário.

# Confirmação

Confirmação de plano de acompanhamento. Para que um plano seja liberado para execução, deverá ser processado por este programa. O usuário poderá optar por liberação total ou parcial do plano. Após o processamento deste programa, o plano passará para Status de liberado. As O.S. liberadas também passarão para Status de liberada, e aquelas não liberadas passarão para Status de cancelada. Na liberação parcial o usuário poderá optar por assinalar aquelas que deseja cancelar, ou aquelas que deseja liberar, conforme a sua conveniência.

Os empenhos, bloqueios, solicitações de compras e ordens de produção gerados quando da execução do plano de manutenção serão desfeitos para as O.S. canceladas. Para o caso do usuário não ter optado pela geração de empenhos e bloqueios na execução do plano de manutenção, estes serão gerados neste programa, bem como a colocação de solicitações de compras e ordens de produção, caso seja necessário. Como confirmar um Plano de Acompanhamento.:

Clique na opção "Individual":

| 2                                                | Parametros  | × |
|--------------------------------------------------|-------------|---|
| Confirma ?                                       | Sim         |   |
|                                                  |             |   |
|                                                  |             |   |
|                                                  |             |   |
|                                                  |             |   |
| Informe se deseja confirmar esta<br>atualização: | Ok Cancelar |   |
| Sim;<br>Não.                                     |             |   |

Marcar Confirmado SIM

| C 101V3 2011 Sene 1                                                                                                    |                               |
|----------------------------------------------------------------------------------------------------|-------------------------------|
| Protheus 11 > Manutencão de Ativos > Atualizações > Plano Acomoanham.                                                                |                               |
| Confirmacao (02.9.0019) 🔀                                                                                                    |                               |
| Conf.Plano Acomp - INDIVIDUAL 000001                                                                                                 | ×                             |
| Plano Ordem Bem DL Original Dt. Real Contador 1 Dt. Cont. 1 Hora Cont.1 Contador 2 Dt. Cont. 2 Hora C. 2 Situacao Termino Centro cus | to Centro trab. Retorno Usuar |
|                                                                                                    |                               |
|                                                                                                    |                               |
|                                                                                                    |                               |
|                                                                                                    |                               |
|                                                                                                    |                               |
|                                                                                                    |                               |
|                                                                                                    |                               |
|                                                                                                    |                               |
|                                                                                                    |                               |
|                                                                                                    |                               |
|                                                                                                    |                               |
|                                                                                                    |                               |
|                                                                                                    |                               |
|                                                                                                    |                               |
|                                                                                                    |                               |
|                                                                                                    |                               |
|                                                                                                    |                               |
|                                                                                                    | Ŧ                             |
|                                                                                                    | <b>X</b>                      |
| Confirmar                                                                                                    | echar Ações relacionadas 🔻    |
| TOTVS 2011 Série T MSSQL Protheus11 Administrador 17/02/2012 Teste/Matriz                                                            | F9                            |
|                                                                                                    |                               |

| <u>EXI</u>                                 | <u>ERCÍCIO</u>                                 |
|--------------------------------------------|------------------------------------------------|
| Para realizar esse exercício, vá em:       |                                                |
| Atualizações > Plano de Acompanhamento     | > Confirmação                                  |
| Logo em seguida, clique na opção Individua | l e informe os dados nos campos especificados. |
| Marcar confirmado=                         | SIM                                            |
| Selecione as O. S. Correspondentes.        |                                                |

• **OBS.:** Para a opção "Individual" o usuário poderá confirmar somente as Ordens que desejar.

# Consultar Ordens do Plano de Acompanhamento

Consulta das Ordens de Serviço de Acompanhamento. Na tela inicial o usuário seleciona o plano de seu interesse, passando para a tela de apresentação das Ordens de Serviço de acompanhamento, sendo então permitida a visualização completa da Ordem de Serviço.

| anthania 44 - Maandaa a Ta da Atha | an - Canaulina - Dianan |           |             |          |          |           |           |             |                           |       |
|------------------------------------|-------------------------|-----------|-------------|----------|----------|-----------|-----------|-------------|---------------------------|-------|
| deneus 11 > manuterição de Ativi   | os > consultas > Planos |           |             |          |          |           |           |             |                           |       |
| dens Plano Acom. [02.9.0019] 🛃     |                         |           |             |          |          |           |           |             |                           |       |
| Detalhes                           |                         |           |             |          |          |           |           |             |                           | 1     |
| Plano Data Plano                   | Descricao               |           | Da          | a Inicio | Situacao | Terminado |           |             |                           |       |
| 000001 17/02/2012                  | <u>2</u>                |           | 1           | /02/2012 | Pendente | Nao       |           |             |                           |       |
|                                    |                         |           |             |          |          |           |           |             |                           |       |
|                                    |                         |           |             |          |          |           |           |             |                           |       |
| 0 S Acompanhamento                 |                         |           |             |          |          |           |           |             |                           |       |
|                                    | 0                       |           |             | Dises    |          |           |           |             | 4                         |       |
| Plano Data Plano                   | Configurar              | Descrição | Data Inicio | Plano    |          | •         | Terminado |             | Pesq                      | Jisar |
| 11                                 |                         | Describes | 11          | Onddodd  |          |           | Terminado |             |                           |       |
| 00001 17/02/2012                   | L                       |           | 17/02/2012  | Pendente | Nao      |           |           |             |                           |       |
|                                    |                         |           |             |          |          |           |           |             |                           |       |
|                                    |                         |           |             |          |          |           |           |             |                           |       |
|                                    |                         |           |             |          |          |           |           |             |                           |       |
|                                    |                         |           |             |          |          |           | Consulta  | <u>Sair</u> | <u>Ações Relacionadas</u> |       |

Como consultar as Ordens de Serviço de um Plano de Acompanhamento.:

### <u>EXERCÍCIO</u>

Para realizar esse exercício, vá em:

#### Consulta > Planos > Ordens Plano de Acomp.

Logo em seguida, clique na opção **Consulta** e informe os dados nos campos especificados.

|                                            |               |                        |                |          |           |             |                               | 0    |
|--------------------------------------------|---------------|------------------------|----------------|----------|-----------|-------------|-------------------------------|------|
| Protheus 11 > Manutenção de Ativos > Consu | itae > Plance |                        |                |          |           |             |                               |      |
| Ordens Plano Acom. 102.9.00191 🔀           |               |                        |                |          |           |             |                               |      |
| Detalhee                                   |               |                        |                |          |           |             |                               |      |
| Plano Data Plano                           | Descrican     |                        | Data Inicio    | Situação | Terminado |             |                               |      |
| 000001 17/02/2012 🗾                        | L             |                        | 17/02/2012 🗾   | Pendente | Nao       |             |                               |      |
|                                            |               |                        |                |          |           |             |                               |      |
|                                            |               |                        |                |          |           |             |                               |      |
| 0 S. Acompanhamento                        |               | ٩                      | Parametros     | ×        |           |             |                               |      |
| Localizar Filtrar Imprimir Configure       | ar .          | Tipos de Ordens ?      | Todas          | •        | •         |             | Pesqu                         | isar |
| Plano Data Plano                           | Descricao     | De Data Acomp. ?       | 04/04/2042     |          | Te        | rminado     |                               | 2    |
| / /<br>000001 17/02/2012 L                 |               | Ate Data Acomp ?       | 01/01/2012     |          |           |             |                               |      |
|                                            |               |                        | 31/12/2012     |          |           |             |                               |      |
|                                            |               |                        |                |          |           |             |                               |      |
|                                            |               |                        |                |          |           |             |                               |      |
|                                            |               |                        |                | Canadas  |           |             |                               |      |
|                                            |               | fim do Acompanhamento. | eriodo de data | Cancelar |           |             |                               |      |
|                                            |               |                        | -              |          |           |             |                               |      |
|                                            |               | L                      |                |          |           |             |                               |      |
|                                            |               |                        |                |          |           |             |                               |      |
|                                            |               |                        |                |          |           |             |                               | 6    |
|                                            |               |                        |                |          |           |             |                               | 6    |
|                                            |               |                        |                |          | <u>(</u>  | Consulta Sa | air <u>Ações Relacionadas</u> | •    |
|                                            |               |                        |                |          |           |             |                               |      |

# Emissão de Ordens do Plano de Acompanhamento

Relatório da Ordem de Serviço de Acompanhamento. Através da opção parâmetros o usuário seleciona o plano a ser apresentado, bem como estabelece um filtro das O.S. a serem relacionadas.

TOTVS 2011 Série T Protheus 11 > Manutenção de Ativos > Relatorios > Planos Plano Acompanham. [02.9.0019] 🔀 Numero do Plano ? De Centro de Custo ? 0 Ate Centro de Custo ? ar ZZZZZZZZZ S De Centro Trabalho ? 0 Ate Centro Trabalho ? ZZZZZZ S Arqui anham 2 De D Informe qual Plano deve constar no relatório. Pressione as teclas [F3]+[Enter] para selecionar um Plano. 4 Ok Cancelar Este as Or atualizada do contador dos Bens do plano

Como emitir uma Ordens de Serviço de Acompanhamento.:

|                                             | <u>EXERCÍCIO</u>                                    |  |  |  |  |  |  |  |
|---------------------------------------------|-----------------------------------------------------|--|--|--|--|--|--|--|
| Para realizar esse exercício, vá em:        |                                                     |  |  |  |  |  |  |  |
| Relatórios > Planos > Planos de Acomp.      |                                                     |  |  |  |  |  |  |  |
| Logo em seguida, clique na opespecificados. | ção <b>Parâmetros</b> e informe os dados nos campos |  |  |  |  |  |  |  |
| Número do plano=                            | 000001                                              |  |  |  |  |  |  |  |
| De centro de custo=                         | <branco></branco>                                   |  |  |  |  |  |  |  |
| Ate centro de custo=                        | <br><br>BRANCO>                                     |  |  |  |  |  |  |  |

| De centro de Trabalho=  | <br><br>BRANCO>   |
|-------------------------|-------------------|
| Ate centro de Trabalho= | <branco></branco> |
| De data de Acomp.=      | <branco></branco> |
| Ate data de Acomp.=     | <branco></branco> |

# Retorno das Ordens do Plano de Acompanhamento

Registro das informações obtidas na execução das O.S. de acompanhamento. O reporte deverá ser efetuado por O.S. Serão atualizadas as informações da O.S. e as informações relativas ao acompanhamento por contador constantes do arquivo de Bem. O programa efetuará a atualização da variação/dia do contador, que servirá como base juntamente com outras informações, para a execução do plano de manutenção. O valor informado no retorno irá substituir a posição do contador constante do registro do Bem.

| Como cadastrar um Retorno | de Ordens de Serviço | de Acompanhamento.: |
|---------------------------|----------------------|---------------------|
|---------------------------|----------------------|---------------------|

|                      |                       |                  |            |          |              |               |           |          |                   | _       |                   |             |
|----------------------|-----------------------|------------------|------------|----------|--------------|---------------|-----------|----------|-------------------|---------|-------------------|-------------|
| rotheus 11 > Manuten | ção de Ativos > Atual | zações > Plano A | companham. |          |              |               |           |          |                   |         |                   |             |
| Retorno [02.9.0019]  | ×                     |                  |            |          |              |               |           |          |                   |         |                   |             |
| Detalhes             |                       |                  |            |          |              |               |           |          |                   |         |                   |             |
| Plano O              | Ordem Ber             | n                | Nom        | e Bem    |              | Dt.Original   |           | Dt. Real | Situacao          | Termino | Centro custo      |             |
| Nome C.custo         |                       |                  |            |          |              |               |           |          |                   |         |                   |             |
| Retorno Acompanha    | mento                 |                  |            |          |              |               |           |          |                   |         | 100               |             |
| Localizar Imprimir   | r <u>Configurar</u>   | Ordem            | . Rem      | Nama Ram | Di Osisia el | Ordem + Plano | Citua ese | Tarmina  | Centre quete      |         | Name C evets      | quisar      |
|                      |                       |                  |            |          |              |               |           |          |                   |         |                   | l           |
|                      |                       |                  |            |          |              |               |           |          |                   |         |                   |             |
|                      |                       |                  |            |          |              |               |           | Retorno  | Visualizar        | Sair    | Acões Relacionada | (((         |
|                      |                       |                  |            |          |              |               |           | Retorno  | <u>Visualizar</u> | Sair    | Ações Relacionada | (<br>(<br>( |

| <u>EXERCÍCIO</u> |
|------------------|
|                  |

Para realizar esse exercício, vá em:

#### Atualizações > Plano Acompanhamento > Retorno

Logo em seguida, clique na opção **Retorno** e informe os dados nos campos especificados.

| Contador 1= | 20.400 |
|-------------|--------|
|             |        |

Hora Contador1= 15:00

# **MOVIMENTAR PLANOS DE MANUTENÇÕES**

### Plano Manutenção

Execução do plano de manutenção. O usuário deverá informar através dos parâmetros, o universo de Bens a ser considerado pelo plano, bem como a época que pretende planejar a manutenção. Com base nos insumos que estabelecem tempo de execução das tarefas, o programa irá definir a data/hora inicial e final de cada manutenção a ser efetuada. Serão consideradas para fins de data/hora os tempos de parada prevista para a execução da manutenção, bem como as dependências de tarefas e sobreposição. Por opção do usuário o programa poderá ou não efetuar bloqueios de insumos, empenho de itens de estoque, e colocação de Ordens de Compra e Ordens de Produção. A geração das Ordens de Serviço de Manutenção será efetuada juntamente com o registro da quantidade e data/hora de necessidade dos insumos envolvidos no serviço. Caso ocorra problema de disponibilidade do Bem ou dos insumos necessários à O.S., será gerado um log. de problemas, accessível através de relatório. Tanto o plano como as O.S. geradas terão o Status de pendente. A opção Finalizar é destinada àqueles planos com as O.S. total ou parcialmente concluídas, os quais o usuário deseja liberar para constar do histórico das manutenções. Neste caso as O.S. ainda não terminadas passarão para o Status de cancelada. A opção Excluir é destinada ao cancelamento de um plano ainda não confirmado. Neste caso o plano passará para o Status de cancelado, permanecendo na base de dados, e as O.S. serão fisicamente eliminadas.

Como cadastrar um Plano de Manutenção:

| Data Plano*       Data Plano*       Descricao*       Data Incici*         Plano*       Intrineetan       Intrineetan       Intrineetan       Intrineetan         Data Film*       Estrutura       Usuario Resp       Intrineetan       Intrineetan         Data Film*       Estrutura       Usuario Resp       C. Costo Fin       Intrineetan         Nome C. C. Ini       C. Custo Fin       C. Trab. Ini       Nome C. T. Fin       Nome C. T. Fin         ZZZZZZ S       Nome C. T. Fin       Servicio       Nome Ser Ini       Servico Fin         ZZZZZZ S       Nome C. T. Fin       Servicio       Nome Ser Ini       Servico Fin         ZZZZZ S       Nome C. T. Fin       Servicio       Nome Ser Ini       Servico Fin         ZZZZZ S       Nome Are Eni       ZZZZZ S       Nome Are Fin       Intrineetan         Nome Ser Fin       ZZZZZ S       Nome Fin Fin       Nome Are Fin       Intrineetan         Servicia       Mome Tip Ini       ZZZZZ S       Nome Fin Fin       Bem Inicio       Nome En Fin         Servicia Al       Nome Bem Fin       De Too Inicio       Sin       Sin       Sin       Sin         ZZZZZZZ S       Sin       De Too Inicio       Sin       Sin       Sin       Sin       Sin                                                                                                    | Plano [02.9.0019]       |                        |                                        |                      |                                  |
|----------------------------------------------------------------------------------------------------|-------------------------|------------------------|----------------------------------------|----------------------|----------------------------------|
| Pand     Des Fland     Descrisco <sup>1</sup> Descrisco <sup>1</sup> | )                       |                        | Plano de Manutenção - VISUAL           | IZAR                 |                                  |
| Data Fin* Estruturs Usuario Resp C. Custo Int   30/12299 Internet C. Custo Fin Internet   30/12299 C. Custo Fin Internet C. Custo Fin   222222 C. Custo Fin Servinicio Internet   27.Trab.Fin Nome C. T. Fin Servinicio Servinicio   27.Trab.Fin Nome C. T. Fin Servinicio Servinicio   27.Trab.Fin Nome C. T. Fin Servinicio Servinicio   27.Trab.Fin Nome C. T. Fin Servinicio Servinicio   100n Ser Fin Area Inicio Nome Are Fin Servinicio   100n Ser Fin Nome Tip Ini Tipo Fin Familia Ini   100 Ser Fin Servinicio Nome Fam Fin Servinicio   100 Ser Fin Servinicio Nome Fam Fin Servinicio   100 Ser Fin Tipo Fin Familia Ini Servinicio   100 Ser Fam Ini Servinicio Nome Fam Fin Servinicio   100 Ser Fam Ini Servinicio Servinicio Nome Fam Fin   222222 Servinicio Servinicio Servinicio   101 Servinicio Sin Ini Sin Ini Sin Ini   2222222 Servinicio Sin Ini Sin Ini   222222 Servinicio Sin Ini Sin Ini   222222 Servinicio Sin Ini Sin Ini   222222 Servinicio Sin Ini Sin Ini   222222 Servinicio Sin Ini Sin Ini   222222 Servinicio Sin Ini                                                                                                    | Plano*<br>000000        | Data Plano* 17/11/2009 | Descricao*<br>PLANO DE O.S. CORRETIVAS |                      | Data Inicio* 01/01/1990          |
| Nome C. C. hi       C. Custo Fin       C. Trab. hi       Nome C. T. hi         D. Trab. Fin       Nome C. T. Fin       Serv. knicko       Nome Ser ini       Serv. knicko         D. Trab. Fin       Nome C. T. Fin       Serv. knicko       Nome Ser ini       Serv. knicko         Longe Ser Fin       Area knicko       Nome Are fin       ZZZZZZ S       Nome Are fin       ZZZZZZ S         Longe Ser Fin       Area knicko       Nome Are fin       ZZZZZZ S       Nome Are fin       ZZZZZZ S         Topo knicko       Nome Tip kin       Tipo Fin       ZZZZZ S       Nome Fan Fin       Familia Ini.         Store Fan Ini       Familia Fin       Nome Fan Fin       Bern Inicio       Nome Bern Ini       S         Store Fan       ZZZZZZ S       Ebog Func.       Sin S       Sin S       Sin S         Statasoo*       Terminado*       Nome Sen Ini       Sin S       Sin S         Liberado V       No V       Top Aconp.       Sin S       Sin S                                                                                                    | 0ata Fim*<br>30/12/2999 | Estrutura<br>Nao 💌     | Usuario Resp<br>ADMINISTRADOR          |                      | C.Custo Ini.                     |
| 2.Trab Fin       Nome C. T.Fin       Serv. hildo       Nome Ser hil       Service Fin         2.ZZZZZ S       Area hildo       Nome Are hil       Area Fin       Nome Are Fin         100 b Ser Fin       S       Too Fin       ZZZZZ S       Nome Are Fin         100 b Iclo       Nome To Fin       ZZZZZ S       Famila hil       Famila hil         100 b Iclo       Nome To Fin       ZZZZZ S       Famila hil       S         100 b Iclo       S       Nome Fam Fin       Ben hiclo       Nome Fam Fin         100 Fam In       ZZZZZ S       Descricao De       Ate Tpo Mod       S         100 Fam Fin       Descricao De       Ate Tpo Mod       S       S         100 Fam Fin       Biog Func.       Biog Func.       Biog Func.       Sin I       Sin I         110 Famila Aria       Sin I       Sin I       Sin I       Sin I       Sin I       Sin I         110 Famila Aria       Sin I       Sin I       Sin I       Sin I       Sin I       Sin I                                                                                                    | lome C.C.Ini            | C.Custo Fim            | Nome C.C.Fim                           | C.Trab.Ini           | Nome C.T.Ini                     |
| Nome Ser Fin       Area hinio       Nome Are Ini       Area Fin       Image Fin         ipo hinio       Nome Tip Ini       Tipo Fin       Familia Ini       Familia Ini         ione Fam Ini       Familia Fin       Nome Fam Fin       Bem hinio       Nome Bem Ini         iem Fin       Familia Fin       Nome Fam Fin       Bem hinio       Nome Bem Ini         iem Fin       De Tipo Mod       Descricao De       Ate Tipo Mod         iescricao At       Bloq, ten       Bloq, Faran.       Conside Atr.         istuacao*       Terminado*       Aloca. M-D-O       Tipo Acomp.       % Tokrancia         istuacao*       Nao *       Image Fin       Image Fin       Image Fin                                                                                                    | .Trab.Fim<br>ZZZZZZZ    | Nome C.T.Fim           | Serv.Inicio                            | Nome Ser Ini         | Servico Fim                      |
| Ipo Inicio     Nome Tp Ini     Tpo Fm     Nome Tp Fin     Familia Ini       Icone Fam Ini     Familia Fm     Icone Fam Fin     Bem Inicio     Nome Bem Ini       Icone Fam Ini     Familia Fm     Nome Fam Fin     De Tpo Mod     Descricao De     Ate Tpo Mod       Icone Fam Ini     Icone Fam Ini     Icone Fam Ini     Icone Fam Ini     Icone Fam Ini     Icone Fam Ini     Icone Fam Ini       Icone Fam Ini     Icone Fam Ini     Icone Fam Fin     De Tpo Mod     Descricao De     Ate Tpo Mod       Icone Fam Ini     Icone Fam Ini     Icone Fam Fin     De Tpo Mod     Descricao De     Ate Tpo Mod       Icone Fam Ini     Icone Fam Ini     Icone Fam Fin     De Tpo Mod     Icone Fam Ini     Icone Fam Ini       Icone Fam Ini     Icone Fam Ini     Icone Fam Ini     Icone Fam Ini     Icone Fam Ini     Icone Fam Ini       Icone Fam Ini     Icone Fam Ini     Icone Fam Ini     Icone Fam Ini     Icone Fam Ini     Icone Fam Ini       Icone Fam Ini     Icone Fam Ini     Icone Fam Ini     Icone Fam Ini     Icone Fam Ini     Icone Fam Ini       Icone Fam Ini     Icone Fam Ini     Icone Fam Ini     Icone Fam Ini     Icone Fam Ini     Icone Fam Ini       Icone Fam Ini     Icone Fam Ini     Icone Fam Ini     Icone Fam Ini     Icone Fam Ini     Icone Fam Ini   <                                                                                                    | lome Ser Fim            | Area Inicio            | Nome Are Ini                           | Area Fim             | Nome Are Fim                     |
| Idende Fam Ini     Familla Fin     Nome Fam Fin     Bern hicio     Nome Bern Ini       Idende Fin     Nome Bern Fin     De Tipo Mod     Descricao De     Alte Tipo Mod       Idende Fin     Nome Bern Fin     De Tipo Mod     Descricao De     Alte Tipo Mod       Idende Fin     Nome Bern Fin     De Tipo Mod     Descricao De     Alte Tipo Mod       Idende Fin     Blog Arm     Blog Arm     Blog Arm     Conside Altr.       Idende Fin     Sim     Sim     Sim     Sim       Idende Fin     Sim     Sim     Sim     Sim       Idende Fin     None Bern Fin     Descricao De     Alte Tipo Mod       Idende Fin     Sim     Sim     Sim     Sim       Idende Fin     None Fin     Descricao De     None Bern Hill       Idende Fin     Blog Arm     Blog Arm     Sim     Sim       Idende Fin     Sim     Sim     Sim     Sim     Sim       Idende Fin     None Fin     Descricao Mino     Tipo Acomp.     % Tolerancia       Idende Fin     None Fin     Fin     Sim     Sim     Sim                                                                                                    | ipo Inicio              | Nome Tip Ini           | Tipo Fim<br>ZZZ S                      | Nome Tip Fim         | Familia Ini.                     |
| Bing Fin     Nome Bem Fin     De Tipo Mod     Descriçao De     Ate Tipo Mod       222222222222     S     S     S     S       Descriçao At     Blog Rem     Blog Func.     Blog Ferram.     Conside Atr.       Sim •     Sim •     Sim •     Sim •     Sim •       Situação*     Terminado*     Aloca. M-D-O     Tipo Acomp.     % Tolerancia       Liberado     •     •     Todos     0                                                                                                    | lome Fam Ini            | Familia Fim            | Nome Fam Fim                           | Bem Inicio           | Nome Bern Ini                    |
| ittuacao* Terminado* Aloca M-D-O Tpo Aconp. % Tolerancia<br>Liberado • Nao • 0                                                                                                    | Nem Fim                 | Nome Bem Fim           | De Tipo Mod                            | Descricao De         | Ate Tipo Mod                     |
| ittuacao* Terminado* Aloca. M-D-O Tpo Acomp. % Tolerancia<br>Liberado • Nao • • • • • • • • • • • • • • • • • • •                                                                                                    | Jescricao At            | Bloq. Item<br>Sim      | Bloq.Func.                             | Blog.Ferram.         | Conside Atr.                     |
|                                                                                                    | Liberado 🔻              | Terminado*             | Aloca. M-D-O                           | Tipo Acomp.<br>Todos | % Tolerancia                     |
| Confirmer Facher Acões relacionadas                                                                                                    |                         |                        |                                        | Con                  | firmar Fechar Acões relacionadas |

| <u>EXERCÍCIO</u>                           |                                                           |  |  |  |  |  |
|--------------------------------------------|-----------------------------------------------------------|--|--|--|--|--|
| Para realizar esse exercício, vá em:       |                                                           |  |  |  |  |  |
| Atualizações > Plano de manutenção > Plano |                                                           |  |  |  |  |  |
| Logo em seguida, clique na opção <b>In</b> | <b>cluir</b> e informe os dados nos campos especificados. |  |  |  |  |  |
| "PLANO PAR                                 | A EXTINTORES"                                             |  |  |  |  |  |
| Plano=                                     | 00000X                                                    |  |  |  |  |  |
| Data Plano=                                | Data do curso                                             |  |  |  |  |  |
| Descrição=                                 | Recarga de extintores                                     |  |  |  |  |  |
| Data de Inicio=                            | 01/01/07                                                  |  |  |  |  |  |
| Data Fim=                                  | 31/12/08                                                  |  |  |  |  |  |
| Bem Inicio=                                | EX001                                                     |  |  |  |  |  |
|                                            |                                                           |  |  |  |  |  |

| Bem Fim=        | EX001                       |
|-----------------|-----------------------------|
| Consid. Atra.=  | Não                         |
| Ale coo 2 -     | Fanosialidada               |
| Alocação=       | Especialidade               |
| Tipo Acomp.=    | Todos                       |
|                 |                             |
|                 | CONDICIONADO                |
| Plano=          | 00000X                      |
| Data Plano=     | Data do curso               |
| Descrição=      | Verificação Elétrica do Ar  |
| Data de Inicio= | 01/01/07                    |
| Data Fim=       | 31/12/07                    |
| Bem Inicio=     | AC001                       |
| Bem Fim=        | AC001                       |
| Consid. Atra.=  | Não                         |
| Alocação=       | Especialidade               |
| Tipo Acomp.=    | Todos                       |
| "PLANO PARA O   |                             |
|                 |                             |
| Plano=          | 00000X                      |
| Data Plano=     | Data do curso               |
| Descrição=      | Alinhamento e balanceamento |
| Data de Inicio= | 01/01/07                    |

| Data Fim=      | 31/12/07      |
|----------------|---------------|
| Bem Inicio=    | CA0001        |
| Bem Fim=       | CA0001        |
| Consid. Atra.= | Não           |
| Alocação=      | Especialidade |
| Tipo Acomp.=   | Todos         |
|                |               |

 OBS.: Os demais campos do cadastrado do plano são opções de filtro para o usuário.

# Confirmação

Confirmação do plano de manutenção. Para que as Ordens de Serviço do Plano sejam liberadas para execução, o plano deverá passar pelo processamento deste programa. O usuário poderá optar pela liberação total ou parcial do plano. Após o processamento deste programa, o plano passará para o Status de liberado. As O.S. aprovadas também passarão para o Status de liberadas, e aquelas não liberadas passarão para o Status de cancelada. Na liberação parcial, o usuário poderá optar por assinalar aquelas que deseja cancelar, ou aquelas que deseja liberar, conforme a sua conveniência. Os empenhos, bloqueios, solicitações de compras e ordens de produção gerados quando da execução do plano de manutenção serão desfeitos para as O.S. canceladas. Para o caso do usuário não ter optado pela geração de empenhos e bloqueios na execução do plano de manutenção, estes serão gerados neste programa, bem como a colocação de solicitações de compras e ordens de produção de solicitações de compras e ordens de produção de solicitações de compras e ordens de produção do plano de manutenção, estes serão gerados neste programa, bem como a colocação de solicitações de compras e ordens de produção de solicitações de compras e ordens de produção de solicitações de compras e ordens de produção de solicitações de compras e ordens de produção de solicitações de compras e ordens de produção do plano de manutenção, estes serão gerados neste programa, bem como a colocação de solicitações de compras e ordens de produção de solicitações de compras e ordens de produção, caso seja necessário.

Como confirmar um Plano de Manutenção.:

| heus 11 > Manutenção de Ativos > Atual    | izações > Plano Manutencao                |             |                      |                     |                      |       |                 |                    |     |
|-------------------------------------------|-------------------------------------------|-------------|----------------------|---------------------|----------------------|-------|-----------------|--------------------|-----|
| firmacao [02.9.0019] 🔀                    |                                           |             |                      |                     |                      |       |                 |                    |     |
| letalhes                                  |                                           |             |                      |                     |                      |       |                 |                    |     |
| Plano Data Plano<br>000002 17/02/2012 III | Descricao<br>PLANO MANUTENCAO EMERGENCIAL | Dat<br>01   | a Inicio<br>/02/2012 | Data Fim 17/02/2015 | Situacao<br>Pendente | Te    | erminado<br>Nac | % Tolerancia       |     |
| ionf.Plano Manut.                         |                                           |             |                      |                     |                      |       |                 |                    |     |
| ocalizar Imprimir Configurar              |                                           |             | Plano                |                     | •                    |       |                 | Sesqu              | isa |
| Plano Data Plano                          | Descricao                                 | Data Inicio | Data Fim             | Situacao            | Terminado            |       | % Toleran       | cia                |     |
|                                           |                                           |             |                      |                     |                      |       |                 |                    |     |
|                                           |                                           |             |                      |                     |                      |       |                 |                    | Q   |
|                                           |                                           |             |                      |                     |                      | Total | Sair /          | Ações Relacionadas | 0   |
|                                           |                                           |             |                      |                     |                      | Total | Sair 4          | Ações Relacionadas | 0   |

| ntirm    | acao [02.9.0 | 019] 🔽          |         |             |            |                      |           |             |                |                |                      |              |
|----------|--------------|-----------------|---------|-------------|------------|----------------------|-----------|-------------|----------------|----------------|----------------------|--------------|
|          |              |                 |         |             |            |                      |           |             |                |                |                      |              |
|          |              |                 |         |             |            |                      |           |             |                |                |                      |              |
| Loca     | lizar Impri  | imir <u>Con</u> | figurar |             |            |                      |           |             |                |                |                      |              |
|          | Ordem        | Plano           | Bem     | Nome do Bem | Servico    | Nome do Servico      | Sequencia | Dt.Original | Dt.Prev.Inicio | Hr.Prev.Inicio | Dt.Prev.Fim          | Hr.Prev.Fir  |
|          | 000001       | 000002          | 001     | MESA        | CORREC     | CORRETIVA ELETRONICA | 1         | 02/02/2012  | 02/02/2012     | 08:15          | 02/02/2012           | 08:15        |
| -        | 000002       | 000002          | 001     | MESA        | CORREC     |                      | 1         | 03/02/2012  | 05/02/2012     | 00:15          | 05/02/2012           | 00:15        |
| -        | 000003       | 000002          | 001     | MEGA        | CORREC     | CORRETIVA ELETRONICA | 1         | 04/02/2012  | 07/02/2012     | 09-15          | 07/02/2012           | 09:15        |
| -        | 000004       | 000002          | 001     | MESA        | CORREC     | CORRETIVA ELETRONICA | 1         | 06/02/2012  | 08/02/2012     | 08:15          | 08/02/2012           | 08:15        |
| -        | 000006       | 000002          | 001     | MESA        | CORREC     | CORRETIVA ELETRONICA | 1         | 07/02/2012  | 09/02/2012     | 08:15          | 09/02/2012           | 08:15        |
|          | 000007       | 000002          | 001     | MESA        | CORREC     | CORRETIVA ELETRONICA | 1         | 08/02/2012  | 10/02/2012     | 08:15          | 10/02/2012           | 08:15        |
| -        | 000008       | 000002          | 001     | MESA        | CORREC     | CORRETIVA ELETRONICA | 1         | 09/02/2012  | 13/02/2012     | 08:15          | 13/02/2012           | 08:15        |
| -        | 000009       | 000002          | 001     | MESA        | CORREC     | CORRETIVA ELETRONICA | 1         | 10/02/2012  | 14/02/2012     | 08:15          | 14/02/2012           | 08:15        |
| -        | 000010       | 000002          | 001     | MESA        | CORREC     | CORRETIVA ELETRONICA | 1         | 11/02/2012  | 15/02/2012     | 08:15          | 15/02/2012           | 08:15        |
| -        | 000011       | 000002          | 001     | MESA        | CORREC     | CORRETIVA ELETRONICA | 1         | 12/02/2012  | 16/02/2012     | 08:15          | 16/02/2012           | 08:15        |
| -        | 000012       | 000002          | 001     | MESA        | CORREC     | CORRETIVA ELETRONICA | 1         | 13/02/2012  | 17/02/2012     | 08:15          | 17/02/2012           | 08:15        |
| -        | 000013       | 000002          | 001     | MESA        | CORREC     | CORRETIVA ELETRONICA | 1         | 14/02/2012  | 20/02/2012     | 08:15          | 20/02/2012           | 08:15        |
| -        | 000014       | 000002          | 001     | MESA        | CORREC     | CORRETIVA ELETRONICA | 1         | 15/02/2012  | 21/02/2012     | 08:15          | 21/02/2012           | 08:15        |
| -        | 000015       | 000002          | 001     | MESA        | CORREC     | CORRETIVA ELETRONICA | 1         | 16/02/2012  | 22/02/2012     | 08:15          | 22/02/2012           | 08:15        |
| 1        | 000016       | 000002          | 001     | MESA        | CORREC     | CORRETIVA ELETRONICA | 1         | 17/02/2012  | 23/02/2012     | 08:15          | 23/02/2012           | 08:15        |
| 1        | 000017       | 000002          | 001     | MESA        | CORREC     | CORRETIVA ELETRONICA | 1         | 18/02/2012  | 24/02/2012     | 08:15          | 24/02/2012           | 08:15        |
|          | 000018       | 000002          | 001     | MESA        | CORREC     | CORRETIVA ELETRONICA | 1         | 19/02/2012  | 27/02/2012     | 08:15          | 27/02/2012           | 08:15        |
|          | 000019       | 000002          | 001     | MESA        | CORREC     | CORRETIVA ELETRONICA | 1         | 20/02/2012  | 28/02/2012     | 08:15          | 28/02/2012           | 08:15        |
|          | 000020       | 000002          | 001     | MESA        | CORREC     | CORRETIVA ELETRONICA | 1         | 21/02/2012  | 29/02/2012     | 08:15          | 29/02/2012           | 08:15        |
|          | 000021       | 000002          | 001     | MESA        | CORREC     | CORRETIVA ELETRONICA | 1         | 22/02/2012  | 01/03/2012     | 08:15          | 01/03/2012           | 08:15        |
|          | 000022       | 000002          | 001     | MESA        | CORREC     | CORRETIVA ELETRONICA | 1         | 23/02/2012  | 02/03/2012     | 08:15          | 02/03/2012           | 08:15        |
|          | 000023       | 000002          | 001     | MESA        | CORREC     | CORRETIVA ELETRONICA | 1         | 24/02/2012  | 05/03/2012     | 08:15          | 05/03/2012           | 08:15        |
|          | 000024       | 000002          | 001     | MESA        | CORREC     | CORRETIVA ELETRONICA | 1         | 25/02/2012  | 06/03/2012     | 08:15          | 06/03/2012           | 08:15        |
|          | 000025       | 000002          | 001     | MESA        | CORREC     | CORRETIVA ELETRONICA | 1         | 26/02/2012  | 07/03/2012     | 08:15          | 07/03/2012           | 08:15        |
|          | 000026       | 000002          | 001     | MESA        | CORREC     | CORRETIVA ELETRONICA | 1         | 27/02/2012  | 08/03/2012     | 08:15          | 08/03/2012           | 08:15        |
|          | 000027       | 000002          | 001     | MESA        | CORREC     | CORRETIVA ELETRONICA | 1         | 28/02/2012  | 09/03/2012     | 08:15          | 09/03/2012           | 08:15        |
|          | 000028       | 000002          | 001     | MESA        | CORREC     | CORRETIVA ELETRONICA | 1         | 29/02/2012  | 12/03/2012     | 08:15          | 12/03/2012           | 08:15        |
|          | 000029       | 000002          | 001     | MESA        | CORREC     | CORRETIVA ELETRONICA | 1         | 01/03/2012  | 13/03/2012     | 08:15          | 13/03/2012           | 08:15        |
|          |              |                 |         |             |            |                      |           |             |                |                |                      |              |
| <u> </u> |              |                 |         |             |            |                      | 1111      |             |                |                |                      |              |
|          |              |                 |         |             |            |                      |           |             |                | Alterar da     | ta <u>Sair Ações</u> | Relacionadas |
|          |              |                 |         |             |            |                      |           |             |                |                |                      |              |
| TO       | D/C 2044 C4  | - T NCCC        | Deaths  |             | Administra | ard and a life       | 17/00     | 2040        |                | te Afeteie     |                      | -            |

#### <u>EXERCÍCIO</u>

Para realizar esse exercício, vá em:

#### Atualizações > Plano de manutenção > Confirmação

Logo em seguida, clique na opção Individual e informe os dados nos campos especificados.

Confirma ?

SIM

• **OBS.:** Para a opção "Individual" o usuário poderá confirmar somente as Ordens que desejar.

# Consultar Ordens do Plano de Manutenção

Consulta das Ordens de Serviço de manutenção. Inicialmente o usuário seleciona o plano de seu interesse, passando então para a tela de apresentação das O.S. de manutenção. Nesta tela serão permitidas as operações de pesquisa, visualizar a O.S., consultar detalhes da O.S., problemas da geração da O.S. e as ocorrências informadas no retorno.

Como consultar as Ordens de Serviço de um Plano de Manutenção:

| rotheus 11 > Manutenção de Ativos > | Consultas > Planos    |                                      |                              |                                     |
|-------------------------------------|-----------------------|--------------------------------------|------------------------------|-------------------------------------|
| rdens Plano Manut [02.9.0019] 🛛     |                       |                                      |                              |                                     |
| 9                                   |                       | Ordem Servico Manutencao -           | VISUAL.                      |                                     |
| Ordem Serv.*                        | Plano Manut.* 000002  | Dt Original* 02/02/2012              | Tipo OS*<br>Bem              | Bem* 001                            |
| Nome do Bem<br>MESA                 | Servico*              | Nome Servico<br>CORRETIVA ELETRONICA | Sequencia                    | Tipo Manut.*                        |
| Nome Tipo Ma<br>PREVENTIVA          | Area Manut.*          | Nome da Area<br>ELETRONICA           | Centro Custo* 21000000       | Nome C.Custo<br>GERENCIA PROJETOS E |
| Contador<br>0                       | Hora cont. 1<br>14:55 | Custo M-D-O<br>0,00                  | Custo Troca                  | Custo Mater.                        |
| 0,00                                | Custo Terc.           | Data Ult.Man 01/02/2012              | Cont.Ult.Man 0               | Dt.Par.Pr.I.                        |
| io.Par.Pr.I.                        | Dt.Par.Pr.F.          | Ho.Par.Pr.F.                         | Dt.Par.Re.L                  | Ho.Par.Re.I                         |
| )t.Par.Re.F.                        | Ho.Par.Re.F.          | Dt.Man.Pr.l.                         | Ho.Man.Pr.I.<br>08:15        | Dt.Man.Pr.F.                        |
| lo.Man.Pr.F.<br>08:15               | Dt.Man.Re.L           | Ho.Man.Re.I                          | Dt.Man.Re.F.                 | Ho.Man.Re.F.                        |
| Cont.Ult.Ma2<br>0                   | 2. Contador           | Termino*<br>Nao 🔻                    | Usuario Alt<br>ADMINISTRADOR |                                     |
| Prioridade                          | Hora cont. 2<br>14:55 | Situacao* Pendente                   | Centro Trab.                 | Nome C.Traba                        |
| Fipo Retorno                        | Ordem Pai             | Bem Pai                              | Nome Bem Pai                 | Substit. O.S                        |
| TOTVS 2011 Série T MSSQI            | _ Protheus11          | Administrador                        | 17/02/2012                   | Teste/Matriz                        |

| <u>EXERCÍCIO</u>                                                                         |
|------------------------------------------------------------------------------------------|
| Para realizar esse exercício, vá em:                                                     |
| Consulta > Planos de manutenção > Ordens Plano manutenção                                |
| Logo em seguida, clique na opção Visualizar e informe os dados nos campos especificados. |

**Obs.** Consultar empenhos Atualizações/Movimentos Básicos/Empenhos.

# Emissão de Ordens do Plano de Manutenção

Emissão das Ordens de Serviço confirmadas para um determinado plano de manutenção. Trata-se de um formulário para utilização pelo pessoal de execução da O.S. O usuário poderá selecionar, através da opção parâmetros, as informações que deseja que sejam apresentadas no formulário.

Como emitir uma Ordem de Serviço de Manutenção:
| OTVS 2011 Sene T Protheus 11 > Manutenção de Ativos > Relatorios > Planos O.s.manut.pendente (02.9.0019) |                                                                                                    | 5 de Manufacence Dandanker |                |    |
|----------------------------------------------------------------------------------------------------|----------------------------------------------------------------------------------------------------|----------------------------|----------------|----|
|                                                                                                    | Atrasadas a Mais de ?     Ate Piano ?     Ate Piano ?     Atrasadas a Mais de ?     O     O | Parametros                 | Cancelar       |    |
| TOTVS 2011 Série T MSSQL Protheus11                                                                      | Administrador                                                                                                    | 17/02/2012                 | Teste / Matriz | F9 |

| <u>EXERCÍCIO</u>                                                                              |  |  |  |  |
|-----------------------------------------------------------------------------------------------|--|--|--|--|
| Para realizar esse exercício, vá em:                                                          |  |  |  |  |
| Relatórios > Planos > Os de manutenção                                                        |  |  |  |  |
| Logo em seguida, clique na opção <b>Imprimir</b> e informe os dados nos campos especificados. |  |  |  |  |

# Ordem de Serviço Corretiva

A partir deste ponto, o usuário já poderá utilizar o sistema no seu dia a dia, para controlar as manutenções corretivas, através da abertura e reportes de ordens de serviços corretivas.

Para registrar O.S. corretiva, o usuário deverá selecionar o Bem para a qual irá implantar a O.S., sendo que na janela de detalhe, informará o serviço a ser considerado. O programa irá gerar uma O.S. para o plano de manutenção 000000, destinado às manutenções corretivas.

Como cadastrar uma Ordem Serviço Corretiva:

| Protheus 11 > Manutenção de Alivos > Atualizações > Ordem de Servico         0 s. Corretiva [02:9:0019]         Cordem Serv.*       Dt Original*         Ordem Serv.*       Dt Original*         Tipo 05*         Bem*         001         Nome do Bem         Servico*         Servico         Servico         Servico         Servico         Servico         Servico         Servico         Situacao*                                                                                                    |     |
|----------------------------------------------------------------------------------------------------|-----|
| Os. Corretiva [02.9.0019]       C.S. corretiva - NICLUIR         Ordem Serv.*       Dt Original*       Tipo OS*         000795       17/02/2012       Image: Corretiva - NICLUIR         Bem*       Image: Corretiva - NICLUIR         001       Image: Corretiva - NICLUIR         Nome do Bem       Servico*         MESA       Image: Corretiva - NICLUIR         Image: Corretiva - NICLUIR       Image: Corretiva - NICLUIR         Image: Corretiva - NICLUIR       Image: Corretiva - NICLUIR         Image: Corretiva - NICLUIR       Image: Corretiva - NICLUIR         Image: Corretiva - NICLUIR       Image: Corretiva - NICLUIR         Image: Corretiva - NICLUIR       Image: Corretiva - NICLUIR         Image: Corretiva - NICLUIR       Image: Corretiva - NICLUIR         Image: Corretiva - NICLUIR       Image: Corretiva - NICLUIR         Image: Corretiva - NICLUIR       Image: Corretiva - NICLUIR         Image: Corretiva - NICLUIR       Image: Corretiva - NICLUIR         Image: Corretiva - NICLUIR       Image: Corretiva - NICLUIR         Image: Corretiva - NICLUIR       Image: Corretiva - NICLUIR         Image: Corretiva - NICLUIR       Image: Corretiva - NICLUIR         Image: Corretiva - NICLUIR       Image: Corretiva - NICLUIR         Image: Corretiva - NICLUIR       Image: Correti                                                                                                    |     |
| O.S. corretive - NICLUIR           Ordem Serv.*         Df Original*         Tipo OS*           000795         17/02/2012         Bem           Bem*         01         *           001         Servico*         Servico*           Mome do Bem         Servico*         Servico*           Mome Servico         Contador           SERVico         0         1           Situacao*         0         1                                                                                                    |     |
| Ordem Serv.*         Dt Original*         Tipo 05*           000795         17/02/2012         Image: Contract of the service of the service of th | ×   |
| Bem*       001       Nome do Bem       MESA       Servico*       Nome Servico       Contador       For cont. 1       2. Contador       0       :       0       :       :       :                                                                                                    | -   |
| Nome do Bem     Servico*       MESA     DOD       Nome Servico     Contador       Servico     0       Hera cont. 1     2. Contador       Image: Contador     0       Hora cont. 2     0       Situaceo*     1                                                                                                    |     |
| Nome Servico     Contador       SERVICO     0       Hora cont. 1     2. Contador       Image: Situacao*     0                                                                                                    |     |
| Hora cont. 1 2. Contador Hora cont. 2<br>Situação                                                                                                    | =   |
| Situacao*                                                                                                    |     |
| Pendente 💌                                                                                                    |     |
| Observação Terceiro                                                                                                    |     |
|                                                                                                    | •   |
| Insumos Etapas Sintomas                                                                                                    |     |
|                                                                                                    |     |
| Confirmar Fechar Ações relacionado                                                                                                    | 5 🔻 |
| TOTVS 2011 Série T MSSOL Protheus 11 Administrador 17/02/2012 Teste/Matriz F91 F101 F11                                                                                                    |     |
|                                                                                                    |     |

| <u>EXERCÍCIO</u>                                                                      |                 |  |  |  |
|---------------------------------------------------------------------------------------|-----------------|--|--|--|
| Para realizar esse exercício, vá em:                                                  |                 |  |  |  |
| Atualizações > Ordem de Serviço > (                                                   | O. S. Corretiva |  |  |  |
| Logo em seguida, clique na opção Incluir e informe os dados nos campos especificados. |                 |  |  |  |
| Data original=                                                                        | 00000X          |  |  |  |
| Bem=                                                                                  | AC001           |  |  |  |
| Serviço=                                                                              | CORHID          |  |  |  |
| Situação=                                                                             | Liberado        |  |  |  |
|                                                                                       |                 |  |  |  |

# Retorno das Ordens de Serviço de Manutenção

Registro dos trabalhos e consumos efetuados na execução de uma Ordem de Serviço de manutenção. O retorno deverá ser efetuado por O.S., sendo permitido o reporte parcial

110 – Manutenção de Ativos

dos consumos verificados. O usuário poderá efetuar o reporte da O.S. pelo padrão ou pelo real. Pelo padrão o programa irá atualizar os registros de retorno da O.S. com as quantidades e os tempos previstos pelo plano de manutenção. Pelo real as informações de retorno armazenadas no sistema para a O.S. serão aquelas informadas através deste programa. Apesar do plano de manutenção apresentar as previsões de consumo por tarefa da manutenção, o usuário poderá opcionalmente informar os consumos de uma maneira global, através de reporte pela tarefa 0 (zero). Também será permitida a informação de insumos não previstos pelo sistema. Complementando os insumos realmente consumidos na execução da O.S., o usuário poderá também informar os problemas, causas e soluções verificados na execução dos trabalhos. Ao alimentar o sistema com o realmente ocorrido na execução da O.S., o usuário estará disponibilizando informações que permitira a obtenção de consultas e relatórios do histórico de manutenção com a análise do previsto e do realizado.

| Detalhes                   |           |               |                            |             |           |            |             |                            |
|----------------------------|-----------|---------------|----------------------------|-------------|-----------|------------|-------------|----------------------------|
| Bem                        | Nome Bem  | Se            | rvico Nome Servico         |             | Sequencia |            |             |                            |
| 001                        | MESA      | c             | ORREC CORRETIVA ELETRONICA |             | 1         |            |             |                            |
| Nome Manut.                |           | Area Manut. T | īpo de Man.                |             |           |            |             |                            |
|                            |           | 001           | PRE                        |             |           |            |             |                            |
|                            |           |               |                            |             |           |            |             |                            |
| D.S. Manual                |           |               |                            |             |           |            |             | -                          |
| ocalizar Fitrar Imprimir C | onfigurar |               | Bem + Servico +            | + Sequencia | -         |            |             | Pesquisi                   |
| Bem                        | Nome Bem  | Servico       | Nome Servico               | Sequencia   |           |            | Nome Manut. |                            |
|                            |           |               |                            | ·           |           |            |             |                            |
|                            |           |               |                            |             |           |            |             |                            |
|                            |           |               |                            |             |           |            |             |                            |
|                            |           |               |                            | ·           |           |            |             |                            |
|                            |           |               |                            | ·           |           |            |             |                            |
|                            |           |               |                            |             |           |            |             |                            |
|                            |           |               |                            |             |           |            |             | 412                        |
|                            |           |               |                            |             | Incluir   | Visualizar | Sar A       | [∢ ]≯<br>ções Relacionadas |

Como cadastrar um Retorno de Ordens de Serviço de Manutenção.:

 Selecione a Ordem de Serviço e clique na opção "Etapas" e clique na opção "Incluir" e informe os dados a seguir.

|     | 10110 20                                 | 11 Série T                                                                                                    |                                                                                                   |                                  | _                                         | _              | _            | Manufacture (do. no. o |                        |                     | -                            | the state of the state | ·               |                                               |                                   |                 |               |
|-----|------------------------------------------|----------------------------------------------------------------------------------------------------|---------------------------------------------------------------------------------------------------|----------------------------------|-------------------------------------------|----------------|--------------|------------------------|------------------------|---------------------|------------------------------|------------------------|-----------------|-----------------------------------------------|-----------------------------------|-----------------|---------------|
|     | Protheu                                  | s 11 > Manutenção                                                                                                 | de Ativos >                                                                                       | Atualizaçã                       | ões ≻ Ordem                               | de Servico     |              |                        |                        |                     |                              |                        |                 |                                               |                                   |                 |               |
|     | O.s. Ma                                  | inual [02.9.0019]                                                                                                 | ×                                                                                                 | ,                                |                                           |                |              |                        |                        |                     |                              |                        |                 |                                               |                                   |                 |               |
|     | ۲                                        |                                                                                                    |                                                                                                   |                                  |                                           |                |              |                        | 0.S. N                 | ilanual - VISI      | JALIZAR                      |                        |                 |                                               |                                   |                 | ×             |
|     | _                                        |                                                                                                    |                                                                                                   | M                                | lanutencao                                | (              |              | Tarefas                |                        | Dependencia         | 15                           | Insumo                 | S               | Et                                            | apas                              | )               |               |
|     | Tarefa                                   | Descricao                                                                                                    |                                                                                                   |                                  |                                           | Filial F       | Proc.        | Procedimento           | Ativa?<br>Sim          | Alias WT<br>ST5     | Recno WT                     |                        |                 |                                               |                                   |                 | <b>1</b>      |
|     |                                          |                                                                                                    |                                                                                                   |                                  |                                           |                |              |                        |                        |                     |                              |                        |                 |                                               |                                   |                 | <b>_</b>      |
|     |                                          |                                                                                                    |                                                                                                   |                                  |                                           |                |              |                        |                        |                     |                              |                        |                 |                                               |                                   |                 |               |
|     |                                          |                                                                                                    |                                                                                                   |                                  |                                           |                |              |                        |                        |                     |                              |                        |                 |                                               |                                   |                 |               |
|     |                                          |                                                                                                    |                                                                                                   |                                  |                                           |                |              |                        |                        |                     |                              |                        |                 |                                               |                                   |                 |               |
|     |                                          |                                                                                                    |                                                                                                   |                                  |                                           |                |              |                        |                        |                     |                              |                        |                 |                                               |                                   |                 |               |
|     |                                          |                                                                                                    |                                                                                                   |                                  |                                           |                |              |                        |                        |                     |                              |                        |                 |                                               |                                   |                 |               |
| Þ   |                                          |                                                                                                    |                                                                                                   |                                  |                                           |                |              |                        |                        |                     |                              |                        |                 |                                               |                                   |                 |               |
|     |                                          |                                                                                                    |                                                                                                   |                                  |                                           |                |              |                        |                        |                     |                              |                        |                 |                                               |                                   |                 |               |
|     |                                          |                                                                                                    |                                                                                                   |                                  |                                           |                |              |                        |                        |                     |                              |                        |                 |                                               |                                   |                 |               |
|     |                                          |                                                                                                    |                                                                                                   |                                  |                                           |                |              |                        |                        |                     |                              |                        |                 |                                               |                                   |                 |               |
| н   |                                          |                                                                                                    |                                                                                                   |                                  |                                           |                |              |                        |                        |                     |                              |                        |                 |                                               |                                   |                 |               |
| U   |                                          |                                                                                                    |                                                                                                   |                                  |                                           |                |              |                        |                        |                     |                              |                        |                 |                                               |                                   |                 |               |
| II. |                                          |                                                                                                    |                                                                                                   |                                  |                                           |                |              |                        |                        |                     |                              |                        |                 |                                               |                                   |                 |               |
| н   |                                          |                                                                                                    |                                                                                                   |                                  |                                           |                |              |                        |                        |                     |                              |                        |                 |                                               |                                   |                 |               |
| н   |                                          |                                                                                                    |                                                                                                   |                                  |                                           |                |              |                        |                        |                     |                              |                        |                 |                                               |                                   |                 |               |
| н   |                                          |                                                                                                    |                                                                                                   |                                  |                                           |                |              |                        |                        |                     |                              |                        |                 |                                               |                                   |                 | ÷<br>Ξ        |
| I.  |                                          |                                                                                                    |                                                                                                   |                                  |                                           |                |              |                        |                        |                     |                              |                        |                 | Confirm                                       | ar Fechar                         | Ações re        | elacionadas 🔻 |
|     | TOT                                      | TVS 2011 Série T I                                                                                                | MSSQL Proth                                                                                       | heus11                           |                                           | Adr            | ministrador  | ][]                    |                        | 17/02/201           | 2                            |                        | Teste/I         | latriz                                        |                                   | F9 F11          | F12           |
|     |                                          |                                                                                                    |                                                                                                   |                                  |                                           |                |              |                        |                        |                     |                              |                        |                 |                                               |                                   |                 |               |
|     |                                          |                                                                                                    |                                                                                                   |                                  |                                           |                |              |                        |                        |                     |                              |                        |                 |                                               |                                   |                 |               |
|     |                                          |                                                                                                    |                                                                                                   |                                  |                                           |                |              |                        |                        |                     |                              |                        |                 |                                               |                                   |                 |               |
|     |                                          |                                                                                                    |                                                                                                   |                                  |                                           |                |              |                        |                        |                     |                              |                        |                 |                                               |                                   |                 |               |
| 0   | TOTVS 20                                 | 11 Série T                                                                                                    | _                                                                                                 |                                  |                                           |                | _            | Notice and             | Ren. 70 (              |                     | and the second               |                        |                 |                                               |                                   |                 |               |
| 0   | TOTVS 20                                 | 11 Série T<br>s 11 > Manutenção                                                                                   | de Ativos >                                                                                       | Atualizaçõ                       | ões ≻ Retorn                              | o O.s.         | -            | Manatarija in i        | Ban, 72 (8             | 18 8 (s             |                              |                        | _               | -                                             | -                                 |                 |               |
| 0   | Protheu<br>Retorno                       | 11 Série T<br>s 11 > Manutenção<br>Simplific. [02.9.001                                                           | de Ativos ><br>9] 🙁                                                                               | Atualizaçõ                       | ões > Retorno                             | o O.s.         |              | Neuroph 1 -            | Ban, <sup>1</sup> 7, 2 |                     |                              |                        | _               | -                                             | -                                 |                 |               |
| 3   | Protheu<br>Retorno                       | 11 Série T<br>s 11 > Manutenção<br>Simplific. [02.9.001                                                           | de Ativos ><br>9] 🔀                                                                               | Atualizaçõ                       | ões > Retorni                             | o O.s.         |              | Neuerja in e           | Ret                    | torno Simpli        | ficado                       |                        |                 |                                               |                                   |                 | ×             |
| 3   | Protheu<br>Retorno                       | 11 Série T<br>s 11 > Manutenção<br>Simplific. (02.9.001                                                           | de Ativos ><br>9] 🗵                                                                               | Atualizaçõ                       | ões > Retorni                             | o O.s.         | in           |                        | Ret                    | iorno Simpli        | ficado                       |                        | _               | -                                             |                                   |                 | ×             |
| 3   | Protheu<br>Retorno                       | 11 Série T<br>s 11 > Manutenção<br>Simplific. (02.9.001<br>pas Occ                                                | de Ativos ><br>9] ⊠<br>prrencias                                                                  | Atualizaçã<br>Finaliz            | ões > Retorn<br>zar O.S.                  | o O.s.<br>Rate | io           |                        | Ret                    | iorno Simpli        | ficado                       | Quanti                 | tate IIIn       | ikada   Data Inizia                           | Hors Inicia                       | Data Fim        | × Ince Fig. 1 |
| 0   | Protheu<br>Retorno                       | 11 Série T<br>s 11 > Manutenção<br>Simplific. (02.9.001<br>pas Occo<br>a Bem                                      | de Ativos ><br>9) 🛛<br>prrencias                                                                  | Atualizaçõ<br>Finaliz            | ões > Retorne<br>zar O.S.<br>Tipo Insur   | o O.s.<br>Rate | tio<br>Codig | 0                      | Ret                    | torno Simpli<br>o   | ficado<br>Usa calend.<br>Nao | Quantic                | tade Un         | idade Data Inicio<br>17/02/2012               | Hora Inicio<br>2 :                | Data Fim        | Hora Fim      |
| 0   | Protheu<br>Retorno                       | 11 Série T<br>s 11 > Manutenção<br>Simplific. (02.9.001<br>pas Occo<br>Bem                                        | de Ativos ><br>9] 🗶<br>prrencias                                                                  | Atualizaçõ<br>Finaliz<br>farefa  | ões > Retorni<br>zar O.S.<br>Tipo Insur   | o O.s.<br>Rate | io<br>Codig  | 0                      | Ret                    | o <b>rno Simpli</b> | ficado<br>Usa calend.<br>Nao | Quantic                | tade Un         | idade Data Inicio<br>17/02/2012               | Hora Inicio<br>2 :                | Data Fim        | Hora Fim      |
| 0   | Protheu<br>Retorno                       | 11 Série T<br>s 11 > Manutenção<br>Simplific. (02.9.001<br>pas Occ<br>b Bem                                       | de Ativos ><br>9] 🗶<br>prrencias                                                                  | Atualizaçã<br>Finaliz            | ões > Retorm<br>zar O.S.<br>Tipo Insur    | o O.s.<br>Rate | io<br>Codig  | 0                      | Ret                    | orno Simpli         | ficado<br>Usa calend.<br>Nao | Quantic                | dade Un<br>0.00 | idade Data Inicio<br>17/02/2012               | Hora Inicio<br>2 :                | Data Fim        | Hora Fim      |
| 0   | Protheu<br>Retorno                       | 11 Série T<br>s 11 > Manutenção<br>Simplific. (02.9.001<br>pas Occ<br>b Bem                                       | de Ativos ><br>9] 🗶                                                                               | Atualizaçã<br>Finaliz<br>Tarefa  | ões > Retorno<br>zar O.S.<br>Tipo Insur   | o O.s.<br>Rate | io<br>Codig  | 0                      | Ret                    | o                   | licado<br>Usa calend.<br>Nao | Quantic                | dade Un<br>0.00 | idade Data Inicio<br>17/02/2012               | Hora Inicio<br>2 :                | Data Fim        | Hora Fin      |
| 0   | Protheu<br>Retorno                       | 11 Série T<br>s 11 > Manutenção<br>Simplific. (02.9.001<br>pas Occ<br>Bem                                         | de Ativos ><br>9] 🗶<br>prrencias                                                                  | Atualizaçã<br>Finaliz            | ões > Retorna<br>zar O.S.                 | o O.s.<br>Rate | io<br>Codig  | 0                      | Ret                    | o <b>rno Simpli</b> | Itado<br>Usa calend.<br>Nao  | Quantic                | iade Un<br>0.00 | idade Data Inicio<br>17/02/2012               | Hora Inicio<br>t :                | Data Fim<br>//  | Hora Fin      |
| 0   | Protheu<br>Retorno                       | 11 Série T<br>s 11 > Manutenção<br>Simplific: (02.9.001<br>pas Occo<br>Bem                                        | de Ativos ><br>9) 🗶                                                                               | Atualizaçõ<br>Finaliz            | ões > Retorno<br>zar O.S.<br>Tipo Insur   | o O.s.<br>Rate | io<br>Codig  | 0                      | Ret                    | o                   | Iteado<br>Usa calend.<br>Nao | Quantic                | dade Un<br>0.00 | idade Date Inicio<br>17702/2012               | Hora Inicio<br>t :                | Data Fim<br>//  | Hora Fin      |
| 0   | Protheu<br>Retorno                       | 11 Série T<br>s 11 > Manutenção<br>Simplific: (02 9 001<br>pas Occo<br>Bem                                        | de Ativos ><br>9] 🗙<br>prrencias                                                                  | Atualizaçõ<br>Finaliz<br>Farefa  | ões > Retorno<br>zar O.S.<br>Tipo Insur   | o O.s.<br>Rate | io<br>Codig  | 0                      | Ret                    | o                   | Iteado<br>Usa calend.<br>Nao | Quante                 | dade Un<br>0.00 | idade Data Inicio<br>17702/2012               | Hora Inicio<br>2 :                | Data Fim<br>//  | Hora Fin      |
| 3   | Protheu<br>Retorno                       | 11 Série T<br>s 11 > Manutenção<br>Simplific: (02 9 001<br>pas Occo<br>Bem                                        | de Ativos ><br>9) 🗶                                                                               | Atualizaçõ<br>Finaliz            | ões > Retorno<br>zar O.S.<br>Tipo Insur   | o O.s.<br>Rate | io<br>Codig  | 0                      | Ret                    | o                   | ficado<br>Usa calend.<br>Nao | Quantiz                | dade Un<br>0.00 | idade Data Inicio<br>17702/2012               | Hora Inicio<br>2 :                | Data Fim<br>//  | Hora Fin      |
| 0   | Protheu<br>Retorno                       | 11 Série T<br>s 11 > Manutenção<br>Simplific: (02 9 001<br>pas Occo<br>Bem Bem                                    | de Ativos ><br>9) 🗶                                                                               | Finalizaçã<br>Finalizaçã         | ões > Retorne                             | Rate           | io<br>Codig  | 0                      | Ret                    | o                   | ficado<br>Usa calend.<br>Nao | Quanti                 | dade Un         | idade Data Inicio<br>17702/2012               | Hora Inicio<br>2 :                | Data Fim<br>//  | Hora Fin      |
| 0   | TOTVS 20<br>Protheu<br>Retorno<br>Eta    | 11 Série T<br>s 11 > Manutenção<br>Simplific: (02 9 001<br>pas Occo<br>Bem Bem                                    | de Ativos ><br>9) 🔀<br>prrencias                                                                  | Finalizaçõ                       | čes > Retorne<br>zar O.S.                 | Rate           | io<br>Codig  | 0                      | Ret                    | o                   | ficado<br>Usa calend.<br>Nao | Quantiz                | dade Un         | idade Data Inicio<br>17702/2012               | Hora Inicio<br>2 :                | Data Fim<br>//  | Hora Fin      |
| 0   | TOTVS 20<br>Protheu<br>Retorno<br>Cordem | 11 Série T<br>s 11 > Manutenção<br>Simplific: (02 9 001<br>pas Occo<br>Bem Bem                                    | de Ativos > 9] 🗶                                                                                  | Finalizaçõ                       | ūes > Retorni<br>zar O.S.<br>☐ Tipo Insur | Rate           | io<br>Codig  | 0                      | Ret                    | o                   | ficado<br>Usa calend.<br>Nao | Quantiz                | dade Un<br>0.00 | idade Data Inicio<br>17702/2012               | Hora Inicio<br>2 :                | Data Fim<br>//  | Hora Fin      |
| 0   | Potheu<br>Retorno<br>E<br>C<br>Ordem     | 11 Série T<br>s 11 > Manutenção<br>Simplific: (02 9 001<br>pas Dece<br>Bem                                        | de Ativos ><br>9) 💽                                                                               | Finaleza                         | ūes > Retorm                              | Rate           | io<br>Codig  | 0                      | Ret                    | o                   | ficado<br>Usa calend.<br>Nao | Quantiz                | dade Un<br>0.00 | idade Data Inicio<br>17/02/2012               | Hora Inicio<br>2 :                | Data Fim<br>1 / | Hora Fin      |
| 0   | Potheu<br>Retorno<br>E<br>Cordem         | 11 Série T<br>s 11 > Manutenção<br>Simplific: (02 9 001<br>pas Occo<br>Bem Bem                                    | de Alivos ><br>9) 💽                                                                               | Finalização                      | ūes > Retorm                              | Rate           | io<br>Codig  | 0                      | Ret                    | o                   | ficado<br>Usa calend.<br>Nao | Quantiz                | dade Un<br>0.00 | idade Data Inicio<br>17/02/2012               | Hora Inicio                       | Data Fm<br>//   | Hora Fin      |
| 0   | Protheu<br>Retorno<br>Cordern            | 11 Série T<br>s 11 > Manutenção<br>Simplific. (02 9 001<br>pas                                                    | de Ativos > 9] 🗙                                                                                  | Finalizaçã<br>Finaliza           | čes > Retorm                              | Rate           | io<br>Codig  | 0                      | Ret                    | o                   | Tcado                        | Quantic                | dade Un<br>0.00 | idade Data Inicio<br>17702/2012               | Hora Inicio                       | Data Fim        | Hora Fin      |
|     | Prothesu<br>Retorion                     | 11 Série T<br>s 11 > Manutenção<br>Simplific. (02 9.001<br>pas Occo<br>Bem Occo                                   | de Ativos > 9] 🛛                                                                                  | Finalizaçã<br>Finalizaçã         | ões > Retornr                             | Rate           | tio<br>Codig | 0                      | Ret                    | o                   | Tcado<br>Usa calend.<br>Nao  | Quanti                 | dade Un<br>0.00 | idade Data Inicio<br>17702/2012               | Hora Inicio                       | Data Fm<br>//   | Hora Fin      |
|     | Protheu<br>Retorio<br>Cordem             | 11 Série T<br>s 11 > Manutenção<br>Simplific. (02 9.001<br>pas Occ<br>b Bem Occ                                   | de Abros > 9] 😢                                                                                   | Finalizaçã<br>Finalizaçã         | ões > Retorn<br>zar O.S.<br>☐ Tipo Insur  | Rate           | ilo<br>Codig | 0                      | Ret                    | o                   | Tcado<br>Usa calend.<br>Nao  | Quanti                 | dade Un<br>0.00 | idade Data Inicio<br>17/02/2012               | Hora Inicio                       | Data Fm<br>//   |               |
|     | Protheu<br>Retorno<br>Orderm             | 11 Série T<br>s 11 > Manutenção<br>Simplific. (02 9.001<br>pas Occo<br>Bem Occo                                   | de Abros > 9] 🛛                                                                                   | <u>Finalizaçã</u>                | čes > Retorno<br>zar O.S.                 | Rate           | io Codig     | 0                      | Ret                    | o                   | Tcado                        | Quante                 | dade Un         | idade Data Inicio<br>17/02/2012               | Hora Inicio<br>: :                | Data Fim<br>//  |               |
|     | Potheu<br>Retorno<br>Cordem              | 11 Série T<br>s 11 > Manutenção<br>Simplific: (02 9 001<br>pas Occo<br>Bem Occo<br>Pem Occo<br>TVS 2011 Série T I | de Ativos ><br>9) Z<br>10<br>11<br>11<br>11<br>11<br>11<br>11<br>11<br>11<br>11<br>11<br>11<br>11 | Atualizaçã<br>Finaliza<br>Tarefa | ões > Retorm                              | Rate           | io Codig     | o                      | Ret                    | o                   | Trando<br>Usa calend.<br>Nao | Guante                 | tade Un<br>0.00 | idade Data Inicio<br>17702/2012<br>17702/2012 | Hora Inicio<br>: :<br>:<br>Fechar | Data Fim<br>//  | Hora Fin      |

|                                                   | <u>EXERCÍCIO</u>                                              |  |  |  |  |
|---------------------------------------------------|---------------------------------------------------------------|--|--|--|--|
| Para realizar esse exercício, vá em:              |                                                               |  |  |  |  |
| Atualizações > Ordem de Serviço > Retorno         |                                                               |  |  |  |  |
| Logo em seguida, clique na opçã<br>especificados. | io <b>Etapas</b> e <b>Incluir</b> informe os dados nos campos |  |  |  |  |
| Tarefa=                                           | 0                                                             |  |  |  |  |
| Etapa=                                            | AC001                                                         |  |  |  |  |
| Seq. Etapa=                                       | 001                                                           |  |  |  |  |
|                                                   | "EXECUTANTE"                                                  |  |  |  |  |
| Executante=                                       | 000001                                                        |  |  |  |  |
| Confirme                                          |                                                               |  |  |  |  |
| Logo em seguida, clique na opção<br>especificados | o <b>Insumos</b> e <b>Incluir</b> informe os dados nos campos |  |  |  |  |
| Tarefa=                                           | 0                                                             |  |  |  |  |
| Tipo de insumo=                                   | Produto                                                       |  |  |  |  |
| Código=                                           | 000003                                                        |  |  |  |  |
| Quantidade=                                       | 2                                                             |  |  |  |  |
| Unidade=                                          | UN                                                            |  |  |  |  |
| Destino=                                          | Тгоса                                                         |  |  |  |  |
| Data de Inicio=                                   | Data do curso                                                 |  |  |  |  |
| Data Fim=                                         | Data do curso                                                 |  |  |  |  |
| Hora Inicio=                                      | 08:00                                                         |  |  |  |  |
| Hora fim=                                         | 12:00                                                         |  |  |  |  |

Como cadastrar um Retorno de Ordens de Serviço de Manutenção.:

| <u>EXERCÍCIO</u><br>Para realizar esse exercício, vá em: |                                                               |  |  |  |
|----------------------------------------------------------|---------------------------------------------------------------|--|--|--|
| Atualizações > Ordem de Serviço > Retorno                |                                                               |  |  |  |
| Logo em seguida, clique na opção Et<br>especificados.    | t <b>apas</b> e Confirme a etapa informe os dados nos campos  |  |  |  |
| Tarefa=                                                  | 1                                                             |  |  |  |
| Etapa=                                                   | 000008                                                        |  |  |  |
| Seq. Etapa=                                              | <branco></branco>                                             |  |  |  |
|                                                          | "EXECUTANTE"                                                  |  |  |  |
| Executante=                                              | 000001                                                        |  |  |  |
| Confirme                                                 |                                                               |  |  |  |
| Logo em seguida, clique na opção<br>especificados        | o <b>Insumos</b> e <b>incluir</b> informe os dados nos campos |  |  |  |
| Tarefa=                                                  | 1                                                             |  |  |  |
| Tipo de insumo=                                          | Terceiro                                                      |  |  |  |
| Código=                                                  | 000001                                                        |  |  |  |
| Quantidade=                                              | 1                                                             |  |  |  |
| Unidade=                                                 | HR                                                            |  |  |  |
| Destino=                                                 | <branco></branco>                                             |  |  |  |
| Data de Inicio=                                          | Data do curso                                                 |  |  |  |
| Data Fim=                                                | Data do curso                                                 |  |  |  |
| Hora Inicio=                                             | 08:00                                                         |  |  |  |
| Hora fim=                                                | 12:00                                                         |  |  |  |

114 – Manutenção de Ativos

Como finalizar as Ordens de Serviço de Manutenção.:

**Obs.:** Neste ponto podemos consultar o cadastro de estoque das peças para verificar o saldo dos produtos utilizados.

**OBS.:** Caso não possua integração com estoque o usuário poderá utilizar o campo "Custo" para informar algum custo de acordo com o insumo informado.

**OBS.:** No campo "Tem Garantia" o usuário poderá na troca de uma peça de reposição informar a garantia da mesma, bem como saber se uma peça de reposição está em garantia desde que a mesma tenha sido informada no cadastro de Bens na pasta "Peças de Reposição".

**OBS.:** Para as ordens de serviço que tem etapas previamente cadastradas basta apenas confirmar com um "X" e também poderá incluir outras etapas não previstas.

**OBS.:** O usuário também a opção de finalizar pelo Padrão selecionando o botão "Final", se esta ordem de serviço possuía insumos previamente cadastrados podem ser considerados e na finalização deve-se marca-los com um "x" ou incluir outros insumos.

#### Movimentar Plano de Lubrificação

#### Plano de Lubrificação

Cadastramento dos serviços de manutenção que poderão ser executados pelo sistema. Posteriormente quando do cadastramento das manutenções a serem efetuadas pelo sistema, o programa solicitará o código do serviço a que se refere à manutenção. Assim, um serviço relacionado a um Bem, irá definir uma manutenção a ser executada. Deve-se atentar para o fato de que ao se cadastrar um serviço de manutenção, o usuário deverá identificar o Tipo e a Área de manutenção a que se refere o serviço.

# Roteiro

Cadastramento de roteiro de lubrificação. Trata-se unicamente das definições dos roteiros que serão considerados na lubrificação.

Como cadastrar um Roteiro:

| Roteiro [02.9.0019] |               |                                   |            |                          |
|---------------------|---------------|-----------------------------------|------------|--------------------------|
| )                   |               | Roteiro de Lubrificação - INCLUIR |            |                          |
| toteiro*            | Descricao*    |                                   |            |                          |
| 0001                | RUTERO PADRAO |                                   |            |                          |
|                     |               |                                   |            |                          |
|                     |               |                                   |            |                          |
|                     |               |                                   |            |                          |
|                     |               |                                   |            |                          |
|                     |               |                                   |            |                          |
|                     |               |                                   |            |                          |
|                     |               |                                   |            |                          |
|                     |               |                                   |            |                          |
|                     |               |                                   |            |                          |
|                     |               |                                   |            |                          |
|                     |               |                                   |            |                          |
|                     |               |                                   |            |                          |
|                     |               |                                   |            |                          |
|                     |               |                                   |            |                          |
|                     |               |                                   |            |                          |
|                     |               |                                   |            |                          |
|                     |               |                                   | Conference | Canhar Anian relacio-de- |
|                     |               |                                   | Contirmar  | Ações relacionadas       |

| <u>EXERCÍCIO</u>                                 |                                                       |  |  |  |  |
|--------------------------------------------------|-------------------------------------------------------|--|--|--|--|
| Para realizar esse exercício, vá em:             |                                                       |  |  |  |  |
| Atualizações > Roteiro > Roteiro                 |                                                       |  |  |  |  |
| Logo em seguida, clique na opç<br>especificados. | ão <b>Incluir</b> e etapa informe os dados nos campos |  |  |  |  |
| Roteiro=                                         | 001                                                   |  |  |  |  |
| Descrição=                                       | Roteiro Padrão                                        |  |  |  |  |

## **Bens do Roteiro**

Cadastramento dos Bens que formam um roteiro de lubrificação. Trata-se unicamente da sequência a ser seguida na lubrificação. Essas informações serão utilizadas na emissão do relatório das lubrificações que deverão ser executadas, otimizando o tempo do lubrificador.

| otheus 11 > Manutenção de Ativos > Ati | ualizações > Roteiro           |          |                         |                  |             |                       |        |
|----------------------------------------|--------------------------------|----------|-------------------------|------------------|-------------|-----------------------|--------|
| ns do Roteiro [02.9.0019] 🔀            |                                |          |                         |                  |             |                       |        |
| )                                      |                                | Pontos o | le Lubrificacao - INCLI | JIR              |             |                       | Į,     |
| toteiro*<br>0001                       | Descr.Roteir<br>ROTEIRO PADRAO | Bem*     | 2                       | Nome Bem<br>MESA | Seq<br>10   | uencia                |        |
|                                        |                                |          |                         |                  |             |                       |        |
|                                        |                                |          |                         |                  |             |                       |        |
|                                        |                                |          |                         |                  |             |                       |        |
|                                        |                                |          |                         |                  |             |                       |        |
|                                        |                                |          |                         |                  |             |                       |        |
|                                        |                                |          |                         |                  |             |                       |        |
|                                        |                                |          |                         |                  |             |                       |        |
|                                        |                                |          |                         |                  |             |                       |        |
|                                        |                                |          |                         |                  |             |                       |        |
|                                        |                                |          |                         |                  |             |                       |        |
|                                        |                                |          |                         |                  |             |                       |        |
|                                        |                                |          |                         |                  |             |                       |        |
|                                        |                                |          |                         |                  | Confirmar   | Fechar Ações relacion | adas 🔹 |
| TOTVS 2011 Série T. MSSOL Protheu      | Administrador                  |          | 17/02/2012              | 1                | este/Matriz | F9                    |        |

Como cadastrar um Bem do Roteiro:

| <u>EXERCÍCIO</u>                                  |                                                       |  |  |  |  |  |
|---------------------------------------------------|-------------------------------------------------------|--|--|--|--|--|
| Para realizar esse exercício, vá em:              |                                                       |  |  |  |  |  |
| Atualizações > Roteiro > Bens do Ro               | teiro                                                 |  |  |  |  |  |
| Logo em seguida, clique na opçã<br>especificados. | ăo <b>Incluir</b> e etapa informe os dados nos campos |  |  |  |  |  |
| Roteiro=<br>Descrição=<br>Bem=<br>Sequência=      | 001<br>Roteiro Padrão<br>CA0001<br>10                 |  |  |  |  |  |

Definição dos pontos de lubrificação a serem observados nos planos de lubrificação. Para este fim o usuário deverá definir um ou mais serviços de lubrificação. Os pontos serão definidos através do campo sequência da manutenção. Assim para um mesmo conjunto Bem <-> Serviço que caracteriza a lubrificação, o usuário definirá os pontos através do campo sequência. Os demais procedimentos de cadastramento são os mesmo do cadastramento das preventivas.

Como cadastrar Pontos:

| Pontos (02.9.00.19)            |               |                                                                                                    |                                 |          |                  |                    |
|--------------------------------|---------------|----------------------------------------------------------------------------------------------------|---------------------------------|----------|------------------|--------------------|
|                                |               |                                                                                                    | Ponto de Lubrificacao - INCLUIR |          |                  |                    |
|                                | Manutencao    | Tarefas                                                                                                    | Dependencias                    | Insumos  | Etapas           |                    |
| em*                            |               |                                                                                                    |                                 |          |                  |                    |
| 001 🔍                          |               |                                                                                                    |                                 |          |                  |                    |
| ome Bem                        | _             | Servico*                                                                                                    |                                 |          |                  |                    |
| MESA                           |               | 004 🔍                                                                                                    |                                 |          |                  |                    |
| ome Servico                    | -             | Sequencia                                                                                                    |                                 |          |                  |                    |
| LUBRICACAO                     |               | 1                                                                                                    |                                 |          |                  |                    |
| ome Manut.                     |               | Manut.Padrao                                                                                                    |                                 |          |                  |                    |
|                                |               | Nao 🔻                                                                                                    |                                 |          |                  |                    |
| eq. Padrao                     | Data Ult.Man* | Area Manut.*                                                                                                    |                                 |          |                  |                    |
| 3                              | 11            |                                                                                                    |                                 |          |                  |                    |
| ome da Area                    | 1             | Tipo de Man.*                                                                                                    |                                 |          |                  |                    |
| LETRONICA                      |               | 005                                                                                                    |                                 |          |                  |                    |
| ome do Tipo<br>DUTROS          | 1             | Calendario*                                                                                                    |                                 |          |                  |                    |
|                                |               | in the second second se |                                 |          |                  |                    |
| CALENDARIO FEVEREIRO           | 1             | Tempo                                                                                                    | •                               |          |                  |                    |
| anda Ram                       | Decede Antes  | Unid D Anton                                                                                                    |                                 |          |                  |                    |
| Nao 👻                          | 0             |                                                                                                    |                                 |          |                  |                    |
| arada Dep                      | Uni Par Den   | Tempo Manut                                                                                                    |                                 |          |                  |                    |
| 0                              | <b></b>       | 0                                                                                                    |                                 |          |                  |                    |
| nid.Manut.                     | Cont.Manut    | Incr.Manut.                                                                                                    |                                 |          |                  |                    |
|                                |               |                                                                                                    |                                 |          | Confirmar Fechar | Ações relacionadas |
| TOTVS 2011 Série T. MSSOL Prot | heus11 📗 Adm  | inistrador                                                                                                    | 17/02/2012                      | Teste/Ma | triz             | E9   E11   E12     |

**EXERCÍCIO** 

Para realizar esse exercício, vá em:

#### Atualizações > Lubrificação > Pontos

Logo em seguida, clique na opção **Incluir** e etapa informe os dados nos campos especificados.

| Bem=              | C        | A0001                             |
|-------------------|----------|-----------------------------------|
| Serviço=          | LL       | UBRIF                             |
| Nome Manut.=      | Lu       | ubrificação geral e troca de óleo |
| Data Ult. Manut.= | 23       | 3/05/07                           |
| Área Manut.=      | N        | 1ECANI                            |
| Tipo de man.=     | P        | RE                                |
| Calendário=       | 0        | 01                                |
| Tipo Acomp.=      | Т        | empo/Contador                     |
| Parada Bem=       | Si       | im                                |
| Parada antes=     | 1        |                                   |
| Unid. P. Antes=   | D        | ias                               |
| Tempo Manut.=     | 6        |                                   |
| Unid. Manut.=     | Meses    |                                   |
| Cont. Manut.=     | 20.000,0 | 0                                 |
| Incr. Manut=      | 5.       | .000,00                           |
|                   | "PASTA 1 | TAREFAS"                          |
| Tarefa=           | 0        |                                   |
| Descrição=        | Se       | em especificações                 |
|                   |          |                                   |

| Tarefa=        | 1                            |
|----------------|------------------------------|
| Descrição=     | Troca de óleo e lubrificação |
| "PAST          | A INSUMOS"                   |
| Tarefa=        | 1                            |
| TP=            | Produto                      |
| Código=        | MNT004                       |
| Descr. Código= | Óleo Lubrificante            |
| Quantidade=    | 5                            |
| Unidade=       | LT                           |
| Gera reserva=  | SIM                          |
| Destino=       | Тгоса                        |
| "PASTA ETAPAS" |                              |
| Tarefa=        | 01                           |
| Etapa=         | 000001                       |

- OBS.: Quando o usuário informar "SIM" para o campo Manut. Padrão todas as informações incluídas nas pastas "Tarefa", "Dependência", "Insumo" e "Etapa" do Cadastro de Manutenção Padrão vêm preenchidos automaticamente.
- OBS.: Para o cadastramento de dependências entre tarefas da manutenção. Caso uma tarefa dependa da execução de uma outra, esta limitação deverá ser informada neste programa. Será possível também informar o fator de sobreposição da dependência, ou seja, quantos % da tarefa de dependência deverá ter sido completada, para que a tarefa dependente possa ser iniciada. Esta informação será utilizada para o estabelecimento do tempo de execução da O.S. de manutenção. Deve-se selecionar a pasta "Dependências" do cadastro de Manutenção.

 OBS.: Para o cadastramento das etapas das tarefas da manutenção. Trata-se das etapas a serem executadas em cada tarefa da manutenção. Este tipo de informação não é obrigatório, devendo ser utilizada quando a manutenção a ser executada necessitar de um roteiro de serviço mais detalhado. Note-se que a utilização de tarefas de manutenção já representa por si o estabelecimento de um roteiro de trabalho a ser executado, sendo que a descrição das etapas, representará um maior detalhamento da manutenção. Deve-se selecionar a pasta "Etapas" do cadastro de Manutenção.

# Planejamento de Lubrificação

Planejamento de Lubrificação. Este programa mantém as características do planejamento das preventivas. Somente serão considerados os serviços de lubrificação.

Como cadastrar um Plano de Lubrificação:

| <u>EXERCÍCIO</u>                               |                                                       |  |  |  |  |
|------------------------------------------------|-------------------------------------------------------|--|--|--|--|
| Para realizar esse exercício, vá em:           |                                                       |  |  |  |  |
| Atualizações > Lubrificação > Planejamento     |                                                       |  |  |  |  |
| Logo em seguida, clique na opça especificados. | ão <b>Incluir</b> e etapa informe os dados nos campos |  |  |  |  |
| Data Plano=                                    | Atual                                                 |  |  |  |  |
| Descrição=                                     | Plano Trimestral                                      |  |  |  |  |
| Data Inicio=                                   | 01/mês atual                                          |  |  |  |  |
| Data Fim=                                      | Um ano                                                |  |  |  |  |

• **OBS.:** Os demais campos do cadastrado do plano são opções de filtro para o usuário.

# Confirmação

Confirmação do plano de lubrificação. Mantém as mesmas características da confirmação das preventivas.

Como confirmar um Plano de Lubrificação:

| · · · · · · · · · · · · · · · · · · · |               |                     |                    |                     |                        |
|---------------------------------------|---------------|---------------------|--------------------|---------------------|------------------------|
| onfirmacao (02.9.0019) 🗵              |               |                     |                    |                     |                        |
| Detalhes                              |               |                     |                    |                     |                        |
| Plano Data Plano                      | Descricao     |                     | Data Inicio Data   | Fim Situacao Termin | nado % Tolerancia      |
| 11                                    |               |                     | 11                 |                     | 0                      |
|                                       |               |                     |                    |                     |                        |
|                                       |               |                     |                    |                     |                        |
| Conf. Plano Lubrif.                   |               |                     |                    |                     |                        |
| Localizar Imprimir Configurar         |               |                     | Plano              | •                   | Pesquisar              |
| Plano Data Plano                      | Descricao 🕨 D | ata Inicio Data Fim | Situacao Terminado | % Tolerancia        |                        |
|                                       |               |                     |                    |                     |                        |
|                                       |               |                     |                    |                     |                        |
|                                       |               |                     |                    |                     |                        |
|                                       |               |                     |                    |                     |                        |
|                                       |               |                     |                    |                     |                        |
|                                       |               |                     |                    |                     |                        |
|                                       |               |                     |                    |                     |                        |
|                                       |               |                     |                    | <u>Total</u> S      | air Ações Relacionadas |

|                                                                                   | <u>EXERCÍCIO</u> |  |
|-----------------------------------------------------------------------------------|------------------|--|
| Para realizar esse exercício, vá em:                                              |                  |  |
| Atualizações > Lubrificação > Planejamento                                        |                  |  |
| Logo em seguida, clique na opção TOTAL informe os dados nos campos especificados. |                  |  |
| Confirma? SIM                                                                     |                  |  |

• **OBS.:** Para a opção "Individual" o usuário poderá confirmar somente as Ordens que desejar.

# Emissão de Ordens de Serviço do Plano de Lubrificação

Emissão das Ordens de Serviço confirmadas para um determinado plano de lubrificação. Trata-se de um formulário para utilização pelo pessoal de execução da O.S. O usuário poderá selecionar, através da opção parâmetros, as informações que deseja que sejam apresentadas no formulário.

| TOTVS 2011 Série T<br>Protheus 11 > Manutenção de Ativos > Relatorios > Custos<br>Plano Manutenção (02.9.0019) € | Orden      Orden      Plano de Manutencao ?      Tay de Ordens ?      Usta Problemas ?      De Centro de Custo ?      Ate Centro de Custo ?      Ate Centro de Custo ?      Ate Centro de Custo ?      Ate Centro de Custo ?      Ate Centro de Custo ?      Ate Centro de Custo ?      Ate Centro de Custo ?      Ate Centro de Custo ?      Ate Centro de Custo ?      Ate Centro de Custo ?      Ate Centro de Custo ?      Ate Centro de Custo ?      Ate Centro de Custo ?      Ate Centro de Custo ?      Servic | a de Servico Manutencao<br>Parametros<br>Sim V<br>Sim V<br>C22222222 Q<br>Cão deve<br>as<br>anarum V<br>Can Can | × k<br>Cetar<br>an.<br>cetar<br>cetar |    |
|----------------------------------------------------------------------------------------------------|----------------------------------------------------------------------------------------------------|----------------------------------------------------------------------------------------------------|---------------------------------------|----|
| TOTVS 2011 Série T. MSSQL Protheus11 Adr                                                                         | inatrador                                                                                                    | 17/02/2012                                                                                                    | Teste / Matriz                        | F9 |

Exercício 65 – Como emitir uma Ordem de Serviço de Lubrificação:

| <u>EXERCÍCIO</u>                                                                   |                    |  |
|------------------------------------------------------------------------------------|--------------------|--|
| Para realizar esse exercício, vá em:                                               |                    |  |
| Relatórios > Planos > O.S. Manutenção                                              |                    |  |
| Logo em seguida, clique na opção TOTAL conforme os dados nos campos especificados. |                    |  |
| Plano Manutenção                                                                   | Plano Lubrificação |  |
| Lista Descrição=                                                                   | Sim                |  |
|                                                                                    |                    |  |

| Lista Detalhes do bem= |     | Sim |
|------------------------|-----|-----|
| Lista Descrição Man.=  | Sim |     |
| Lista Etapas =         |     | Sim |

• **OBS.:** Para o campo Plano Manutenção o usuário deverá selecionar o número do gerado no plano de lubrificação.

# Retorno da Ordem de Serviço de Lubrificação

Retorno de execução de Ordem de Serviço de Lubrificação. O usuário poderá informar a execução da lubrificação através de estabelecimento de filtros e de marcação de ordens de serviço em lote.

Selecione os parâmetros para carregar as ordens de serviço e clique na opção "Finalizar" e confirme.

# **MOVIMENTAR ORDENS DE REFORMA**

## Ordens de Serviço de Reforma

Cadastramento dos serviços de manutenção que poderão ser executados pelo sistema. Posteriormente quando do cadastramento das manutenções a serem efetuadas pelo sistema, o programa solicitará o código do serviço a que se refere à manutenção. Assim, um serviço relacionado a um Bem, irá definir uma manutenção a ser executada. Deve-se atentar para o fato de que ao se cadastrar um serviço de manutenção, o usuário deverá identificar o Tipo e a Área de manutenção a que se refere o serviço.

Cadastramento de Ordem de Serviço de Reforma. Somente se aplica a Bem com Estrutura. O usuário poderá informar as manutenções a serem feitas para cada componente. O sistema abrirá uma Ordem de Serviço para cada componente apontado, apesar do usuário vir a ter a visão única da reforma. Em outros programas relacionados a reforma, o usuário poderá analisar o custo da reforma e reportar consumo para a reforma. No entanto o sistema estará registrando histórico e custo para cada componente.

Como cadastrar uma Ordem de Serviço de Reforma:

| <u>EXERCÍCIO</u>                                                                     |                 |  |  |  |
|--------------------------------------------------------------------------------------|-----------------|--|--|--|
| Para realizar esse exercício, vá em:                                                 |                 |  |  |  |
| Atualizações > Reformas > Ordem de Serviço                                           |                 |  |  |  |
| Logo em seguida, clique na opção Incluir conforme os dados nos campos especificados. |                 |  |  |  |
| Bem pai=                                                                             | CA0001          |  |  |  |
| Serviço=                                                                             | REFORM          |  |  |  |
| Dt Original=                                                                         | data do curso   |  |  |  |
|                                                                                      | "PASTA INSUMOS" |  |  |  |
| Tarefa=                                                                              | 1               |  |  |  |
| TP=                                                                                  | Produto         |  |  |  |
| Código=                                                                              | MNT002          |  |  |  |
| Descr. Código=                                                                       | Conector        |  |  |  |
| Quantidade=                                                                          | 5               |  |  |  |
| Unidade=                                                                             | PC              |  |  |  |
| Gera reserva=                                                                        | SIM             |  |  |  |
| Destino=                                                                             | Тгоса           |  |  |  |
| "PASTA ETAPAS"                                                                       |                 |  |  |  |
| Etapa=                                                                               | 000009          |  |  |  |
| Descr. Etapa=                                                                        | Troca Chicote   |  |  |  |

• **OBS.:** A ordem de Serviço de Reforma aceita somente serviço do Tipo "Corretivo". Após confirmar a inclusão da Ordem de Serviço abrirá uma tela com o Bem Pai da

Estrutura e os Bens Filhos o usuário deverá selecionar o Bem e informar o insumos e/ou etapas (já estudado anteriormente), com possibilidade de previas consultas de custo do componente e custo total, também possibilidade de consulta ao efetuar modificações para os insumos e/ou etapas, verifique os dados e confirme. No browser apenas mostrará o Bem Pai da estrutura para verificar todos os Bens incluídos o usuário devera selecionar o botão "OS Reforma", verifique os dados e confirme se faltar incluir ou excluir poderá utilizar o botão "Alterar" não havendo mais dúvidas o usuário poderá definitivamente confirmar a Ordem de Serviço clicando no botão "Confirmação".

#### Retorno da Ordem de Serviço de Reforma

Retorno de execução de Ordem de Serviço de Reforma. Inicialmente é apresenta uma tela com as OS de reforma. Após selecionada a reforma somente as O . S. de reforma serão apresentadas.

Como cadastrar um Retorno de Ordens de Serviço de Reforma:

- **OBS.:** Para as ordens de serviço que tem etapas previamente cadastradas basta apenas confirmar com um "X" e também poderá incluir outras etapas não previstas.
- OBS.: O usuário também tem a opção de finalizar pelo Padrão selecionando o botão "Final", se esta ordem de serviço possuir insumos previamente cadastrados podem ser considerados e na finalização deve-se marca-los com um "x" ou incluir novos insumos.
- **OBS.:** O usuário deve primeiro finalizar as Ordens de Serviço do Bem(ns) Filho(s) da estrutura para depois finalizar as Ordens do Bem Pai. É obrigatório a inclusão de insumos para a finalização das ordens de serviço.

## **ROTINAS DIVERSAS**

## Ordem de Serviço Manual

Cadastramento manual de Ordem de Serviço de Manutenção. Neste programa o usuário poderá implantar uma Ordem de Serviço de manutenção além daquelas planejadas pelo sistema. As O.S. incluídas através deste programa serão consideradas como pertencentes ao Plano de Manutenção número 000001. Quando da implantação da O.S., o programa irá solicitar a data de execução prevista para a manutenção, fazendo todo o tratamento de insumos, verificação de disponibilidade e bloqueios, e empenhos de materiais. Não será permitida a operação de Alteração de O.S., sendo que quando esta providencia for necessária, o usuário deverá Excluir a O.S. e implantá-la novamente. Na exclusão de O.S. será permitida esta operação também para aquelas geradas pelo planejamento. Sempre que uma O.S. for excluída, os bloqueios, empenhos e providências de suprimentos anteriormente colocadas, serão desfeitas automaticamente. O retorno da O.S. deverá ser efetuado pelo programa normal de retorno da manutenção.

| DTVS 2011 Série T                                | Manufacture and      | Allow, All Mode & Compatibilities . Monada Bard |              |                         |
|--------------------------------------------------|----------------------|-------------------------------------------------|--------------|-------------------------|
| Protheus 11 > Manutenção de Ativos > Atualizaçõe | s > Ordem de Servico |                                                 |              |                         |
| O.s. Manual [02.9.0019] 国                        |                      |                                                 |              |                         |
| •                                                |                      | O.S. Manual                                     |              | ×                       |
| Ordem Serv.* Dt Orig<br>000796 17/02/            | inal* Contador       | 0                                               |              |                         |
| Hora cont. 1 2. Conta                            | Hora cont. 2         |                                                 |              |                         |
| Situacao*                                        |                      |                                                 |              |                         |
| Observacao                                       |                      |                                                 |              |                         |
|                                                  |                      |                                                 |              |                         |
|                                                  |                      |                                                 |              |                         |
|                                                  |                      |                                                 |              |                         |
| Insumos Etapas                                   |                      |                                                 |              |                         |
|                                                  |                      |                                                 |              |                         |
|                                                  |                      |                                                 |              |                         |
|                                                  |                      |                                                 |              |                         |
|                                                  |                      |                                                 |              |                         |
|                                                  |                      | I I                                             | Confirmar    | ar Ações relacionadas 🔻 |
| 101VS 2011 Serie T MSSQL Protheus11              | Administrador        | 17/02/2012                                      | reste/matriz |                         |

Como cadastrar uma Ordem de Serviço Manual:

| <u>EXERCÍCIO</u>                                                                     |          |  |
|--------------------------------------------------------------------------------------|----------|--|
| Para realizar esse exercício, vá em:                                                 |          |  |
| Atualizações > Ordem de serviço > O.S. Manual                                        |          |  |
| Logo em seguida, clique na opção Incluir conforme os dados nos campos especificados. |          |  |
| Bem pai=                                                                             | AC001    |  |
| Dt Original= Data do curso                                                           |          |  |
| Situação=                                                                            | Pendente |  |

• **OBS.:** O usuário poderá optar em incluir uma ordem liberada ou pendente para confirmar quando achar conveniente.

# Liberação das Ordens de Serviço

Programa alternativo de liberação de Ordem de Serviço. Através desta alternativa o usuário poderá liberar ordens selecionadas de um plano, bem como efetuar modificações nas informações originais da OS.

Como liberar uma Ordem de Serviço:

| Liberacao de Ordem Servico       ×         Visualizar       Excluir       Custo Previsto       Insumos       Etapas       Atera 0.5.         Ordem       Plano       Bem       Nome do Bem       Servico       Nome do Servico       Dt. Origem         000795       000000       001       MESA       0002       SERVICD       17702/2012         •                                                                                                    |            |          |                |             |                  |                     |                     |                      |  |
|----------------------------------------------------------------------------------------------------|------------|----------|----------------|-------------|------------------|---------------------|---------------------|----------------------|--|
| Uberezzo de Ordem Servico       Mod. Insumos       Mod. ETapas       Afera O.S.         Ordem       Plane       Bem       Nome do Bem       Servico       Nt. Orgem       Topological action of the servico of the servico of the service of the service of the se                                                                                                    |            |          |                |             |                  |                     |                     |                      |  |
| Confirmare Fechar Aggles relacionadas                                                                                                    |            |          |                | Liberacao d | a Ordam Sansico  |                     |                     |                      |  |
| Visualizar       Excluir       Custo Previsto       Insumos       Etapas       Mod. Etapas       Altera O.S.         Ordem       Plano       Bem       Nome do Servico       Dt. Origen       Image: Confirmation of the confirmation of the confirmation                                                                                                    |            |          |                | Liberacao u | e ordeni servico |                     |                     |                      |  |
| Ordem       Pano       Bem       Nome do Bem       Servico       Nome do Servico       D. Orgem       T         000795       000000       001       MESA       0002       SERVICO       17/02/2012       T         1       000795       000000       001       MESA       0002       SERVICO       17/02/2012       T         1       000795       000000       001       MESA       0002       SERVICO       17/02/2012       T         1       000795       000000       001       MESA       0002       SERVICO       17/02/2012       T         1       1       1       1       1       1       1       1       1         1       1       1       1       1       1       1       1       1       1       1       1       1       1       1       1       1       1       1       1       1       1       1       1       1       1       1       1       1       1       1       1       1       1       1       1       1       1       1       1       1       1       1       1       1       1       1       1       1       1                                                                                                    | Visualizar | Excluir  | Custo Previsto | Insumos     | Etapas           | Mod. Insumos Mod. E | Tapas Altera O.S.   |                      |  |
| Confirmar Fechar Agões relacionadas V                                                                                                    | Ordem      | Plano B  | em Nome do     | Bem         | Servico          | Nome do Servico     | Dt. Origem          |                      |  |
| S<br>Confirmar Fechar Ações relacionadas V                                                                                                    | 000795     | 00000 00 | MESA           |             | 0002             | SERVICO             | 17/02/2012          |                      |  |
| ▼<br>S<br>S<br>Confirmar Fechar Ações relacionadas ▼                                                                                                    |            |          |                |             |                  |                     |                     |                      |  |
|                                                                                                    |            |          |                |             |                  |                     |                     |                      |  |
| Confirmare Fechar Ações relacionadas v                                                                                                    |            |          |                |             |                  |                     |                     |                      |  |
| S<br>S<br>Confirmar Fechar Ações relacionadas V                                                                                                    |            |          |                |             |                  |                     |                     |                      |  |
| <ul> <li>▼</li> <li>▼</li> <li>▼</li> <li>▼</li> <li>Confirmar</li> <li>Fechar</li> <li>Apões relacionadas</li> </ul>                                                                                                    |            |          |                |             |                  |                     |                     |                      |  |
| Confirmar Fechar Ações relacionadas V                                                                                                    |            |          |                |             |                  |                     |                     |                      |  |
| Image: state of the state of the state o |            |          |                |             |                  |                     |                     |                      |  |
| <ul> <li>▼</li> <li>▼</li> <li>▼</li> <li>▼</li> <li>Confirmar</li> <li>Fechar</li> <li>Apões relacionadas</li> </ul>                                                                                                    |            |          |                |             |                  |                     |                     |                      |  |
| Confirmare Fechar Ações relacionadas V                                                                                                    |            |          |                |             |                  |                     |                     |                      |  |
| Confirmar Fechar Ações relacionadas V                                                                                                    |            |          |                |             |                  |                     |                     |                      |  |
| Confirmate Fechar Ações relacionadas V                                                                                                    |            |          |                |             |                  |                     |                     |                      |  |
| Image: state of the state of the state o |            |          |                |             |                  |                     |                     | -                    |  |
| Confirmar Fechar Ações relacionadas V                                                                                                    |            |          |                |             |                  |                     |                     | *                    |  |
| Confirmar Fechar Aqões relacionadas 🔻                                                                                                    |            |          |                |             |                  |                     |                     | * *                  |  |
|                                                                                                    | ۱          |          |                |             |                  |                     |                     | 4 F                  |  |
|                                                                                                    | •          |          |                |             |                  | Confirmar Fecha     | r Ações relacionad  |                      |  |
|                                                                                                    | (          |          |                |             |                  | Confirmar Fecha     | r Ações relacionad  | ▼<br>↓<br>↓<br>las ▼ |  |
|                                                                                                    |            |          |                |             |                  | Confirmar Fecha     | r Ações relacionad  | v<br>S<br>A<br>Nas   |  |
|                                                                                                    |            |          |                |             |                  | Confirmar Facha     | ir Ações relacionad | v<br>S<br>A<br>Nas   |  |
|                                                                                                    |            |          |                |             |                  |                     |                     | * *                  |  |

| <u>EXERCÍCIO</u>                                                                              |
|-----------------------------------------------------------------------------------------------|
| Para realizar esse exercício, vá em:                                                          |
| Atualizações > Ordem de serviço > Liberação de O.S.                                           |
| Logo em seguida, clique na opção <b>Selecione</b> conforme os dados nos campos especificados. |
| Confirme.                                                                                     |
|                                                                                               |

 OBS.: Antes de marcar as ordens de serviço e confirmá-las o usuário poderá analisar o custo previsto da ordens, podendo neste instante modificar ou incluir novos insumos. O retorno poderá ser efetuado na opção de retorno conforme exercícios anteriores.

## Atraso da Ordem de Serviço

Cadastramento de informações dos atrasos ocorridos na execução das Ordens de Serviço. O usuário informará o motivo do atraso na execução da Ordem de Serviço no sentido de melhor documentar o processo. Como cadastrar um Atraso da Ordem de Serviço:

| <u></u>                                        |                    |                                     |              |                  |                      |
|------------------------------------------------|--------------------|-------------------------------------|--------------|------------------|----------------------|
| Protheus 11 > Manutenção de Ativos > Atualizaç | ões > Retorno O.s. |                                     |              |                  |                      |
| Atraso Ordem Serv. [02.9.0019] 🔣               |                    |                                     |              |                  |                      |
| ۲                                              |                    | Atraso na Execucao da O.S - INCLUIR |              |                  | ×                    |
| Ordem*                                         | Motivo*            | Descr Motivo                        | Data Inicio* | Hora Inicio*     |                      |
| Data Fim                                       | Hora Fim           |                                     |              |                  |                      |
|                                                |                    |                                     |              |                  |                      |
|                                                |                    |                                     |              |                  |                      |
|                                                |                    |                                     |              |                  |                      |
|                                                |                    |                                     |              |                  |                      |
|                                                |                    |                                     |              |                  |                      |
|                                                |                    |                                     |              |                  |                      |
|                                                |                    |                                     |              |                  |                      |
|                                                |                    |                                     |              |                  |                      |
|                                                |                    |                                     |              |                  |                      |
|                                                |                    |                                     |              | Confirmar Fechar | Ações relacionadas 🔻 |
| TOTVS 2011 Série T MSSQL Protheus 11           | Administrador      | 17/02/2012                          | Teste/Matriz |                  | F9                   |
|                                                |                    |                                     |              |                  |                      |

|                                                                                        | <u>EXERCÍCIO</u> |  |  |  |
|----------------------------------------------------------------------------------------|------------------|--|--|--|
| Para realizar esse exercício, vá em:                                                   |                  |  |  |  |
| Atualizações > Retorno de O.S. > Atraso Ordem de serviço                               |                  |  |  |  |
| Logo em seguida, clique na opção Incluir e conforme os dados nos campos especificados. |                  |  |  |  |
| Ordem=                                                                                 | 000005           |  |  |  |
| Motivo=                                                                                | 001              |  |  |  |
| Descrição=                                                                             | Falta peça       |  |  |  |
| Data Inicio=                                                                           | Data da Ordem    |  |  |  |
| Hora Inicio=                                                                           | 08:00            |  |  |  |
| Data Fim=                                                                              | Data da Ordem    |  |  |  |
| Hora Fim=                                                                              | 12:00            |  |  |  |

130 – Manutenção de Ativos

#### **Informa Contador**

Programa de atualização da posição do contador do Bem. Caso o Bem selecionado seja Bem Pai de estrutura, todo os filhos que são controlados por contador também serão atualizados. São atualizados campos de acumulação, datas e variação/dia. Cada informação de contador confirmada, irá gerar um registro de reporte de contador do arquivo STP -Ordens de Serviço de Acompanhamento, sob o plano de Acompanhamento de número 000000.

Como acertar Contador:

| то | TVS 2011 Série T                                            | State State Stat |              |                           |
|----|-------------------------------------------------------------|----------------------------------------------------------------------------------------------------|--------------|---------------------------|
|    | Protheus 11 - Menutanoão do Alivos - Atustraçãos - Contador |                                                                                                    |              |                           |
|    | nomeus m > manutenção de Auvos > Atualizações > Contador    |                                                                                                    |              |                           |
|    |                                                             | Informa Contador                                                                                                    |              | ×                         |
|    |                                                             |                                                                                                    |              |                           |
|    | Bem 001 MESA                                                |                                                                                                    |              |                           |
|    | Data Leitura 17/02/2012                                     |                                                                                                    |              |                           |
|    | Contador 1 1 Hora Leitura 18:00                             |                                                                                                    |              |                           |
|    | Contador 2 0 Hora Leitura                                   |                                                                                                    |              |                           |
|    |                                                             |                                                                                                    |              |                           |
|    |                                                             |                                                                                                    |              |                           |
|    |                                                             |                                                                                                    |              |                           |
|    |                                                             |                                                                                                    |              |                           |
| ×. |                                                             |                                                                                                    |              |                           |
|    |                                                             |                                                                                                    |              |                           |
|    |                                                             |                                                                                                    |              |                           |
|    |                                                             |                                                                                                    |              |                           |
|    |                                                             |                                                                                                    |              |                           |
|    |                                                             |                                                                                                    |              |                           |
|    |                                                             |                                                                                                    |              |                           |
|    |                                                             |                                                                                                    |              |                           |
|    |                                                             |                                                                                                    |              |                           |
|    |                                                             |                                                                                                    |              |                           |
|    |                                                             |                                                                                                    | Confirmar    | Fechar Acões relacionadas |
|    | TOTVS 2011 Série T MSSQL Protheus11 Administrador           | 17/02/2012                                                                                                    | Teste/Matriz | F9                        |
|    | 2                                                           |                                                                                                    |              |                           |
|    |                                                             |                                                                                                    |              |                           |

| <u>EXERCÍCIO</u>                           |  |  |  |  |  |
|--------------------------------------------|--|--|--|--|--|
| Para realizar esse exercício, vá em:       |  |  |  |  |  |
| Atualizações > Contador > Informa contador |  |  |  |  |  |
|                                            |  |  |  |  |  |

| Logo em seguida, clique na opção Incluir e conforme os dados nos campos especificados. |             |  |  |  |
|----------------------------------------------------------------------------------------|-------------|--|--|--|
| Bem=                                                                                   | CA0001      |  |  |  |
| Data Leitura=                                                                          | 02/08/07    |  |  |  |
|                                                                                        | "Estrutura" |  |  |  |
| Repassa Contador 1                                                                     |             |  |  |  |

- O usuário poderá selecionar o Bem e clicar F12 onde será mostrado todos os Bens da estrutura onde o usuário poderá optar por repassar ou não o contador para os Bens Filhos da Estrutura.
- Para saber mais sobre o preenchimento de todos os campos do cadastro de Informa Contador do Módulo de Manutenção de Ativos Advanced Protheus -SIGAMNT, consulte o Manual Eletrônico do Usuário ou no manual impresso disponível em sala de aula – Capítulo "Cadastros" - Tópico "Informa Contador".

# Quebra do Contador

Programa de informação de ocorrência de quebra de contador. Deve-se somente utilizar este programa quando o contador utilizado para controle de manutenções sofre uma avaria, parando de funcionar. Após o conserto ou substituição do contador, ocorre que a numeração apresentada pelo equipamento já não é mais compatível com a até então observada. Através deste programa o usuário informa ao sistema esta ocorrência, digitando a data em que foi reativado o contador e a numeração apresentada. A partir desta providência o usuário poderá passar a dar reporte de contador a partir do valor apresentado no novo contador.

Como informar quebra do Contador:

| TVS 2011 Série 1                          |                                | ARC NOT A      | and the second second second |              |               |           |            |                   |
|-------------------------------------------|--------------------------------|----------------|------------------------------|--------------|---------------|-----------|------------|-------------------|
| Protheus 11 > Mar                         | nutenção de Ativos > Atualizaç | ões > Contador |                              |              |               |           |            |                   |
| nforma Contador                           | r [02.9.0019] 🔀                |                | Info                         | rma Contador |               |           |            | ×                 |
| Bem Data Leitura Di Contador 1 Contador 2 | 11702/2012                     | 1 18.00<br>1 : |                              |              |               |           |            |                   |
| TOTA/S 2011                               | CLIET MCCOL Destaura           | 1              | dar Ú                        | 17/02/2012   | Testellistriz | Confirmar | Fechar Açõ | es relacionadas 🔻 |
|                                           |                                |                |                              |              |               |           |            |                   |

|                                                                                       | <u>EXERCÍCIO</u> |  |  |  |  |
|---------------------------------------------------------------------------------------|------------------|--|--|--|--|
| Para realizar esse exercício, vá em:                                                  |                  |  |  |  |  |
| Atualizações > Contador > Quebra Contador                                             |                  |  |  |  |  |
| Logo em seguida, clique na opção QUEBRA e conforme os dados nos campos especificados. |                  |  |  |  |  |
| Contador=                                                                             | 25.000           |  |  |  |  |
| Data Leitura=                                                                         | 02/08/07         |  |  |  |  |
| Hora=                                                                                 | 14:00            |  |  |  |  |
|                                                                                       |                  |  |  |  |  |

## Acerto de Contado

Esta rotina é destinado a correção de lançamento equivocado de contador. O usuário efetuou um lançamento incorreto que distorceu as informações do Bem e seus componentes e necessita efetuar a correção.

Inicialmente, ocorre a seleção do Bem a que refere a operação; o sistema, então, apresenta um browser com os lançamentos de contador efetuado para o Bem. O usuário seleciona o lançamento incorreto e efetua a correção. O programa recalcula os valores acumulados e variação dia de todos os lançamentos posteriores.

| TOTVS 2011 Série T                                                                          | Manality & Nov. No. No. 4 ( republished ) Novad S                                                                                         | and the second second se |    |
|---------------------------------------------------------------------------------------------|----------------------------------------------------------------------------------------------------|----------------------------------------------------------------------------------------------------|----|
| Protheus 11 > Manutenção de Ativos > Atualizações > Contador<br>Acerto Contador (92.9.0019) | Atteracao do Historico do Contador      Bem     Contador     Um     A Partir de     T7/02/2012     Confirmar     Fechar     Apões relacio | nadas v                                                                                                    |    |
| TOTVS 2011 Série T MSSQL Protheus11 Admi                                                    | ninistrador j 17/02/2012 j                                                                                                    | Teste / Matriz                                                                                                    | F9 |

#### <u>EXERCÍCIO</u>

Para realizar esse exercício, vá em:

134 – Manutenção de Ativos

| Atualizações > Contador > Acerto Contador                                                                                                    |        |  |  |  |  |  |
|----------------------------------------------------------------------------------------------------|--------|--|--|--|--|--|
| Logo em seguida, clique na opção Incluir e conforme os dados nos campos especificados.                                                                                                    |        |  |  |  |  |  |
| Bem= CA0001                                                                                                    |        |  |  |  |  |  |
| Confirma.                                                                                                    |        |  |  |  |  |  |
| TOTVS 2011 Série T                                                                                                    | a x    |  |  |  |  |  |
| Protheus 11 > Manutenção de Ativos > Atualizações > Contador                                                                                                    |        |  |  |  |  |  |
| Acerto Contador (02.9.0019) 🖸 Alteracao do Historico do Contador Um                                                                                                    | ×      |  |  |  |  |  |
| Bem 001 MESA Contador Um A Partir de 17/02/2012                                                                                                    |        |  |  |  |  |  |
| Dt Letura         H. Letura         Contador         Acumulado         Var. dia         Viradas         Tip.Lan.           17/02/012         17/02         1         1         0         1         1         0         1 |        |  |  |  |  |  |
|                                                                                                    |        |  |  |  |  |  |
| Optimization     Atteraceo do Contador Um       Data Lettura     17/02/2012       Hora Lettura     17/02       Contador     1       Var dia     1       Tip Lan.     1                                                   |        |  |  |  |  |  |
| Contirmar Fechar Ações relacionadas 💌                                                                                                    |        |  |  |  |  |  |
| ۹                                                                                                    | •<br>• |  |  |  |  |  |
| Parāmetro Visualizar Editar Excluir                                                                                                    |        |  |  |  |  |  |
| Confirmar Fechar Ações relacionadas<br>TOTV/S 2011 Sána T. MSSOI. Protheuis11 Administrador 17/02/2012 Teste / Matrix Fe                                                                                                 | -      |  |  |  |  |  |
|                                                                                                    |        |  |  |  |  |  |
|                                                                                                    |        |  |  |  |  |  |